10.1" WXGA LED with P-cap Touch Fanless Rugged Touch Panel PC with IET Expansion

# **Quick Reference Guide**

1<sup>st</sup> Ed – 21 May 2024

**Copyright Notice** 

Copyright © 2024 Avalue Technology Inc., ALL RIGHTS RESERVED.

Part No. E2017A037A0R

# Document Amendment History

| Revision        | Date     | Ву     | Comment         |
|-----------------|----------|--------|-----------------|
| 1 <sup>st</sup> | May 2024 | Avalue | Initial Release |

#### **Declaration of Conformity**

F©

This device complies with part 15 fcc rules. Operation is subject to the following two conditions:

(1) This device may not cause harmful interference.

(2) This device must accept any interference received including interference that may cause undesired operation.

This equipment has been tested and found to comply with the limits for a class "a" digital device, pursuant to part 15 of the fcc rules.

These limits are designed to provide reasonable protection against harmful interference when the equipment is operated in a commercial environment. This equipment generates, uses, and can radiate radio frequency energy and, if not installed and used in accordance with the instruction manual, may cause harmful interference to radio communications.

Operation of this equipment in a residential area is likely to cause harmful interference in which case the user will be required to correct the interference at his own expense.

#### **CE** statement

The product(s) described in this manual complies with all application European Union (CE) directives if it has a CE marking. For computer systems to remain CE compliant, only CE-compliant parts may be used. Maintaining CE compliance also requires proper cable and cabling techniques.

#### **Notice**

This guide is designed for experienced users to setup the system within the shortest time. For detailed information, please always refer to the electronic user's manual.

#### **Copyright Notice**

© 2024 by Avalue Technology Inc. All rights are reserved. No parts of this manual may be copied, modified, or reproduced in any form or by any means for commercial use without the prior written permission of Avalue Technology Inc. All information and specification provided in this manual are for reference only and remain subject to change without prior notice.

#### Acknowledgements

Intel and Pentium are trademarks of Intel Corporation.

Microsoft Windows is registered trademark of Microsoft Corp.

All other product names or trademarks are properties of their respective owners.

#### Disclaimer

This manual is intended to be used as a practical and informative guide only and is subject to change without notice. It does not represent a commitment on the part of Avalue. This

product might include unintentional technical or typographical errors. Changes are periodically made to the information herein to correct such errors, and these changes are incorporated into new editions of the publication.

# A Message to the Customer

#### **Avalue Customer Services**

Each and every Avalue's product is built to the most exacting specifications to ensure reliable performance in the harsh and demanding conditions typical of industrial environments. Whether your new Avalue device is destined for the laboratory or the factory floor, you can be assured that your product will provide the reliability and ease of operation for which the name Avalue has come to be known.

Your satisfaction is our primary concern. Here is a guide to Avalue's customer services. To ensure you get the full benefit of our services, please follow the instructions below carefully.

# **Technical Support and Assistance**

1. Visit the Avalue website at https://www.avalue.com.tw/ where you can find the latest information about the product.

2. Contact your distributor or our technical support team or sales representative for technical support if you need additional assistance. Please have following information ready before you call:

- Product name and serial number
- Description of your peripheral attachments
- Description of your software (operating system, version, application software, etc.)
- · A complete description of the problem
- The exact wording of any error messages

To receive the latest version of the user's manual; please visit our Web site at: <a href="http://www.avalue.com">www.avalue.com</a>

# Product Warranty (Returns & Warranties policy)

### 1. Purpose

Avalue establishes the following maintenance specifications and operation procedures for providing the best quality of service and shortened repair time to our customers.

### 2. Warranty

### 2.1 Warranty Period

Avalue endeavors to offer customers the most comprehensive post-sales services and protection; besides offering a 2-year warranty for standard Avalue products, an extended warranty service can also be provided based on additional request from the customer. Within the warranty period, customers are entitled to receive comprehensive and prompt repair and warranty.

Standard products manufactured by Avalue are offered a 2-year warranty, from the date of delivery from Avalue. For ODM/OEM products manufactured by Avalue or PCBA with conformal coating, will follow up the define warranty of the agreement, otherwise will be offered 1-year warranty for ODM/OEM products but non-warranty for PCBA with conformal coating. For outsourcing parts kit by Avalue (ex: Motherboard, LCD touch panel, CPU, RAM, HDD) are offered a 6-month warranty, and Mobile/Tablet PC battery are offered a warranty of the half year, from the date of delivery by Avalue. Products before the mass production stage, i.e. engineering samples are not applied in this warranty or service policy. For extended warranty and cross-territory services, product defects resulting from design, production process or material are covered by the pre-set warranty period after the date of delivery from Avalue. For non-Avalue products, the product warranty and repair time shall be based on the service standards provided by the original manufacturer; in principle Avalue will provide these products a warranty service for no more than one year.

#### 2.2 Maintenance services within the warranty period

In the case of Avalue product DOA (Defect-on-Arrival) when the customer finds any defect within 1 month after the delivery, Avalue will replace it with a new product in a soonest way. Except for custom products, once the customer is approved of a Cross-Shipment Agreement, which allows for delivery a new product to the customer before receiving the defective one, Avalue will immediately proceed with new product replacement for the said DOA case. On validation of the confirmed defect, Avalue is entitled to reserve the right whether to provide a new product for replacement. For the returned defective new product, it is necessary to verify that there shall be no bruise, alteration, scratch or marking to the appearance, and that none of the delivered accessories missing; otherwise, the customer will be requested to pay a processing fee. On the other hand, if the new product defect is resulting from incorrect configuration or erroneous use by the user instead of any problem of the hardware itself, the customer will also be requested to pay for relevant handling fees.

As for other conditions, Avalue will handle defects by way of repair. The customer will be requested to send the defective product to an Avalue authorized service center, and Avalue will return the repaired product back to the customer as soon as possible.

# 2.3 Ruling of an out-of-warranty defect

The following situations are not included in the warranty:

- The warranty period has expired.
- Product has been altered or its label of the serial number has been torn off.
- Product functionality issues resulting from improper use by the user, unauthorized dismantle or alteration, unfit operation environment, improper maintenance, accident or other causes. Avalue reserves the right for the ruling of the aforementioned situations.
- Product damage resulting from lightning, flood, earthquake or other calamities.
- The warranty rules of non-Avalue products and accessories shall be in accordance with standards set up by the original manufacturer. These products and accessories include RAM, HDD, FDD, CD-ROM, CPU, FAN, etc.
- Product upgrade request or test request submitted by the customer after expiration of the warranty.
- PCBA with conformal coating.
- Avalue semi-product and outsourced products without Avalue serial number.
- Products before the mass production stage, i.e. engineering samples.

# 3. Procedure for sending for repair

## 3.1 Attain a RMA number

A customer's rejected product returned for repair shall have a RMA (Return Merchandise Authorization) number. Without a RMA number, Avalue will not provide any repair service for the rejected product, and the product will be returned to the customer at customer's cost. Avalue will not issue any notice for the return of the product.

Each returned product for repair shall have a RMA number, which is simply the authorization of the return for repair; it is not a guarantee that the returned goods can be repaired or replaced. For applying for a RMA number, the customer may enter the eRMA webpage of Avalue <a href="https://www.avalue.com/en/member">https://www.avalue.com/en/member</a> and log-in with an account number and a password authorized by Avalue. The system will then automatically issue a RMA number.

When applying for the RMA number, it is essential to fill in basic information of the customer and the product, together with detailed description of the problem encountered. If possible, avoid using ambiguous words such as "does not work" or "problematic". Without a substantial description of the problem, it is hard to start the repair and will cause prolonged repair time. Lacking detailed statement of fault steps also makes the problem hard to be identified, sometimes resulting in second-time repairs.

6 ARC-10W37 Quick Reference Guide

In case the customer can't define the cause of problem, please contact Avalue application engineers. Sometimes when the problem can be resolved even before the customer sends back the product.

On the other hand, if the customer only returns the key parts to Avalue for repair, it is necessary that the serial number of the entire unit is given in the "Problem Description" field, so that warranty period can be ruled accordingly; or Avalue will handle the case as an Out-of- warranty case.

## 3.2 Return of faulty product for repair

It is recommended that the customer not to return the accessories (manual, connection cables, etc.) with the products for repair, devices such as CPU, DRAM, CF memory card, etc., shall also be removed from the faulty goods before return for repair. If these devices are relevant to described repair problems and necessary to be returned with the goods; please clearly indicate the items included in the eRMA application form. Avalue shall not be responsible for any item that is not itemized. Moreover, make sure the problem(s) are detailed in the "Problem Description" field.

In the list of delivery, the customer may fill-in a value which is lower than the actual value, to prevent customs levying a higher tax over the excessive value of the return goods. The customer shall be held responsible for extra fees caused by this. We strongly recommend that "Invoice for customs purpose only with no commercial value" be indicated on the delivery note. Also for the purpose of expedited handling, please printout the RMA number and put it in the carton, also indicate the number outside of the carton, with the recipient addressing to Avalue RMA Department.

When returning the defective product, please use an anti-static bag or ESD material to pack it properly. In case of improper packing resulting in damages in the transportation process, Avalue reserves the right to reject the un-repaired faulty good at the customer's costs. Furthermore, it is suggested that the faulty goods shall be sent via a door-to-door courier service. The customer shall be held responsible for any customs clearance fee or extra expenses if Air-Cargo is used for the delivery.

In case of a DOA situation of a new product, Avalue will be responsible for the product and the freight. If the faulty goods are within the warranty period, the sender will take responsibility for the freight. For an out-of-warranty case, the customer shall be responsible for the freight of both trips.

## 3.3 Maintenance Charge

Avalue will charge a moderate repair fee for the following conditions:

- The warranty period has expired.
- Product has been altered or its label of the serial number has been torn off.
- Product functionality issues resulting from improper use by the user, unauthorized dismantle or alteration, unfit operation environment, improper maintenance, accident

or other causes. Avalue reserves the right for the ruling of the aforementioned situations.

- Product damage resulting from lightning, flood, earthquake or other calamities.
- The warranty rules for non-Avalue products and accessories shall be in accordance with standards set up by the original supplier. These products and accessories include RAM, HDD, FDD, CD-ROM, CPU, FAN, etc.
- Product upgrade request or test request submitted by the customer after expiry of the warranty.
- PCBA with conformal coating.
- Avalue semi-product and outsourced products without Avalue serial number
- Products before the mass production stage, i.e. engineering samples.
- In case the products received are examined as NPF (No Problem Found) within the warranty period, the customer shall be responsible for the freight of both trips.
- Please contact your local distributor to examine in advance to prevent unnecessary freight cost.

For system failure of out-of-warranty products, Avalue will provide a quotation prior to repair service. When the customer applies for the cost, please refer to the Quotation number. In case the customer does not return the DOA product that has already been replaced by a new one, or the customer does not sign back the quotation of the out-of-warranty maintenance, Avalue reserves the right of whether or not to provide the repair service. In case the customer does not reply in 3 months, Avalue shall directly scrap or return the product back to customer at customer's cost without further notice to the customer.

## 3.4 Maintenance service of phased-out products

For servicing phased-out products, Avalue provides an extended period, starting the date of phase-out, as a guaranteed maintenance period of such products, for continuance of the maintenance service to meet customer's requirements. In case of unexpected factors causing Avalue to be unable to repair/replace a warranted but phased-out product, Avalue will, depending on the availability, upgrade the product (free of charge with continued warranty period as of the original product), or, give partial refund (based on the length of the remaining warranty period) to solve this kind of problem.

## 3.5 Maintenance Report

On completion of repair of a defective product, a Maintenance Report indicating the maintenance result and part(s) replaced (if any) will be sent to the customer together with the product. If the customer demands an additional maintenance analysis report, a service fee of various level will be charged depending on the warranty status. In case the analysis result shows that the defect attributes to Avalue's faulty design or process, the analysis fee will be exempted.

8 ARC-10W37 Quick Reference Guide

#### 4. Service Products

Avalue provides service products to manage with different customer needs. Should you have any need, please consult to Avalue Sales Department.

#### **Defect Analysis Report (DAR)**

Avalue provides DAR (Defect Analysis Report) services aiming to elevating customer satisfaction. A DAR includes defect cause identification/verification/suggestion and improvement precautions, with instructions on correct usage for the avoidance of any reoccurrence.

#### **Upgrade Service**

Avalue is capable to provide system upgrade service for customization requirements. This upgrade service is applicable for main parts, such as CPU, memory, HDD, SSD, storage devices; also replacements motherboards of systems. Please contact Avalue sales for details to evaluate the possibility of system upgrade service and obtain information of lead time and price.

# **Safety Instructions**

#### Safety Precautions

Before installing and using this device, please note the following precautions.

- 1. Read these safety instructions carefully.
- 2. Keep this User's Manual for future reference.
- 3. Disconnected this equipment from any AC outlet before cleaning.
- 4. For plug-in equipment, the power outlet socket must be located near the equipment and must be easily accessible.
- 5. Keep this equipment away from humidity.

6. Put this equipment on a reliable surface during installation. Dropping it or letting it fall may cause damage.

7. Make sure the voltage of the power source is correct before connecting the equipment to the power outlet.

8. Use a power cord that has been approved for using with the product and that it matches the voltage and current marked on the product's electrical range label. The voltage and current rating of the cord must be greater than the voltage and current rating marked on the product.

9. Position the power cord so that people cannot step on it. Do not place anything over the power cord.

10. All cautions and warnings on the equipment should be noted.

11. If the equipment is not used for a long time, disconnect it from the power source to

avoid damage by transient overvoltage.

12. Never pour any liquid into an opening. This may cause fire or electrical shock.

13. Never open the equipment. For safety reasons, the equipment should be opened only by qualified service personnel. If one of the following situations arises, get the equipment checked by service personnel:

- The power cord or plug is damaged.
- Liquid has penetrated into the equipment.
- The equipment has been exposed to moisture.
- The equipment does not work well, or you cannot get it work according to the user's manual.
- The equipment has been dropped and damaged.
- The equipment has obvious signs of breakage.

14. CAUTION: Danger of explosion if battery is incorrectly replaced. Replace only with the same or equivalent type recommended by the manufacturer.

15. Equipment intended only for use in a RESTRICTED ACCESS AREA.

# **Explanation of Graphical Symbols**

|                       | Warning | A WARNING statement provides important information about a potentially hazardous situation which, if not avoided, could result in death or serious injury.                                                                       |
|-----------------------|---------|----------------------------------------------------------------------------------------------------|
| $\bigwedge$           | Caution | A CAUTION statement provides important information about a potentially hazardous situation which, if not avoided, may result in minor or moderate injury to the user or patient or in damage to the equipment or other property. |
| P                     | Note    | A NOTE provides additional information intended to avoid inconveniences during operation.                                                                                                    |
| DC                    |         | Direct current.                                                                                                    |
|                       |         | Alternating current                                                                                                    |
| Ċ                     |         | Stand-by, Power on                                                                                                    |
| FC                    |         | FCC Certification                                                                                                    |
| CE                    |         | CE Certification                                                                                                    |
|                       |         | Follow the national requirements for disposal of equipment.                                                                                                    |
| 3                     |         | Stacking layer limit                                                                                                    |
| <u><u><u></u></u></u> |         | This side up                                                                                                    |

| <b>Y</b> | Fragile Packaging                                              |
|----------|----------------------------------------------------------------|
| Ť        | Beware of water damage, moisture-proof                         |
|          | Carton recyclable                                              |
|          | Handle with care                                               |
|          | Follow operating instructions of consult instructions for use. |

# **Disposing of your old product**

#### WARNING:

There is danger of explosion if the battery is mishandled or incorretly replaced. Replace only with the same type of battery. Do not disassemble it or attempt to recharge it outside the system. Do not crush, puncture, dispose of in fire, short the external contacts, or expose to water or ther liquids. Dispose of the battery in accordance with local regulations and instructions from your service provider.

#### CAUTION:

- Lithium Battery Caution: Danger of explosion if battery is incorrectly replaced. Replace only with same or equivalent type. Dispose batteries according to manufacturer's instructions.

- Disposal of a BATTERY into fire or a hot oven, or mechanically crushing or cutting of a BATTERY, that can result in an EXPLOSION

- Leaving a BATTERY in an extremely high temperature surrounding environment that can result in an EXPLOSION or the leakage of flammable liquid or gas.

- A BATTERY subjected to extremely low air pressure that may result in an EXPLOSION or the leakage of flammable liquid or gas.

#### Mise en garde!

AVERTISSEMENT : Il existe un risque d'explosion si la batterie est mal manipulée ou remplacée de manière incorrecte. Remplacez uniquement par le même type de batterie. Ne le démontez pas et ne tentez pas de le recharger en dehors du système. Ne pas écraser, percer, jeter au feu, court-circuiter les contacts externes ou exposer à l'eau ou à d'autres liquides. Jetez la batterie conformément aux réglementations locales et aux instructions de votre fournisseur de services.

#### **MISE EN GARDE:**

- Pile au lithium Attention : Danger d'explosion si la pile n'est pas remplacée correctement. Remplacer uniquement par un type identique ou équivalent. Jetez les piles conformément aux instructions du fabricant.

- L'élimination d'une BATTERIE dans le feu ou dans un four chaud, ou l'écrasement ou le découpage mécanique d'une BATTERIE, pouvant entraîner une EXPLOSION

- Laisser une BATTERIE dans un environnement à température extrêmement élevée pouvant entraîner une EXPLOSION ou une fuite de liquide ou de gaz inflammable.

- UNE BATTERIE soumise à une pression d'air extrêmement basse pouvant entraîner une EXPLOSION ou une fuite de liquide ou de gaz inflammable.

# Content

| 1. |     | Gettir                | ng Started                                          | .18  |
|----|-----|-----------------------|-----------------------------------------------------|------|
|    | 1.1 | Safety Precautions    |                                                     |      |
|    | 1.2 | Packing List          |                                                     |      |
|    | 1.3 | System Specifications |                                                     |      |
|    | 1.4 | 4 System Overview     |                                                     |      |
|    |     | 1.4.1                 | I/O View                                            | . 25 |
|    | 1.5 | Syster                | m Dimensions                                        | .26  |
| 2. | ·   | Hardv                 | vare Configuration                                  | .27  |
|    | 2.1 | ARC-                  | 10W37 connector mapping                             | .28  |
|    |     | 2.1.1                 | Serial port 1 connector (COM1)                      | . 28 |
|    |     | 2.1.2                 | Serial port 2 connector (COM2)                      | . 29 |
|    | 2.2 | Power                 | ring On the System                                  | .30  |
|    | 2.3 | ARC-/                 | ADLN Overview                                       | .31  |
|    | 2.4 | ARC-/                 | ADLN Jumper and Connector List                      | .32  |
|    | 2.5 | ARC-/                 | ADLN Jumpers & Connectors settings                  | .34  |
|    |     | 2.5.1                 | Clear CMOS (JRTC1)                                  | . 34 |
|    |     | 2.5.2                 | Serial port 1/2 pin9 signal select (JRI1/JRI2)      | . 34 |
|    |     | 2.5.3                 | Serial port 1 in RS-232/422/485 mode (JCOM_SEL1)    | . 35 |
|    |     | 2.5.4                 | LVDS Back Light power selection (JSBKL1)            | . 35 |
|    |     | 2.5.5                 | AT/ATX Input power select (JSATX1)                  | . 36 |
|    |     | 2.5.6                 | M.2 KEY power select (JP1)                          | . 36 |
|    |     | 2.5.7                 | LCD Inverter connector (JBKL1)                      | . 37 |
|    |     | 2.5.8                 | Firmware Update connector (JPD1)                    | . 37 |
|    |     | 2.5.9                 | Touch connector (JTP1) co-lay USB2.0 header (JUSB1) | . 38 |
|    |     | 2.5.10                | On-board header for USB2.0 (JUSB2)                  | . 38 |
|    |     | 2.5.11                | LVDS connector (LVDS1)                              | . 39 |
|    |     | 2.5.12                | AMPLIFIER_R (JSPKR1)                                | . 40 |
|    |     | 2.5.13                | AMPLIFIER_L (JSPKL1)                                | . 40 |
|    |     | 2.5.14                | SPI connector (JSPI1)                               | . 41 |
|    |     | 2.5.15                | EC Debug connector (JEC1)                           | . 41 |
|    |     | 2.5.16                | B2B connector (JB2B1)                               | . 42 |
|    |     | 2.5.17                | SATA Power connector (SATAPW1)                      | . 43 |
|    |     | 2.5.18                | Front Panel connector (JFP1)                        | . 43 |
|    |     | 2.5.19                | Battery connector (BT1)                             | . 44 |
|    |     |                       |                                                     |      |

14 ARC-10W37 Quick Reference Guide

| 2.6  | ARC-   | BYT DB-A/B/C/D/E/F/G/H/K Overviews      | .45  |
|------|--------|-----------------------------------------|------|
|      | 2.6.1  | ARC-BYT DB-A                            | . 45 |
|      | 2.6.2  | ARC-BYT DB-B                            | . 45 |
|      | 2.6.3  | ARC-BYT DB-C                            | . 45 |
|      | 2.6.4  | ARC-BYT DB-D                            | . 46 |
|      | 2.6.5  | ARC-BYT DB-E                            | . 46 |
|      | 2.6.6  | ARC-BYT DB-F                            | . 46 |
|      | 2.6.7  | ARC-BYT DB-G                            | . 47 |
|      | 2.6.8  | ARC-BYT DB-H                            | . 47 |
|      | 2.6.9  | ARC-BYT DB-K                            | . 47 |
| 2.7  | ARC-   | BYT DB-A/B/C/D/E/F/G/H/K Connector list | .48  |
|      | 2.7.1  | ARC-BYT DB-A                            | . 48 |
|      | 2.7.2  | ARC-BYT DB-B                            | . 48 |
|      | 2.7.3  | ARC-BYT DB-C                            | . 48 |
|      | 2.7.4  | ARC-BYT DB-D                            | . 48 |
|      | 2.7.5  | ARC-BYT DB-E                            | . 48 |
|      | 2.7.6  | ARC-BYT DB-F                            | . 49 |
|      | 2.7.7  | ARC-BYT DB-G                            | . 49 |
|      | 2.7.8  | ARC-BYT DB-H                            | . 49 |
|      | 2.7.9  | ARC-BYT DB-K                            | . 49 |
| 2.8  | ARC-   | BYT DB-D Connectors settings            | .51  |
|      | 2.8.1  | Serial Port 1 connector (D_COM1)        | . 51 |
|      | 2.8.2  | Serial Port 2 connector (D_COM2)        | . 51 |
| 2.9  | ARC-   | 3YT DB-E Jumpers & Connectors settings  | .52  |
|      | 2.9.1  | CAN2.0 Switch (E_JCAN20)                | . 52 |
|      | 2.9.2  | For user update FW (E_JBOOT0)           | . 52 |
|      | 2.9.3  | For user update FW (E_JIAP1)            | . 53 |
| 2.10 | )ARC-  | 3YT DB-F Connectors settings            | .55  |
| 2.11 | ARC-   | 3YT DB-G Connectors settings            | .56  |
|      | 2.11.1 | Serial Port 1 connector (G_COM1)        | . 56 |
|      | 2.11.2 | Serial Port 2 connector (G_COM2)        | . 56 |
|      | 2.11.3 | Serial Port 3 connector (G_COM3)        | . 57 |
| 2.12 | 2ARC-  | BYT DB-H Jumpers settings               | .57  |
|      | 2.12.1 | USB Power selector (H_USB_PWR_SEL1)     | . 57 |
| 2.13 | BARC-  | 3YT DB-H Connectors settings            | .58  |
|      | 2.13.1 | Serial Port 1 connector (H_COM1)        | . 58 |
|      | 2.13.2 | Serial Port 2 connector (H_COM2)        | . 58 |
| 2.14 | 4ARC-I | BYT DB-K Connectors settings            | .59  |
|      | 2.14.1 | Serial Port 1 connector (I_COM1)        | . 59 |
|      | 2.14.2 | Serial Port 2 connector (I_COM2)        | . 59 |
|      |        |                                         |      |

| 3. |          | Installation6           |                                      |    |
|----|----------|-------------------------|--------------------------------------|----|
|    | 3.1      | Installing              | g Hard Disk & Memory                 | 62 |
|    | 3.2      | 2 Installing ARC-BYT DB |                                      | 64 |
|    | 3.3      | System                  | Mounting                             | 66 |
|    |          | 3.3.1 W                 | /all Mounting                        | 67 |
|    |          | 3.3.2 Al                | RM/ Stand Mounting                   | 69 |
|    |          | 3.3.3 Pa                | anel Mounting                        | 70 |
|    |          | 3.3.4 VI                | ESA Mounting                         | 72 |
| 4. | . Driv   | vers Inst               | allation                             | 73 |
|    | 4.1      | Install C               | hipset Driver                        | 74 |
|    | 4.2      | Install V               | GA Driver                            | 75 |
|    | 4.3      | Install M               | E Driver                             | 76 |
|    | 4.4      | Install Se              | erial IO Driver                      | 77 |
|    | 4.5      | Install A               | udio Driver (For Realtek ALC888S)    | 78 |
|    | 4.6      | Install L/              | AN Driver                            | 79 |
| 5. | BIO      | S Setup                 |                                      | 80 |
|    | 5.1      | Introduc                | tion                                 | 81 |
|    | 5.2      | Starting                | Setup                                | 81 |
|    | 5.3      | Using Se                | etup                                 | 82 |
|    | 5.4      | Getting I               | Help                                 | 83 |
|    | 5.5      | In Case                 | of Problems                          | 83 |
|    | 5.6      | BIOS se                 | tup                                  | 84 |
|    |          | 5.6.1 M                 | ain Menu                             | 84 |
|    |          | 5.6.1.1                 | System Language                      | 85 |
|    |          | 5.6.1.2                 | System Date                          | 85 |
|    |          | 5.6.1.3                 | System Time                          | 85 |
|    |          | 5.6.2 A                 | dvanced Menu                         | 85 |
|    |          | 5.6.2.1                 | CPU Configuration                    | 86 |
|    |          | 5.6.2.1.1               | Efficient-core Information           | 87 |
|    |          | 5.6.2.2                 | Power & Performance                  | 87 |
|    |          | 5.6.2.2.1               | CPU – Power Management Control       | 88 |
|    |          | 5.6.2                   | 2.2.1.1 View/Configure Turbo Options | 88 |
|    |          | 5.6.2.3 PC              | CH-FW Configuration                  | 89 |
|    |          | 5.6.2.3.1               | Firmware Update Configuration        | 89 |
|    |          | 5.6.2.3.2               | PTT Configuration                    | 90 |
|    |          | 5.6.2.4                 | Trusted Computing                    | 90 |
|    |          | 5.6.2.5                 | APCI Settings                        | 91 |
|    |          | 5.6.2.6                 | IT5782 Super IO Configuration        | 91 |
|    |          | 5.6.2.6.1               | Serial Port 1 Configuration          | 92 |
|    |          | 5.6.2.6.2               | Serial Port 2 Configuration          | 93 |
|    | <b>^</b> |                         | 27 Outlate Defense and Outlate       |    |

| 5.6.2.6.3     | 3 Serial Port 3 Configuration                |     |
|---------------|----------------------------------------------|-----|
| 5.6.2.6.4     | Serial Port 4 Configuration                  |     |
| 5.6.2.6.5     | 5 Serial Port 5 Configuration                |     |
| 5.6.2.7       | HW Monitor                                   |     |
| 5.6.2.8       | S5 RTC Wake Settings                         |     |
| 5.6.2.9       | Serial Port Console Redirection              |     |
| 5.6.2.10      | USB Configuration                            |     |
| 5.6.2.11      | Network Stack Configuration                  |     |
| 5.6.2.12      | NVMe Configuration                           |     |
| 5.6.3         | Chipset                                      |     |
| 5.6.3.1       | System Agent (SA) Configuration              |     |
| 5.6.3.1.1     | Memory Configuration                         |     |
| 5.6.3.1.2     | 2 Graphics Configuration                     | 100 |
| 5.6.3.2       | PCH-IO Configuration                         | 100 |
| 5.6.3.2.1     | PCI Express Configuration                    | 101 |
| 5.6           | 3.2.1.1 PCI Express Root Port 4 (M.2 KeyE)   | 101 |
| 5.6           | 3.2.1.2 PCI Express Root Port 7 (LAN1-I226)  | 102 |
| 5.6           | 3.3.2.1.3 PCI Express Root Port 9 (B2B)      | 103 |
| 5.6           | 3.2.1.4 PCI Express Root Port 10 (LAN2-I226) | 104 |
| 5.6.3.2.2     | 2 SATA Configuration                         | 105 |
| 5.6.3.2.3     | B HD Audio Configuration                     | 105 |
| 5.6.3.3       | Board & Panel Configuration                  |     |
| 5.6.4         | Security                                     | 107 |
| 5.6.4.1       | Secure Boot                                  |     |
| 5.6.5         | Boot                                         |     |
| 5.6.6         | Save and exit                                | 109 |
| 5.6.6.1       | Save Changes and Reset                       | 109 |
| 5.6.6.2       | Discard Changes and Reset                    |     |
| 5.6.6.3       | Restore Defaults                             | 110 |
| 5.6.6.4       | Launch EFI Shell from filesystem device      | 110 |
| 6. Maintenan  | ce & Troubleshooting                         |     |
| 7. Product Ap | oplication                                   | 117 |
| 8. Operating  | the Device                                   |     |

# **1. Getting Started**

### **1.1 Safety Precautions**

Warning!

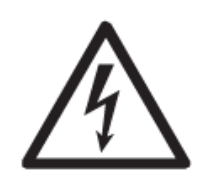

Always completely disconnect the power cord from your chassis whenever you work with the hardware. Do not make connections while the power is on. Sensitive electronic components can be damaged by sudden power surges. Only experienced electronics personnel should open the PC chassis.

**Caution!** 

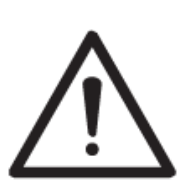

Always ground yourself to remove any static charge before touching the CPU card. Modern electronic devices are very sensitive to static electric charges. As a safety precaution, use a grounding wrist strap at all times. Place all electronic components in a static-dissipative surface or static-shielded bag when they are not in the chassis.

# **1.2 Packing List**

Before installation, please ensure all the items listed in the following table are included in the package.

| ltem | Description                      | Q'ty |  |
|------|----------------------------------|------|--|
| 1    | ARC-10W37 Panel PC               | 1    |  |
| 2    | Power Adapter                    | 1    |  |
| 3    | Screws for VESA                  | 4    |  |
| 4    | Screws for HDD                   | 4    |  |
| 5    | Bracket & screws for panel mount | 8    |  |

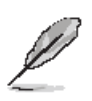

If any of the above items is damaged or missing, contact your retailer.

# **Purposes and Applications**

ARC-10W37 is used the Intel Atom (Alder-Lake N platform), which has stronger performance and lower power consumption(6~12W). it also inherits from ARC-series strength, Modularized, Flexible Expansion, Reliability and Stability.

The customer can choose ARC-10W37 to use wide temperature environment, and also ARC series have been passed stricter vibration and shock testing. It can be used on extreme environment like manufacture or factory.

Typical applications are HMI, Automation, POI, KIOSK.

It also can be suitable for the customer's various application and scenario that need more ruggedized, vibration and water/dust-proof environment (IP65 Front Panel, IP41 Rear (except I/O)).

# Unpacking

#### Note:

If any of the components listed in the checklist below are missing, do not proceed with the installation. Contact the Avalue reseller or vendor the product was purchased from or contact an Avalue sales representative directly by sending an email to <u>sales@avalue.com</u>.

To unpack the flat bezel panel PC, follow the steps below.

#### WARNING!

The front side LCD screen has a protective plastic cover stuck to the screen. Only remove the plastic cover after the fiat bezel panel PC has been properly installed. This ensures the screen is protected during the installation process.

Step 1: Carefully cut the tape sealing the box. Only cut deep enough to break the tape.

Step 2: Open the outside box.

Step 3: Carefully cut the tape sealing the box. Only cut deep enough to break the tape.

Step 4: Open the inside box.

- Step 5: Lift the panel PC out of the boxes.
- Step 6: Remove the peripheral parts box from the main box.

# 1.3 System Specifications

| System Information   |                                                                          |  |
|----------------------|--------------------------------------------------------------------------|--|
| SBC                  | ARC-ADLN                                                                 |  |
| Processor            | Intel® Alder Lake-N (N97, 12W)                                           |  |
| Frocessor            | Intel® Alder Lake-N (X7425E, 12W)                                        |  |
| CPU Cooler (Type)    | Fanless Heatsink                                                         |  |
| System Memory        | 1 x 262-pin DDR5 4800MHz SO-DIMM socket, supports up to 16GB Max         |  |
| System memory        | (non ECC only)                                                           |  |
| System Fan           | Fanless                                                                  |  |
| I/O Chipset          | EC: ITE IT5782VG                                                         |  |
| Watchdog Timer       | H/W Reset, 1sec. ~ 65535sec                                              |  |
| H/W Status Monitor   | CPU & system temperature monitoring and Voltages monitoring              |  |
| ТРМ                  | TPM 2.0                                                                  |  |
| Speaker              | 2W*2                                                                     |  |
| Wiroloss I AN        | Default N/A; Optional support by M.2 Key-E 2230 slot                     |  |
| WIICIESS LAN         | (Support PCIex1, USB2.0 Wi-Fi/BT module)                                 |  |
| Blueteeth            | Default N/A; Optional support by M.2 Key-E 2230 slot                     |  |
| Bidetootii           | (Support PCIex1, USB2.0 Wi-Fi/BT module)                                 |  |
| Operating System     | Win 10/11                                                                |  |
|                      | Linux                                                                    |  |
|                      | 1 x M.2 (Key-B, 2242/3042/3052, SATAIII, USB3.2 Gen1x1(default, 5Gbp/s)) |  |
|                      | or PCIex1(via OEM BIOS request), USB2.0, SIM Slot for LTE Cards          |  |
| Expansion Card       | (*Not support PCIex2 device)                                             |  |
|                      | 1 x M.2 (Key-E, 2230, PCIex1, USB2.0)                                    |  |
|                      | 1 x 80-pin Expansion IET interface                                       |  |
| Other Component      | SIM card slot (for 4G or 5G module) for M.2 Key-B 2242/3042/3052         |  |
| Storage              |                                                                          |  |
| Hard Disk Drive      | 1 x 2.5" Drive Bay                                                       |  |
| Solid State Drive    | 1 x 2.5" Drive Bay                                                       |  |
| Other Storage Device | 1 x M.2 Key-B 2242/3042/3052 for M.2 SATAIII SSD by default              |  |
| Panel                |                                                                          |  |
|                      | 10.1", 16:10                                                             |  |
| LCD Panel            | Please note that long-term operation in an environment exceeding 50°C    |  |
|                      | (122°F) will affect the service life of the Panel.                       |  |
| Display Type         | WXGA                                                                     |  |
| Resolution           | 1280 x 800                                                               |  |
| Pixel pitch          | 0.1695mm(H) x 0.1695mm(V)                                                |  |
| Luminance            | 400 cd/m2                                                                |  |

| Contrast ratio   | 800                                                                  |
|------------------|----------------------------------------------------------------------|
| Viewing angle    | 85 (U), 85 (D), 85 (L), 85 (R)                                       |
| Response time    | 25 ms                                                                |
| Backlight        | LED                                                                  |
| Touch Type       | Projective capacitive multi-touch up to 10 points                    |
| Touch Light      | 000/                                                                 |
| Transmission     | 88%                                                                  |
| Touch Controller | EETI                                                                 |
| Rear I/O         |                                                                      |
| Sorial Port      | 1 x DB-9 COM1 (RS-232(default)/422/485)                              |
| Senar Pon        | 1 x DB-9 COM2 (RS-232)                                               |
|                  | 2 x USB3.2 (1 x Dual Deck, Type A)                                   |
| USB Port         | 1 X USB Type C (w/ PD (20V/3A Input), USB3.2(Gen2x1, 10Gbps, 5V/3A   |
|                  | output), Display function)                                           |
| DIO Port         | 12-bit GPIO + 2-pin CAN Bus (by ARC-BYT DB-E)                        |
| Video Port       | (Option By IET module only, (DB-B, DB-C)                             |
| Audio Port       | Realtek ALC888S                                                      |
| LAN Port         | 2 x Intel® I226LM 2.5 Gigabit Ethernet                               |
| Wireless LAN     | 3 x Antenna hole on Top of back cover (2 x Antenna hole on empty IET |
| Antenna          | bracket)                                                             |
| Indicator Light  | HDD LED, Power LED (Green for Power, Yellow for HDD)                 |
|                  | 1 x M.2 (Key-B, 2242/3042/3052, SATAIII, USB3.2 Gen1x1(default,      |
|                  | 5Gbp/s)) or PCIex1(via OEM BIOS request), USB2.0, SIM Slot for LTE   |
| Expansion Slots  | Cards                                                                |
|                  | (*Not support PCIex2 device)                                         |
|                  | 1 x M.2 (Key-E, 2230, PCIex1, USB2.0)                                |
|                  | 1 x 80-pin Expansion IET interface                                   |
| DC in Connector  | Lockable DC Jack (option for phoenix connector)                      |
| Onboard I/O      |                                                                      |
|                  | JRI1/2: 3 x 2 header, pitch 2.00mm (for serial port 1/2 pin9 signal  |
| COM              | select)-jumper                                                       |
| COM              | JCOM1_SEL1: 4 x 3 header, pitch 2.00mm (COM1 RS-232/422/485          |
|                  | mode)-jumper                                                         |
|                  | JUSB1: 1 x 2 x 5 pin, pitch 2.00mm wafer                             |
| USB              | Touch(BOM option for resistive/P-cap):                               |
|                  | JTP1: 5 x 1 header, pitch 2.54mm                                     |
| GPIO             | (Option By IET module only (DB-E)                                    |
| SATA             | 1x SATA III connector                                                |
| SATA Power       | 1x 2-Pin Wafer (2.0mm) for 5V Power SATA Power,1A                    |

| Buzzer              | With buzzer onboard                                                      |
|---------------------|--------------------------------------------------------------------------|
| Front Panel         | JFP1:5 x 2 wafer, pitch 2.00mm                                           |
| DTC Pottory         | 1 x 2-Pin Wafer (1.25mm)                                                 |
| RIC Battery         | CR2032 for standard temperature                                          |
| AT/ATX Selector     | 1 x 3-Pin Header (2.0mm), Default is AT                                  |
| Clear CMOS          | 1 x 3-Pin Header (2.0mm)                                                 |
|                     | JLVDS1: DIN 40-pin wafer, pitch 1.25mm(1 x 2x20-pin Hirose connector for |
| LVDS/eDP            | 2x24-bit LVDS)                                                           |
|                     | Co-layout eDP signal, BOM option, use the same connector                 |
| LCD Backlight       | JBKL1: 5 x 1 wafer, pitch 2.00mm                                         |
| Brightness          | JBKLSEL1: 3 x 1 header, pitch 2.00mm- jumper (DC or PWM mode)            |
|                     | BOM option for resistive/Pcap                                            |
| Touch               | JTP1: 5 x 1 header, pitch 2.54mm (for resistive touch)                   |
|                     | JUSB1: 1 x 2 x 5 pin, pitch 2.00mm wafer(for P-cap touch)                |
| LPC                 | N/A (eSPI to LPC by IT8882FN for JB2B1 IET Con.)                         |
| BIOS SPI            | JSPI1: 4 x 2 header, pitch 2.00mm                                        |
| eSPI                | JESPI1: 1 x 2 x 6 pin, pitch 2.00mm connector for eSPI debug             |
| EC Debug            | JEC1: 2 x 1 header, pitch 2.00mm                                         |
| Audio               | Line in, Line out, Mic in thru IET module(DB-B)                          |
| DC-Input            | Lockable Power connector                                                 |
| Amp Connector       | JSPR1: 2 x 1 wafer, pitch 2.0mm                                          |
| Amp Connector       | JSPL1: 2 x 1 wafer, pitch 2.0mm                                          |
|                     | JB2B1: 40 x 2 wafer, pitch 0.80mm (IET connector)                        |
| Other               | NGFF1: 1 x M.2 (Key-B, 2242/3042/3052, SATAIII, PCIex1, USB3.2 Gen1x1    |
| Other               | (5Gbp/s)), USB2.0, SIM Slot for LTE Cards                                |
|                     | NGFF2: 1 x M.2 (Key-E, 2230, PClex1, USB2.0)                             |
| Power Requirement   |                                                                          |
| DC Input Voltage    | +12~24V DC input, 10A                                                    |
| Power Mode          | ATX/AT by jumper (Default ATX)                                           |
| Power Button        | 1 x Power Switch on the side                                             |
| Waka an Mada        | Wake on LAN (specify condition, ex. S3/S4/S5)                            |
|                     | Wake on RTC, Wake on Ring                                                |
| Power Connector     | Lockable DC lack (antion for phagnix connector)                          |
| Туре                |                                                                          |
| Power Adapter       | AC/DC adapter 19V/3.78A Screw Type                                       |
| Mechanical          |                                                                          |
| Dimension           | 282.4 x 201 x 50.9mm                                                     |
| Weight              | 2.3 Kgs                                                                  |
| Construction- Front | Die casting with cover lens                                              |

| Construction- Rear | Black die casting                                                   |
|--------------------|---------------------------------------------------------------------|
| Thermal Solution   | Fanless                                                             |
| Reliability        |                                                                     |
| Duct and Dain Tast | Front Panel IP65                                                    |
| Dust and Rain Test | Rear IP41 except I/O                                                |
|                    | Random Vibration Operation:                                         |
|                    | 1. PSD : 0.01818G <sup>2</sup> /Hz 3 Grms                           |
|                    | 2. operation mode                                                   |
|                    | 3. Test Frequency : 5-500Hz                                         |
|                    | 4. Test Axis : X,Y and Z axis                                       |
|                    | 5. 30 minutes per each axis                                         |
|                    | 6. IEC 60068-2-64 Test:Fh                                           |
|                    | 7. Storage : SSD or M.2 SSD                                         |
|                    |                                                                     |
|                    | Sine Vibration test (Non-operation)                                 |
|                    | 1 Test Acceleration : 2G                                            |
|                    | 2 Test frequency : 5~500 Hz                                         |
| Vibration Test     | 3 Sweep : 1 Oct/ per one minute. (logarithmic)                      |
|                    | 4 Test Axis : X,Y and Z axis                                        |
|                    | 5 Test time :30 min. each axis                                      |
|                    | 6 System condition : Non-Operating mode                             |
|                    | 7. Reference IEC 60068-2-6 Testing procedures                       |
|                    |                                                                     |
|                    | Package vibration test                                              |
|                    | 1. PSD: 0.026G²/Hz , 2.16 Grms                                      |
|                    | 2. Non-operation mode                                               |
|                    | 3. Test Frequency : 5-500Hz                                         |
|                    | 4. Test Axis : X,Y and Z axis                                       |
|                    | 5. 30 min. per each axis                                            |
|                    | 6. IEC 60068-2-64 Test:Fh                                           |
|                    | 1. Wave form : Half Sine wave                                       |
|                    | 2. Acceleration Rate : 20g for operation mode                       |
| Mechanical Shock   | 3. Duration Time : 11ms                                             |
| Test               | 4. No. of Shock : +/- X,Y,Z axis 3 times                            |
|                    | 5. Test Axis: +/- X,Y,Z axis                                        |
|                    | 6. Operation mode                                                   |
|                    | 7. Reference IEC 60068-2-27 Testing procedures Test Eb : Shock Test |
|                    | Package drop test                                                   |
| Drop Test          | Reference ISTA 2A, Method : IEC-60068-2-32 Test:Ed                  |
|                    | Test Ea : Drop Test                                                 |

|                          | 1 Test phase : One corner, three edges, six faces                   |  |  |
|--------------------------|---------------------------------------------------------------------|--|--|
|                          | 2 Test high : 96.5cm                                                |  |  |
|                          | 3 Package weight : 2.3Kg                                            |  |  |
|                          | 4 Test drawing                                                      |  |  |
|                          |                                                                     |  |  |
|                          | 4-feet drop resistance without package                              |  |  |
|                          | MIL-STD-810G                                                        |  |  |
| Operating<br>Temperature | 0°C ~ 50°C (32°F ~ 122°F)                                           |  |  |
| Operating Humidity       | 40°C @ 95% Relative Humidity, Non-condensing                        |  |  |
| Storage Temperature      | -20°C ~ 60°C (-4°F ~ 140°F)                                         |  |  |
| Compliant with following | ng Flexible Expansion Modules                                       |  |  |
| IET Module               | Optional IET Module list:                                           |  |  |
| ACC-ARC-USB-1R           | IET DB-A 4 x USB3.0 kit for ARC Series                              |  |  |
| ACC-ARC-AUDIO-1R         | IET DB-B HDMI + 5.1 CH Audio Kit for ARC Series                     |  |  |
| ACC-ARC-MPCIE-1R         | IET DB-C HDMI + MPCIE w/SIM Kit for ARC Series                      |  |  |
|                          | IET DB-D 2 x Isolated RS-232 Kit for ARC Series                     |  |  |
|                          | (ARC-EHL is used eSPI EC, so need to add eSPI to LPC IC for UART)   |  |  |
|                          | IET DB-G 3 x RS-232 Kit for ARC Series                              |  |  |
|                          | (ARC-EHL is used eSPI EC, so need to add eSPI to LPC IC for UART)   |  |  |
|                          | IET DB-H 2 x RS-232 + USB Kit for ARC Series                        |  |  |
|                          | (ARC-EHL is used eSPI EC, so need to add eSPI to LPC IC for UART)   |  |  |
| ACC-ARC-COM-4R           | IET DB-K 2 x RS-232 + LAN Kit for ARC Series                        |  |  |
|                          | (ARC-EHL is used eSPI EC, so need to add eSPI to LPC IC for UART)   |  |  |
| ACC-ARC-GPIO-1R          | IET DB-E 12-bit GPIO + 2-pin CAN Bus Kit for ARC Series             |  |  |
|                          | IET DB-F OBDII - CAN Bus Kit for ARC Series (OBDII/EOBD for Small   |  |  |
| ACC-ARC-OBDII-1R         | Vehicle)                                                            |  |  |
|                          | (ARC-EHL is used eSPI EC, so need to add eSPI to LPC IC for UART)   |  |  |
|                          | IET DB-F OBDII - CAN Bus Kit for ARC Series (J1939J1708 for Large   |  |  |
| ACC-ARC-OBDII-2R         | Vehicle)                                                            |  |  |
|                          | (ARC-EHL is used eSPI EC, so need to add eSPI to LPC IC for UART)   |  |  |
|                          | IET DB-F OBDII - CAN Bus Kit for ARC Series (ISO15765-4 for Special |  |  |
| ACC-ARC-OBDII-3R         | Large Vehicle)                                                      |  |  |
|                          | (ARC-EHL is used eSPI EC, so need to add eSPI to LPC IC for UART)   |  |  |

Q

**Note:** Specifications are subject to change without notice.

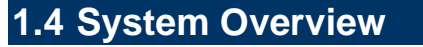

# 1.4.1 I/O View

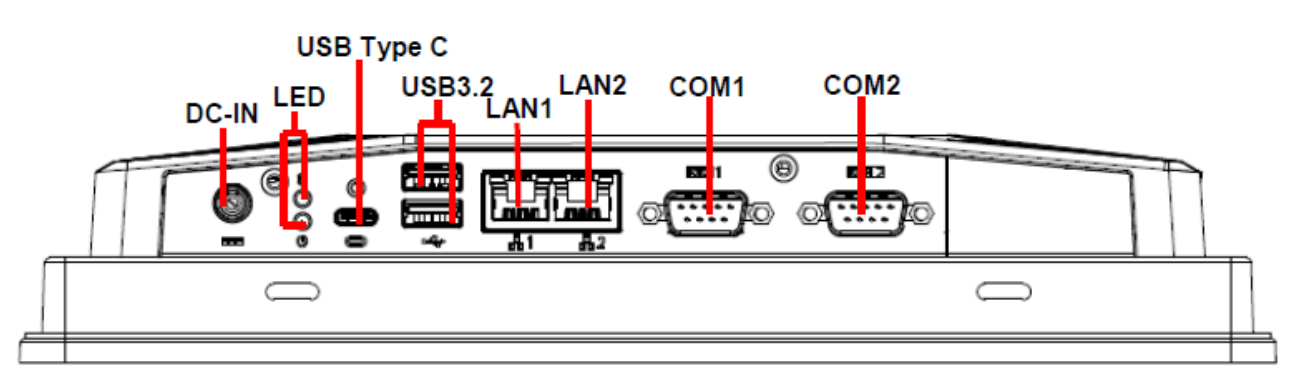

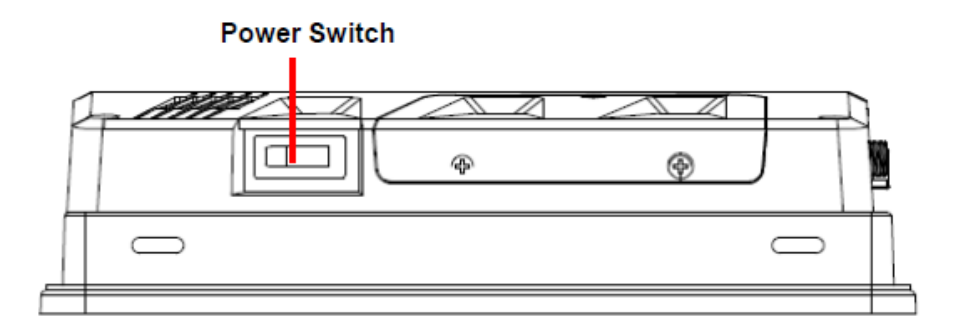

| Connectors   |                           |                     |
|--------------|---------------------------|---------------------|
| Label        | Function                  | Note                |
| DC-IN        | DC Power-in connector     |                     |
| COM1/2       | Serial port 1/2 connector | DB-9 male connector |
| USB3.2       | 2 x USB 3.2 connector     |                     |
| USB Type C   | USB Type C connector      |                     |
| LAN1/2       | RJ-45 Ethernet 1/2        |                     |
| LED          | HDD/Power LED indicator   |                     |
| Power Switch | Power on button           |                     |

# 1.5 System Dimensions

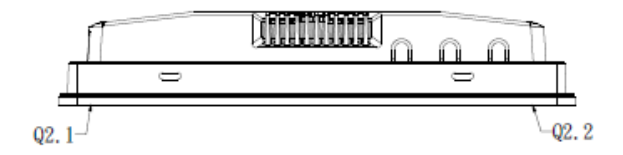

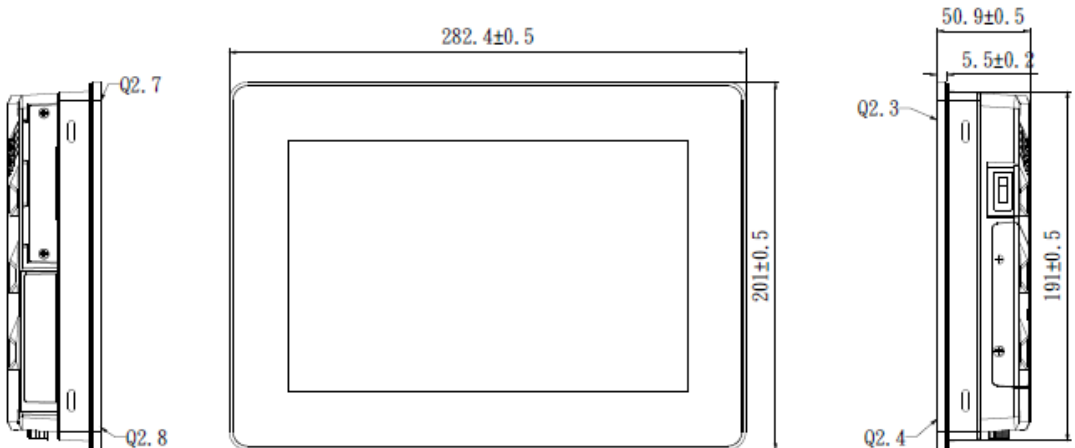

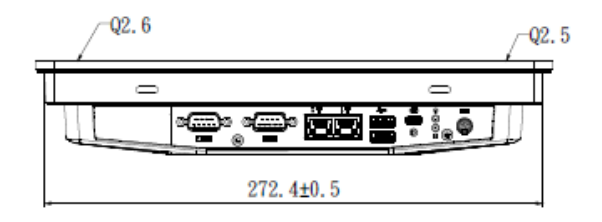

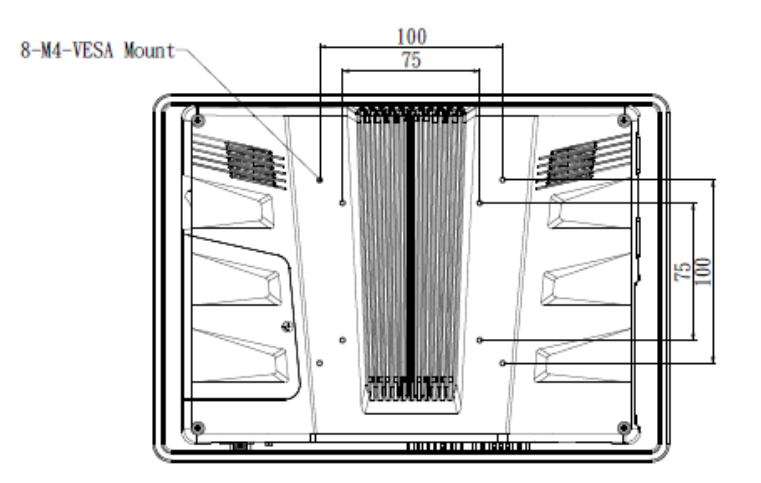

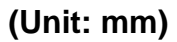

# 2. Hardware Configuration

For advanced information, please refer to:

1- ARC-ADLN, ARC-BYT DB-A/B/C/D/E/F/G/H/K included in this manual.

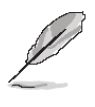

Note: If you need more information, please visit our website: www.avalue.com

# 2.1 ARC-10W37 connector mapping

2.1.1 Serial port 1 connector (COM1)

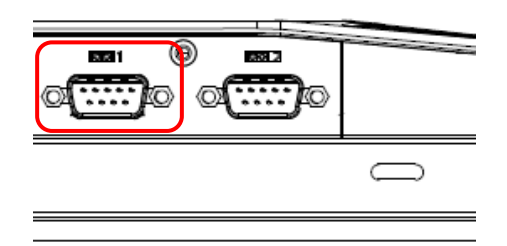

\* Default

#### Note:

supports RS232 (BOM option for RS422/485)

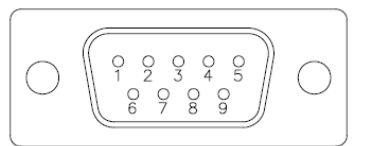

| RS-232* |     |     |        |  |
|---------|-----|-----|--------|--|
| Signal  | PIN | PIN | Signal |  |
| NDCD#   | 1   | 6   | NDSR#  |  |
| NRXD    | 2   | 7   | NRTS#  |  |
| NTXD    | 3   | 8   | NCTS#  |  |
| NDTR#   | 4   | 9   | NRI#   |  |
| GND     | 5   |     |        |  |

#### **RS-422(BOM option)**

| Signal | PIN | PIN | Signal |
|--------|-----|-----|--------|
| TxD-   | 1   | 6   | NC     |
| TxD+   | 2   | 7   | NC     |
| RxD+   | 3   | 8   | NC     |
| RxD-   | 4   | 9   | NC     |
| GND    | 5   |     |        |

# RS-485(BOM option)

| Signal | PIN | PIN | Signal |
|--------|-----|-----|--------|
| DATA-  | 1   | 6   | NC     |
| DATA+  | 2   | 7   | NC     |
| NC     | 3   | 8   | NC     |
| NC     | 4   | 9   | NC     |
| GND    | 5   |     |        |

# 2.1.2 Serial port 2 connector (COM2)

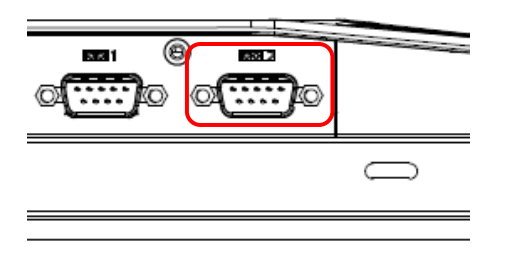

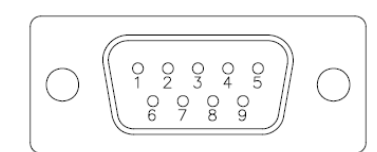

| RS-232 |     |     |        |  |
|--------|-----|-----|--------|--|
| Signal | PIN | PIN | Signal |  |
| NDCD#  | 1   | 6   | NDSR#  |  |
| NRXD   | 2   | 7   | NRTS#  |  |
| NTXD   | 3   | 8   | NCTS#  |  |
| NDTR#  | 4   | 9   | NRI#   |  |
| GND    | 5   |     |        |  |

# 2.2 Powering On the System

To power on the system, follow the steps below.

Step 1: Connect the power cord to the power adapter. Connect the other end of the power cord to a power source. Ensure to connect the power cord to a socket-outlet with earthing connection.

Step 2: Connect the power adapter to the power connector of the product.

Step 3: Locate the power button on the product.

Step 4: Switch on the power button can turn on the system. Keep holding the power button on can force shutdown the PC.

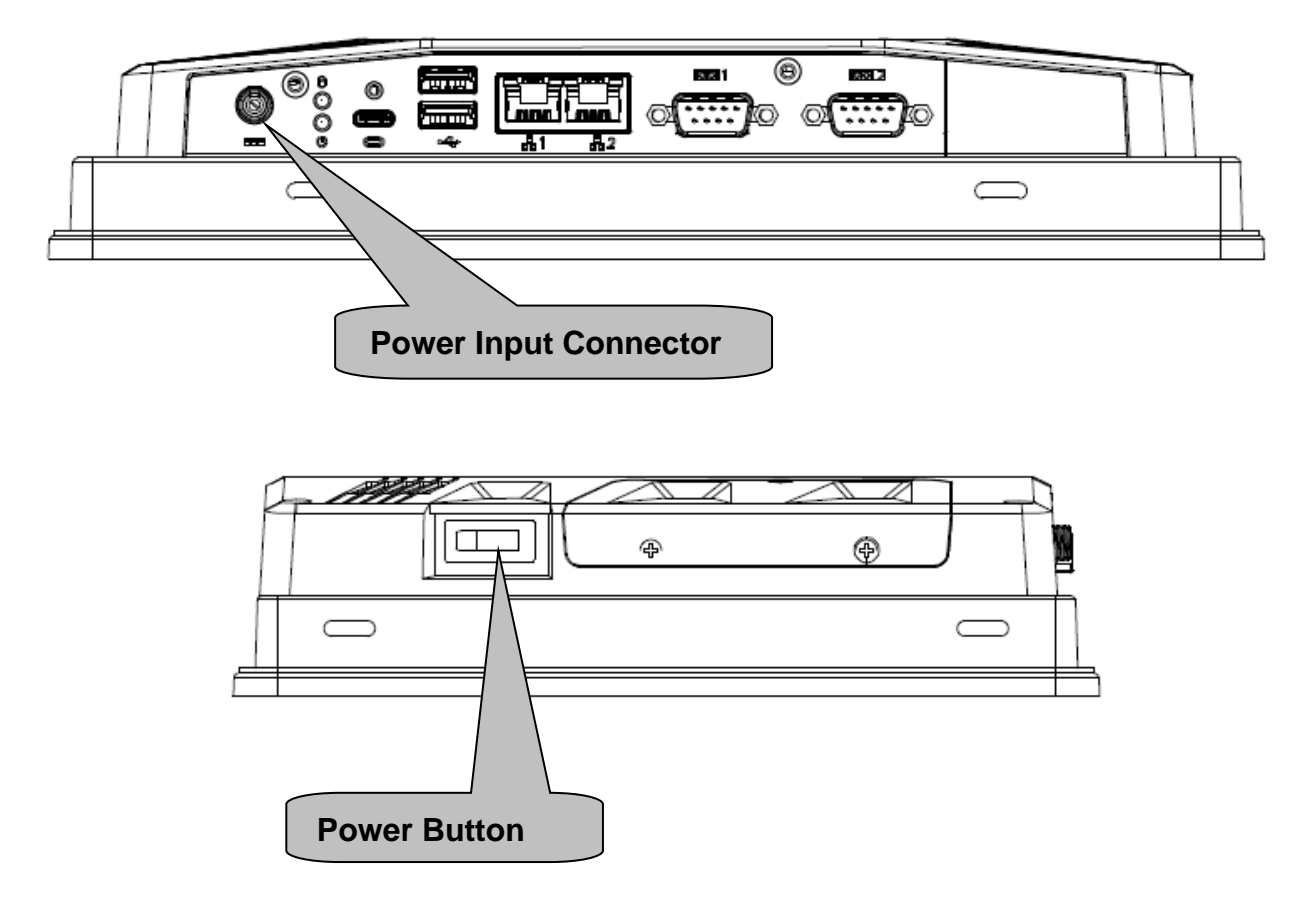

# 2.3 ARC-ADLN Overview

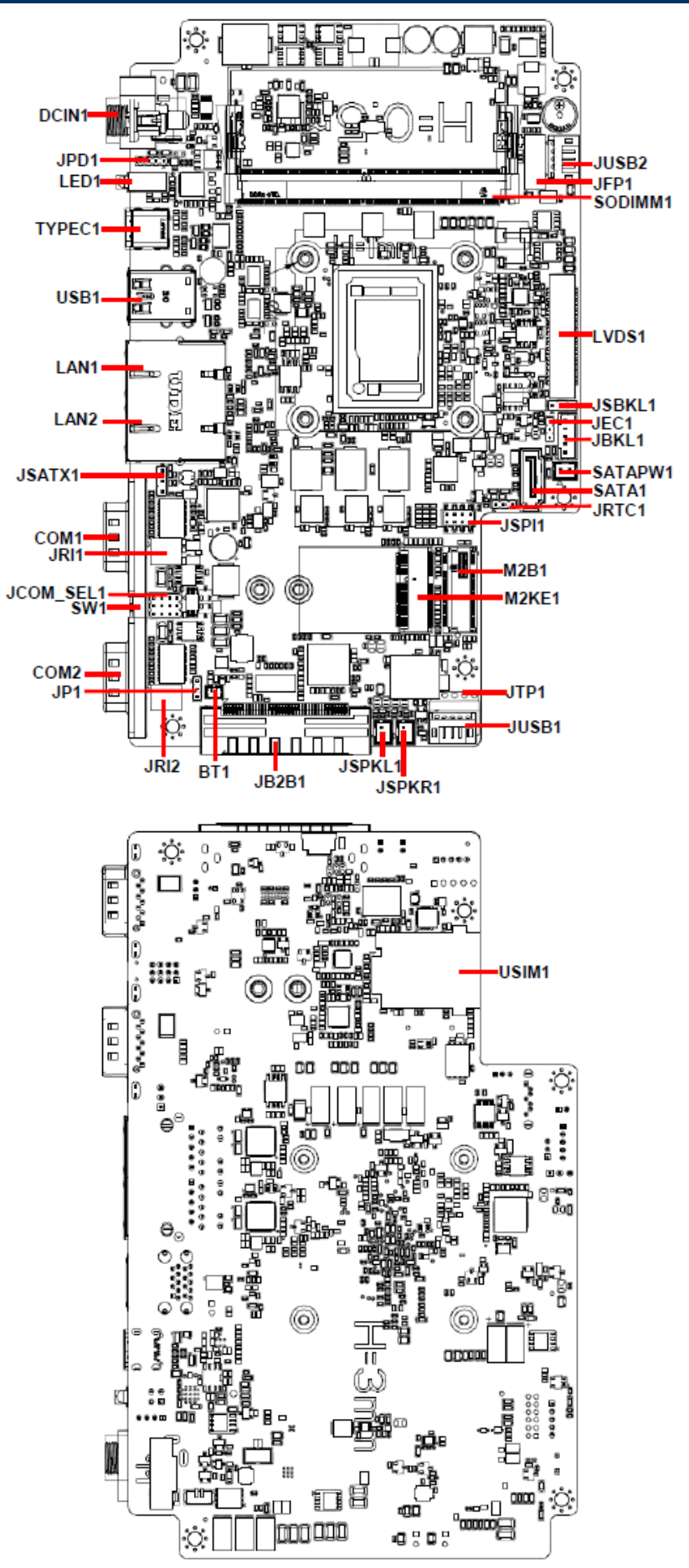

ARC-10W37 Quick Reference Guide 31

# 2.4 ARC-ADLN Jumper and Connector List

You can configure your board to match the needs of your application by setting jumpers. A jumper is the simplest kind of electric switch.

It consists of two metal pins and a small metal clip (often protected by a plastic cover) that slides over the pins to connect them. To "close" a jumper you connect the pins with the clip. To "open" a jumper you remove the clip. Sometimes a jumper will have three pins, labeled 1, 2, and 3. In this case, you would connect either two pins.

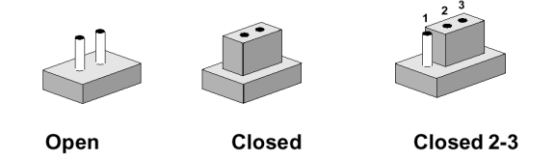

The jumper settings are schematically depicted in this manual as follows:

| 0 0  |        | 1 2 3<br>O |
|------|--------|------------|
| Open | Closed | Closed 2-3 |

A pair of needle-nose pliers may be helpful when working with jumpers.

Connectors on the board are linked to external devices such as hard disk drives, a keyboard, or floppy drives. In addition, the board has a number of jumpers that allow you to configure your system to suit your application.

If you have any doubts about the best hardware configuration for your application, contact your local distributor or sales representative before you make any changes.

| Jumpers   |                                      |                            |
|-----------|--------------------------------------|----------------------------|
| Label     | Function                             | Note                       |
| JRI1/2    | Serial port 1/2 pin9 signal select   | 3 x 2 header, pitch 2.00mm |
| JCOM_SEL1 | Serial port 1 in RS-232/422/485 mode | 4 x 3 header, pitch 2.00mm |
| JSBKL1    | LVDS Back Light power selection      | 3 x 1 header, pitch 2.54mm |
| JSATX1    | AT/ATX Input power select            | 3 x 1 header, pitch 2.54mm |
| JP1       | M.2 KEY power select                 | 3 x 1 header, pitch 2.00mm |
| JRTC1     | Clear CMOS                           | 3 x 1 wafer, pitch 2.00mm  |

The following tables list the function of each of the board's jumpers and connectors.

| Connectors |                                  |                            |
|------------|----------------------------------|----------------------------|
| Label      | Function                         | Note                       |
| SO_DIMM1   | 1 x 262-Pin DDR5 4800MHz SO-DIMM |                            |
| JFP1       | Front Panel connector            | 6 x 2 wafer, pitch 2.00mm  |
| JPD1       | PD JTAG connector                | 4 x 1 header, pitch 2.00mm |

|         | I CD Invertor connector        | 5 x 1 wafer, pitch 2.00mm      |
|---------|--------------------------------|--------------------------------|
| JDKLI   |                                | Matching Connector: JST PHR-5  |
| COM1/2  | Serial Port 1/2 connector      | D-sub 9 pin, male              |
| JSPKR1  | AMPLIFIER_R                    | 2 x 1 wafer, pitch 2.00mm      |
| JSPKL1  | AMPLIFIER_L                    | 2 x 1 wafer, pitch 2.00mm      |
| JB2B1   | B2B connector                  | 40 x 2 wafer, pitch 0.80mm     |
| SW1     | Power Button                   |                                |
| LED1    | HDD/Power LED indicator        |                                |
|         |                                | DIN 40-pin wafer, pitch 1.25mm |
| LVDS1   | LVDS connector                 | Matching Connector: Hirose     |
|         |                                | DF13-40DS-1.25C                |
| USB1    | USB connector                  |                                |
| TYPEC1  | USB Type C connector           |                                |
| JUSB1   | On-board header for USB2.0     | 5 x 1 wafer, pitch 2.00mm      |
| JTP1    | Touch panel connector          | 5 x 1 header, pitch 2.54mm     |
| JUSB2   | On-board header for USB2.0     | 5 x 1 wafer, pitch 2.00mm      |
| LAN1/2  | RJ-45 Ethernet 1/2             |                                |
| BT1     | Battery connector              | 2 x 1 wafer, pitch 1.25mm      |
| DCIN1   | Power connector                |                                |
| JSPI1   | SPI connector                  | 4 x 2 header, pitch 2.00mm     |
| JEC1    | EC Debug connector             | 3 x 1 header, pitch 2.00mm     |
| SATA1   | Serial ATA connector           |                                |
| SATAPW1 | SATA Power connector           | 2 x 1 wafer, pitch 2.00mm      |
| M2B1    | M.2 2242/3042/3052 Type B Slot |                                |
| M2KE1   | M.2 2230 Type E Slot           |                                |
| USIM1   | USIM card slot                 |                                |

# 2.5 ARC-ADLN Jumpers & Connectors settings

2.5.1 Clear CMOS (JRTC1)

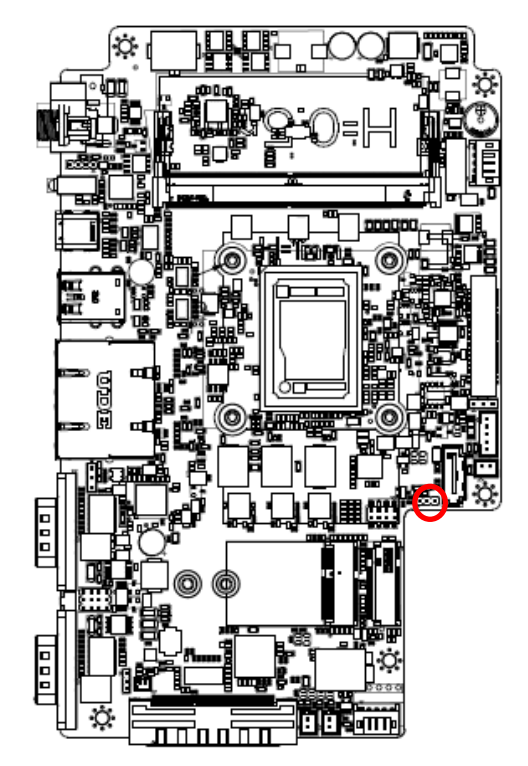

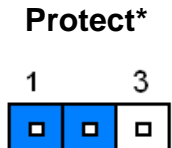

#### **Clear CMOS**

| 1 | 3 |
|---|---|
|   |   |

\*Default

#### 2.5.2 Serial port 1/2 pin9 signal select (JRI1/JRI2)

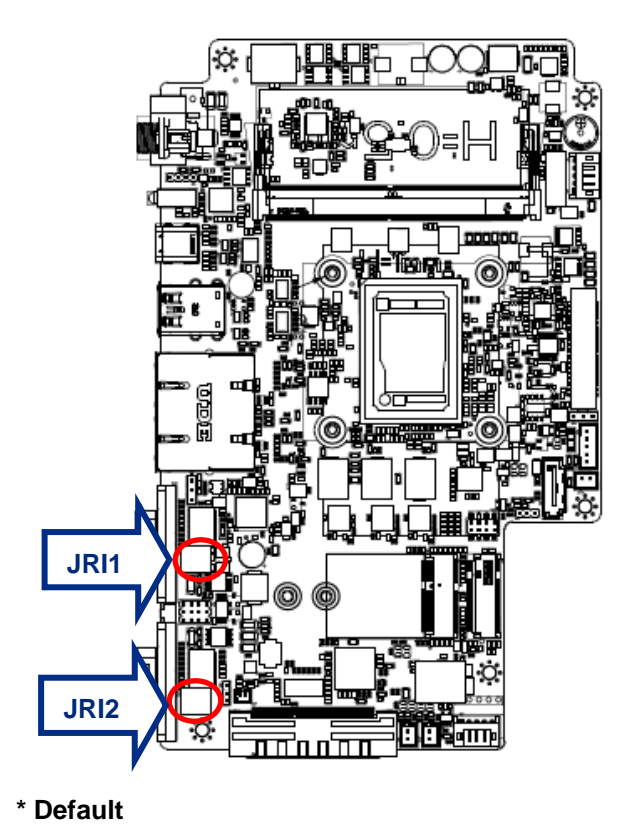

Ring\*

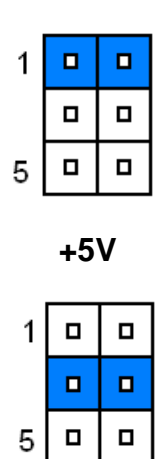

+12V

| 1 |  |
|---|--|
|   |  |
| 5 |  |

# 2.5.3 Serial port 1 in RS-232/422/485 mode (JCOM\_SEL1)

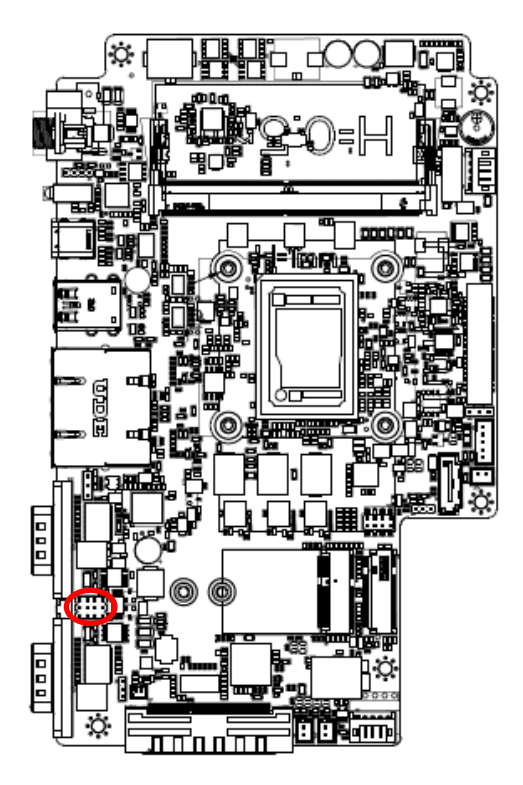

| RS232* |  |  |   | RS422 |    |  |  | RS485 |    |  |  |   |  |
|--------|--|--|---|-------|----|--|--|-------|----|--|--|---|--|
| 10     |  |  | 1 | _     | 10 |  |  | 1     | 10 |  |  | 1 |  |
|        |  |  |   |       |    |  |  |       |    |  |  |   |  |
|        |  |  |   |       |    |  |  |       |    |  |  |   |  |
|        |  |  |   |       |    |  |  |       |    |  |  |   |  |
| 12     |  |  | 3 | -     | 12 |  |  | 3     | 12 |  |  | 3 |  |

| PIN | Signal | PIN Signal |        | PIN | Signal      |  |
|-----|--------|------------|--------|-----|-------------|--|
| 1   | NDCDA# | 2          | COM1-1 | 3   | 485_422TX1- |  |
| 4   | NTXDA  | 5          | COM1-3 | 6   | 422RX1+     |  |
| 7   | NRXDA  | 8          | COM1-2 | 9   | 485_422TX1+ |  |
| 10  | NDTRA# | 11         | COM1-4 | 12  | 422RX1-     |  |

Note:

This connector is available after modify the mode of COM1 in BIOS setting.

\* Default

## 2.5.4 LVDS Back Light power selection (JSBKL1)

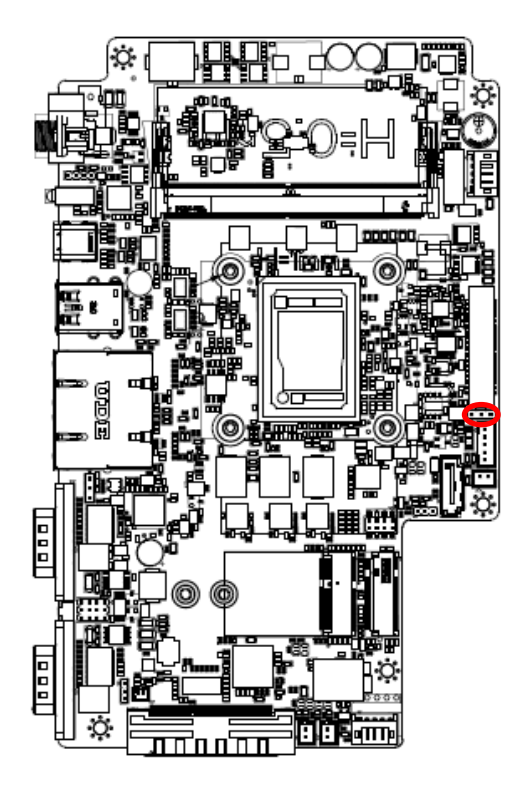

**PWM mode\*** 

| 1 | 3 |
|---|---|
|   |   |

DC mode

| 1 | 3 |
|---|---|
|   |   |

\* Default

# 2.5.5 AT/ATX Input power select (JSATX1)

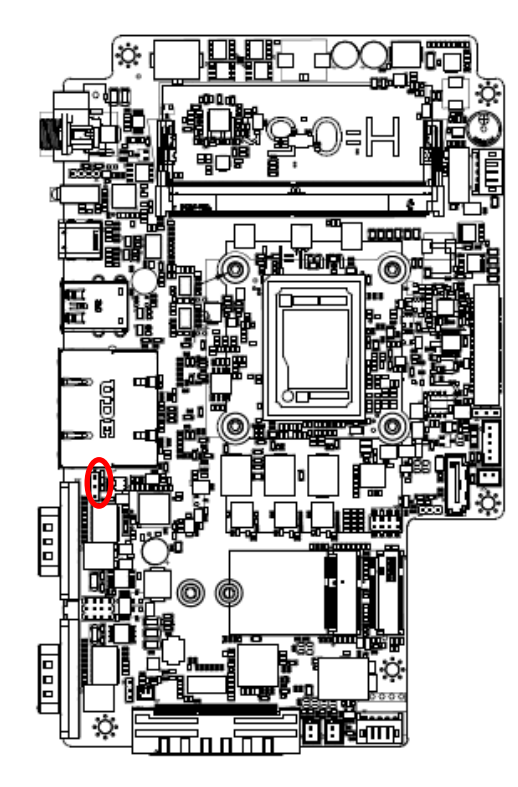

\* Default

# 2.5.6 M.2 KEY power select (JP1)

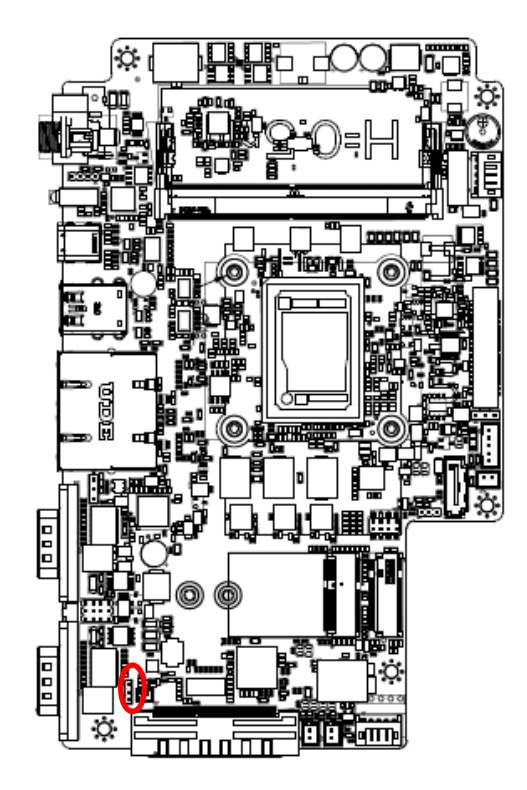

\* Default

+3.8V

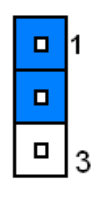

+3.3V\*

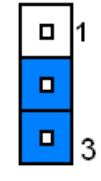

ATX\*

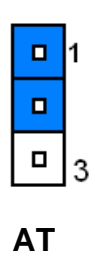

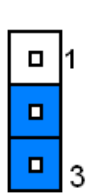
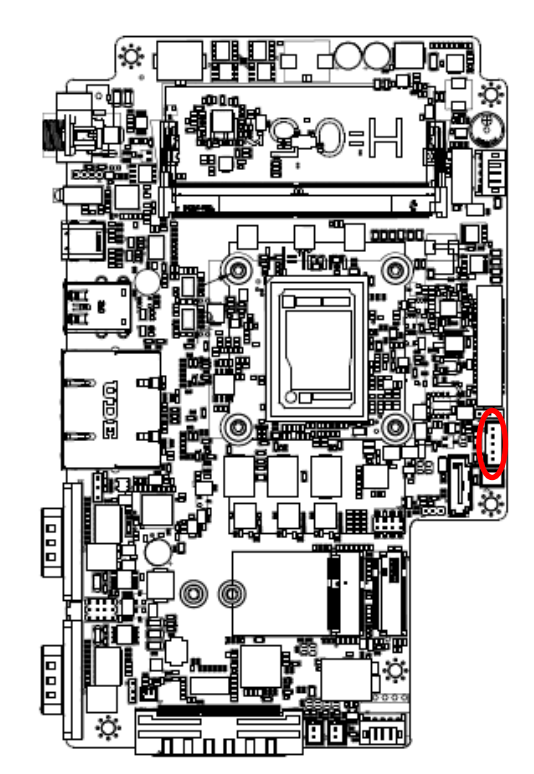

| 2.5.7 | LCD Inverter connector (JBKL1 | I) |
|-------|-------------------------------|----|
|-------|-------------------------------|----|

| 5            |     |
|--------------|-----|
| Signal       | PIN |
| +5V          | 5   |
| LVDS_BKLADJ  | 4   |
| LVDS_BKLT_EN | 3   |
| GND          | 2   |
| +12V         | 1   |

2.5.8 Firmware Update connector (JPD1)

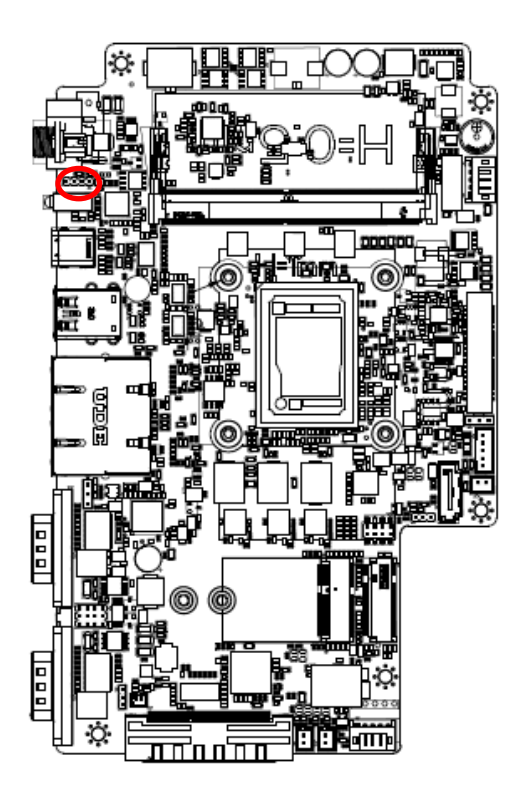

| 1 |  | 4 |
|---|--|---|

| Signal         | PIN |
|----------------|-----|
| LDO_3V3        | 1   |
| EEPROM_I2C_SCL | 2   |
| EEPROM_I2C_SDA | 3   |
| GND            | 4   |

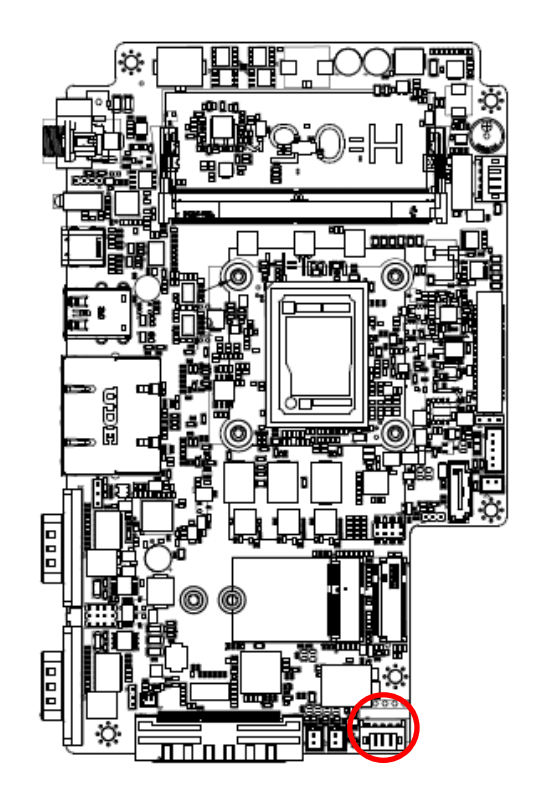

2.5.9 Touch connector (JTP1) co-lay USB2.0 header (JUSB1)

Signal PIN X+ 1 Х-2 SENSE 3 Y+ 4 Y-5 1 JUSB1 PIN Signal +5VSB 1 USB\_WFR\_PN8 2 USB\_WFR\_PP8 3 GND 4 GND 5

JTP1\*

\*Default

2.5.10 On-board header for USB2.0 (JUSB2)

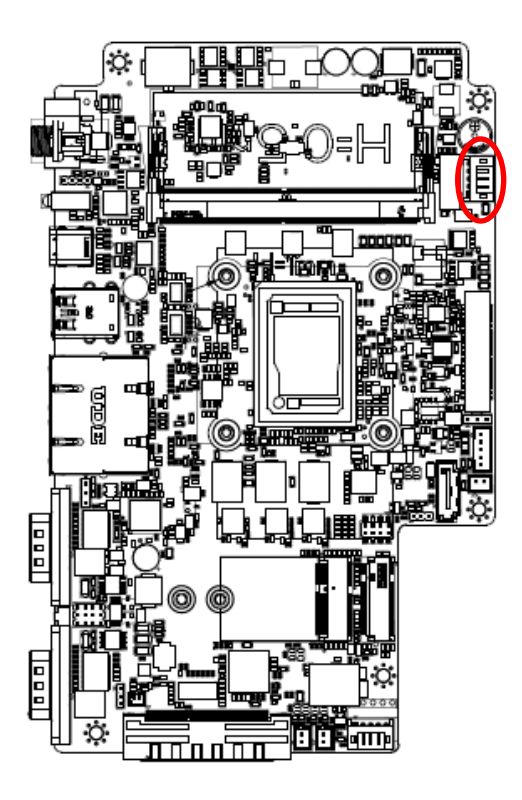

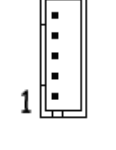

| Signal     | PIN |
|------------|-----|
| GND        | 5   |
| GND        | 4   |
| USB2_R_DP8 | 3   |
| USB2_R_DN8 | 2   |
| +5VSB      | 1   |

## 2.5.11 LVDS connector (LVDS1)

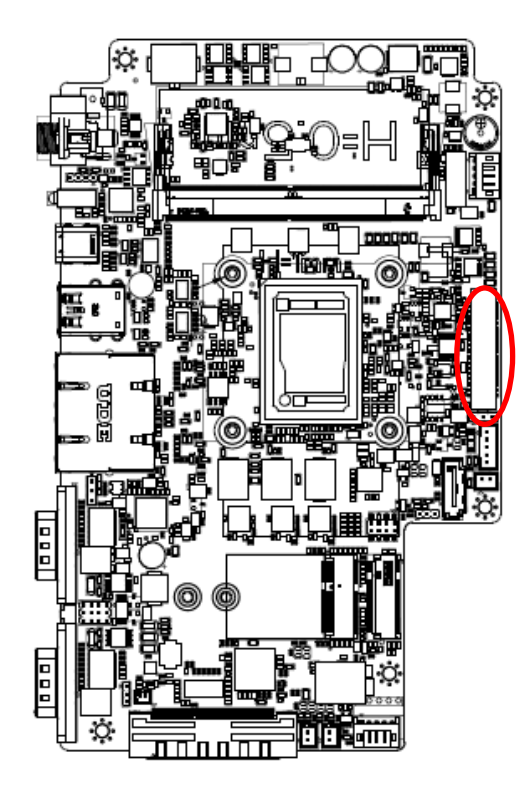

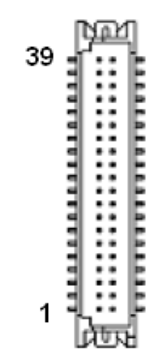

| Signal      | PIN | PIN | Signal      |
|-------------|-----|-----|-------------|
| LVDS_VDD12V | 39  | 40  | LVDS_VDD12V |
| GND         | 37  | 38  | GND         |
| LVDS_CLK2N  | 35  | 36  | LVDS_CLK1N  |
| LVDS_CLK2P  | 33  | 34  | LVDS_CLK1P  |
| GND         | 31  | 32  | GND         |
| LVDS_DATAN7 | 29  | 30  | LVDS_DATAN6 |
| LVDS_DATAP7 | 27  | 28  | LVDS_DATAP6 |
| GND         | 25  | 26  | GND         |
| LVDS_DATAN5 | 23  | 24  | LVDS_DATAN4 |
| LVDS_DATAP5 | 21  | 22  | LVDS_DATAP4 |
| GND         | 19  | 20  | GND         |
| LVDS_DATAN3 | 17  | 18  | LVDS_DATAN2 |
| LVDS_DATAP3 | 15  | 16  | LVDS_DATAP2 |
| GND         | 13  | 14  | GND         |
| LVDS_DATAN1 | 11  | 12  | LVDS_DATAN0 |
| LVDS_DATAP1 | 9   | 10  | LVDS_DATAP0 |
| GND         | 7   | 8   | GND         |
| LVDS_VDD33V | 5   | 6   | LVDS_VDD5V  |
| LVDS_VDD33V | 3   | 4   | LVDS_VDD5V  |
| LVDS_VDD33V | 1   | 2   | LVDS_VDD5V  |

## 2.5.12 AMPLIFIER\_R (JSPKR1)

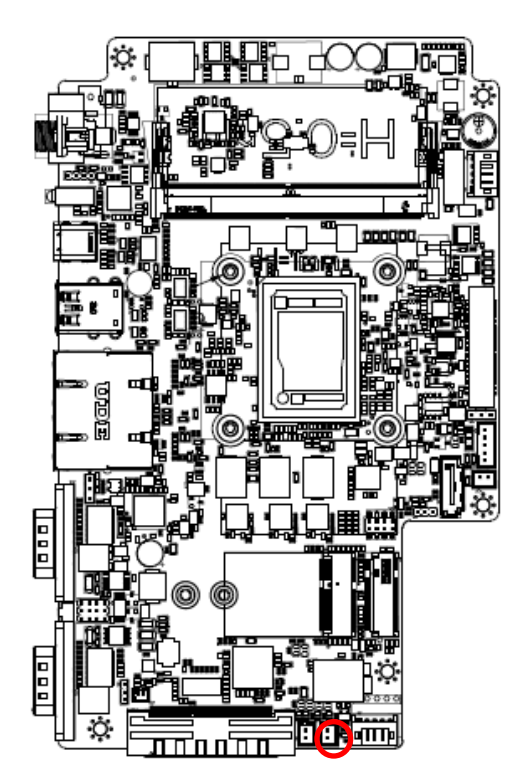

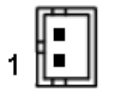

| Signal | PIN |
|--------|-----|
| SPK_R- | 2   |
| SPK_R+ | 1   |

2.5.13 AMPLIFIER\_L (JSPKL1)

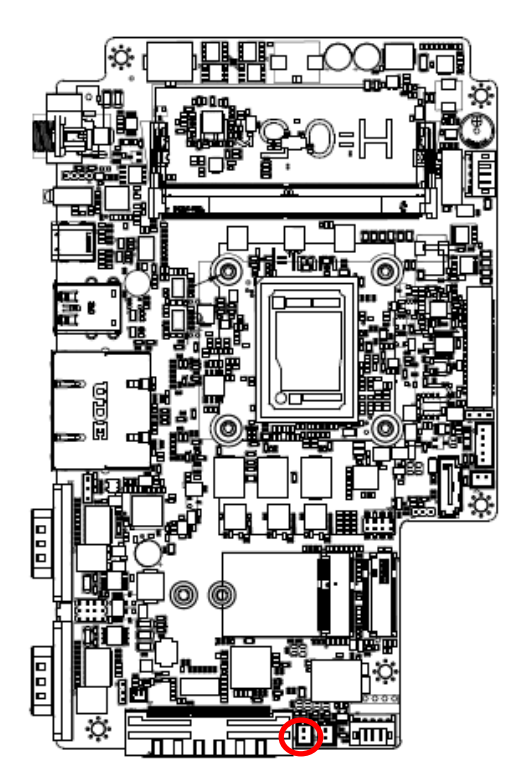

|   | Ē     | í. |
|---|-------|----|
|   |       |    |
|   | 8- II |    |
| 1 | Π■ Π  |    |
| • | لصحك  |    |

| Signal | PIN |
|--------|-----|
| SPK_L- | 2   |
| SPK_L+ | 1   |

## 2.5.14 SPI connector (JSPI1)

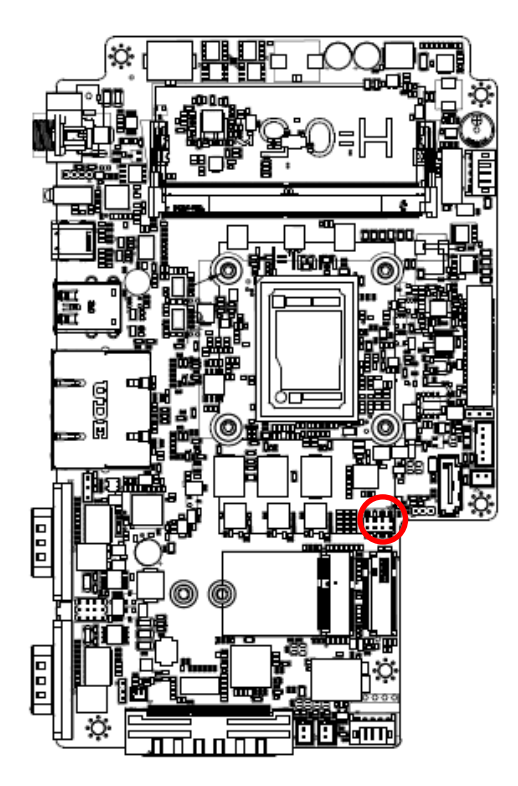

|   | 7 |  | 1 |
|---|---|--|---|
|   |   |  |   |
| ſ |   |  |   |

| Signal       | PIN | PIN | Signal       |
|--------------|-----|-----|--------------|
| +3.3VSB      | 1   | 2   | GND          |
| ROM_CS#      | 3   | 4   | ROM_SPI_CLK  |
| ROM_SPI_MISO | 5   | 6   | ROM_SPI_MOSI |
| HOLD#        | 7   | 8   | SPI_WP#      |

## 2.5.15 EC Debug connector (JEC1)

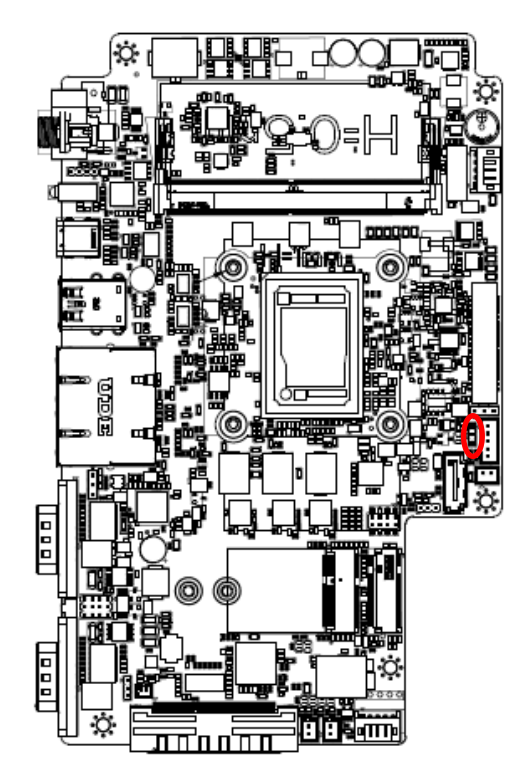

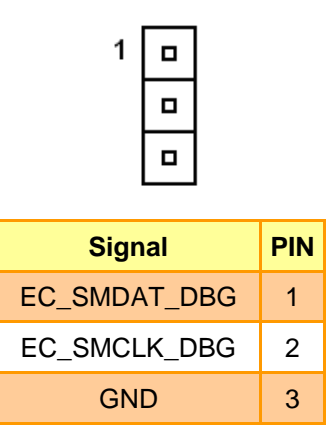

## 2.5.16 B2B connector (JB2B1)

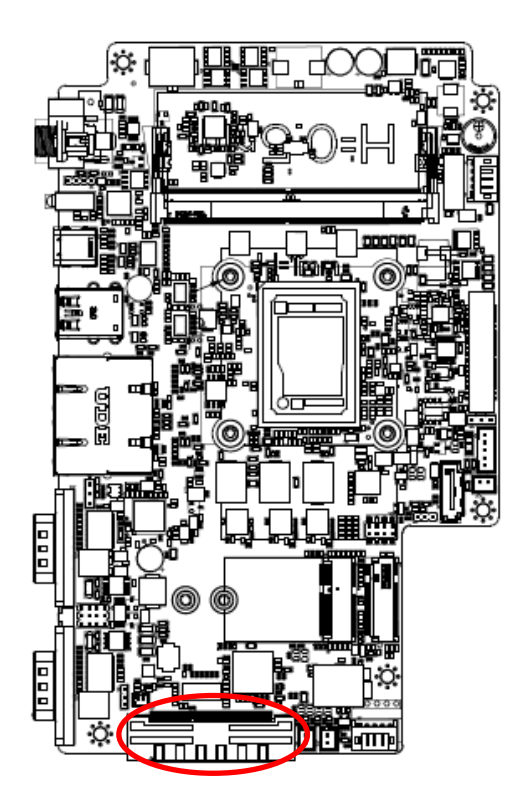

| 1                                         | 40                |
|-------------------------------------------|-------------------|
| <del>ن شينين</del><br>مستنتق <sup>0</sup> | <b>n::</b> 0<br>0 |
| 2                                         | 80                |

| Signal      | PIN | PIN | Signal |
|-------------|-----|-----|--------|
| GND         | 1   | 41  | GND    |
| GND         | 2   | 42  | GND    |
| +12V        | 3   | 43  | GND    |
| +12V        | 4   | 44  | GND    |
| GND         | 5   | 45  | GND    |
| LPC_SERIRQ  | 6   | 46  | +5VSB  |
| LPC_LFRAME# | 7   | 47  | +5VSB  |
| CLK_24M_CB  | 8   | 48  | +5VSB  |
| LPC_AD0     | 9   | 49  | +5VSB  |
| LPC_AD1     | 10  | 50  | +5VSB  |

| Signal         | PIN | PIN | Signal             |
|----------------|-----|-----|--------------------|
| LPC_AD2        | 11  | 51  | GND                |
| LPC_AD3        | 12  | 52  | USB2_DP4           |
| PS_ON_B2B      | 13  | 53  | USB2_DN4           |
| PLT_BUF_RST#   | 14  | 54  | GND                |
| PCH_SLP_S3#    | 15  | 55  | SMB_SCL_S0         |
| HDMI1_HPD_CONN | 16  | 56  | SMB_SDA_S0         |
| GND            | 17  | 57  | GND                |
| HDMI1_DDC_CLK  | 18  | 58  | B2B_BOARD_ID       |
| HDMI1_DDC_DAT  | 19  | 59  | PCIEUSB3_PONRSTB   |
| GND            | 20  | 60  | PCIEUSB3_SMIB_INT# |
| HDMI1_TX_N2    | 21  | 61  | B2BPCIE_WAKE#      |
| HDMI1_TX_P2    | 22  | 62  | RST_B2BPCIE#       |
| GND            | 23  | 63  | PCIE_CLKREQ#_3     |
| HDMI1_TX_N1    | 24  | 64  | GND                |
| HDMI1_TX_P1    | 25  | 65  | PCIE_TXN_9         |
| GND            | 26  | 66  | PCIE_TXP_9         |
| HDMI1_TX_N0    | 27  | 67  | GND                |
| HDMI1_TX_P0    | 28  | 68  | PCIE_RXN_9         |
| GND            | 29  | 69  | PCIE_RXP_9         |
| HDMI1_CLKN     | 30  | 70  | GND                |
| HDMI1_CLKP     | 31  | 71  | PCIE_CLK_N3        |
| GND            | 32  | 72  | PCIE_CLK_P3        |
| GND            | 33  | 73  | GND                |
| MICIN_R        | 34  | 74  | GND                |
| MICIN_L        | 35  | 75  | MIC1_JD            |
| GND            | 36  | 76  | GND                |
| LINEOUT1_JD    | 37  | 77  | LINE1-JD           |
| LINEOUT_R      | 38  | 78  | LINEIN_R           |
| LINEOUT_L      | 39  | 79  | LINEIN_L           |
| GND            | 40  | 80  | GND                |

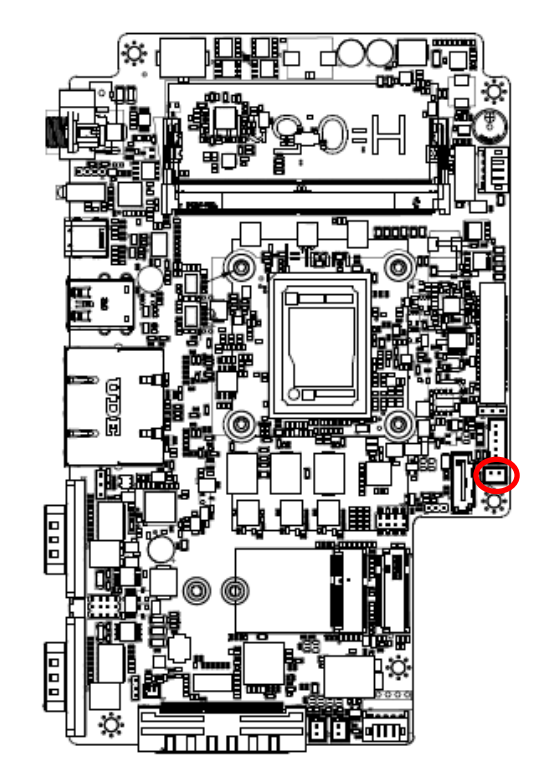

## 2.5.17 SATA Power connector (SATAPW1)

| Signal | PIN |  |
|--------|-----|--|
| GND    | 1   |  |
| +5V    | 2   |  |

## 2.5.18 Front Panel connector (JFP1)

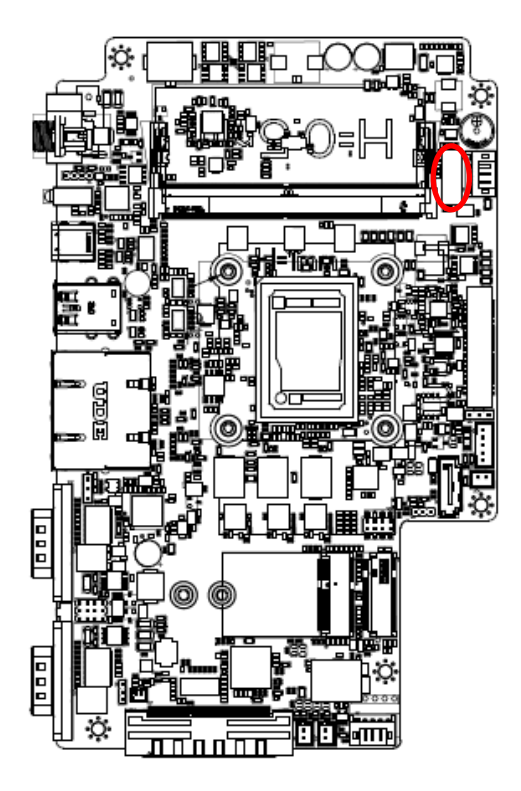

| ĺ | 1  |
|---|----|
|   | 11 |

| Signal    | PIN |
|-----------|-----|
| DWDT      | 1   |
| FVDI      | 2   |
| DQT#      | 3   |
| N31#      | 4   |
| PWR-LED-  | 5   |
| PWR-LED+  | 6   |
| HDD-LED-  | 7   |
| HDD-LED+  | 8   |
| LAN1-LED- | 9   |
| LAN1-LED+ | 10  |
| LAN2-LED- | 11  |
| LAN2-LED+ | 12  |

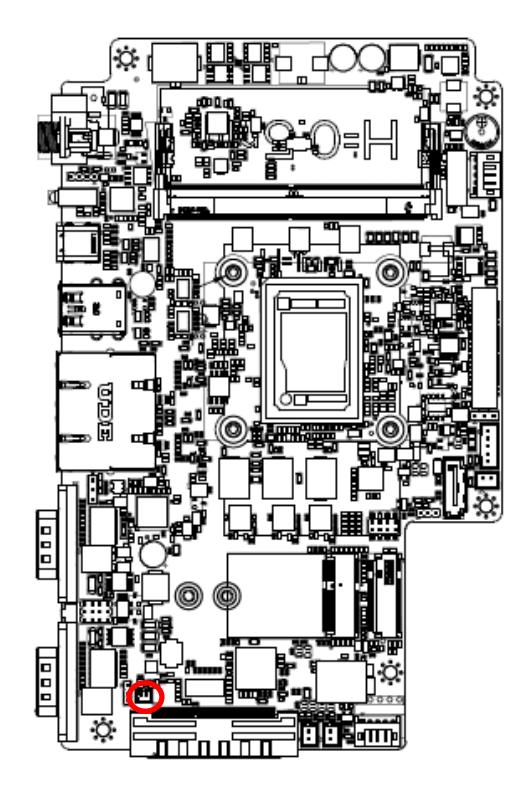

## 2.5.19 Battery connector (BT1)

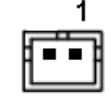

| Signal   | PIN |
|----------|-----|
| +RTCBATT | 1   |
| GND      | 2   |

## 2.6 ARC-BYT DB-A/B/C/D/E/F/G/H/K Overviews

#### 2.6.1 ARC-BYT DB-A

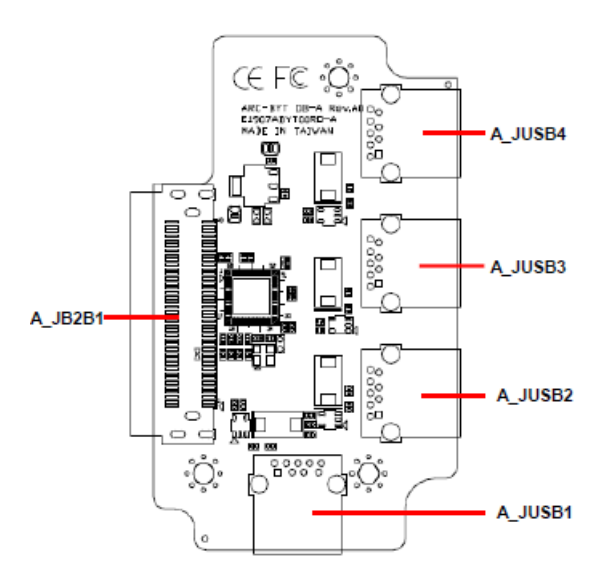

#### 2.6.2 ARC-BYT DB-B

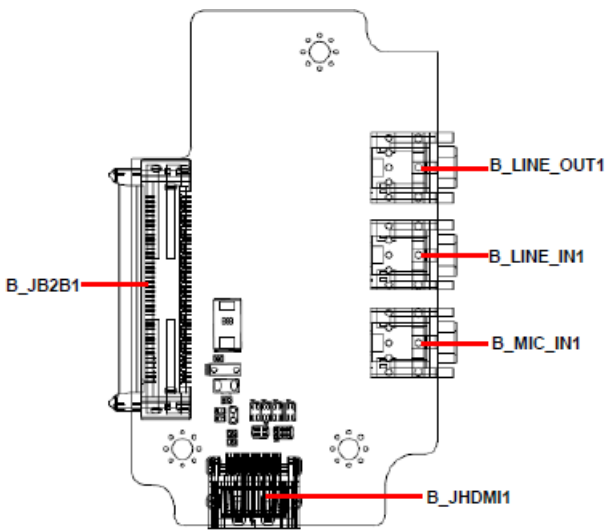

#### 2.6.3 ARC-BYT DB-C

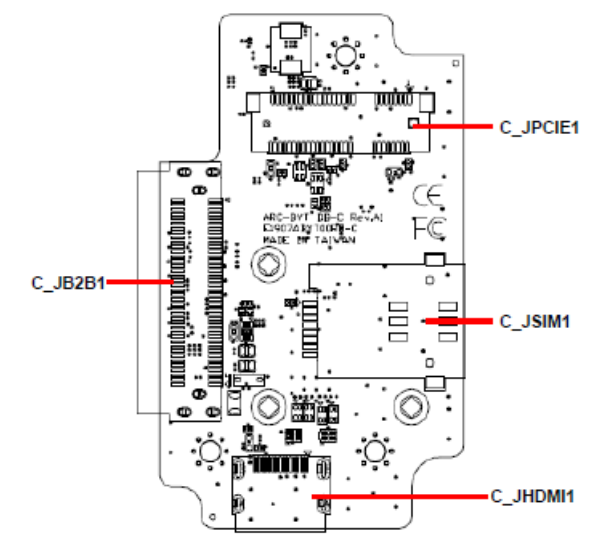

ARC-10W37 Quick Reference Guide 45

ARC-10W37

#### 2.6.4 ARC-BYT DB-D

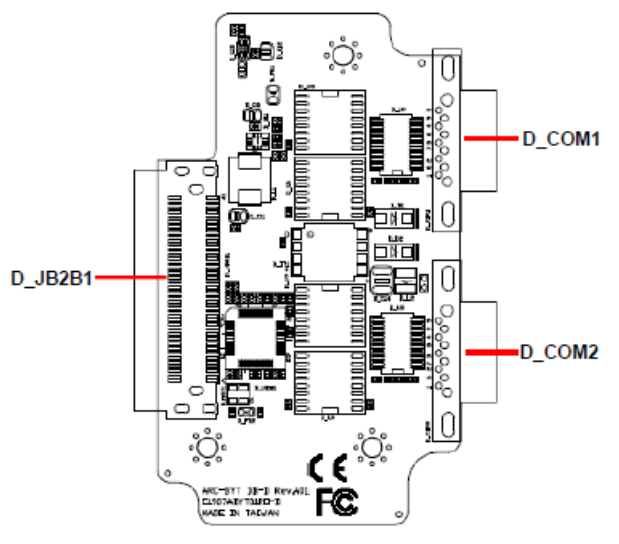

#### 2.6.5 ARC-BYT DB-E

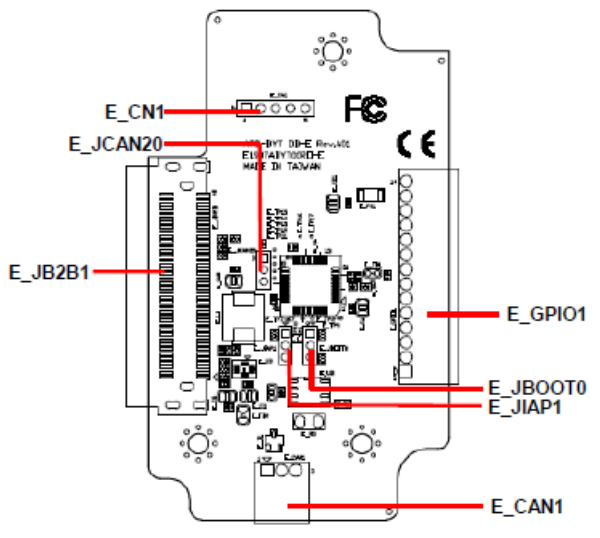

2.6.6 ARC-BYT DB-F

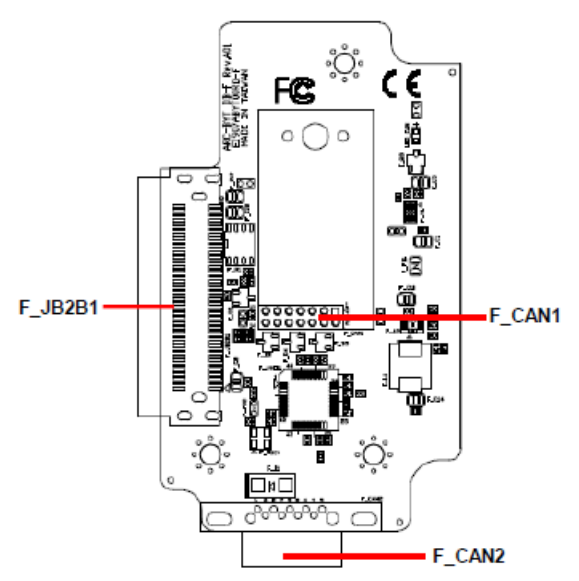

#### 2.6.7 ARC-BYT DB-G

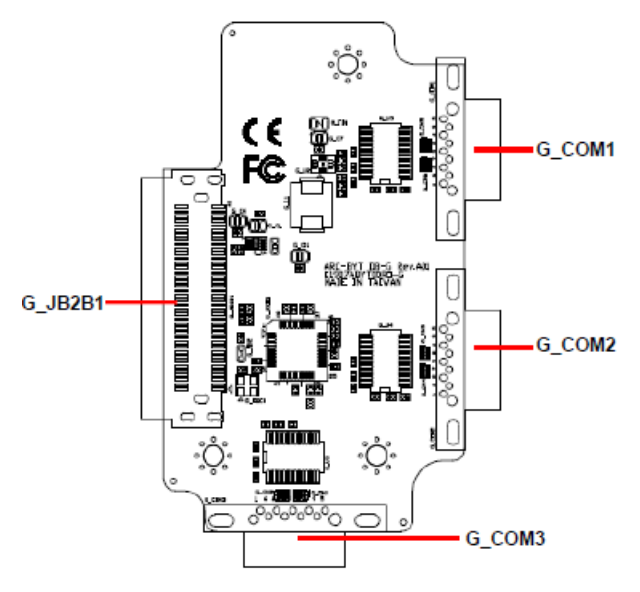

#### 2.6.8 ARC-BYT DB-H

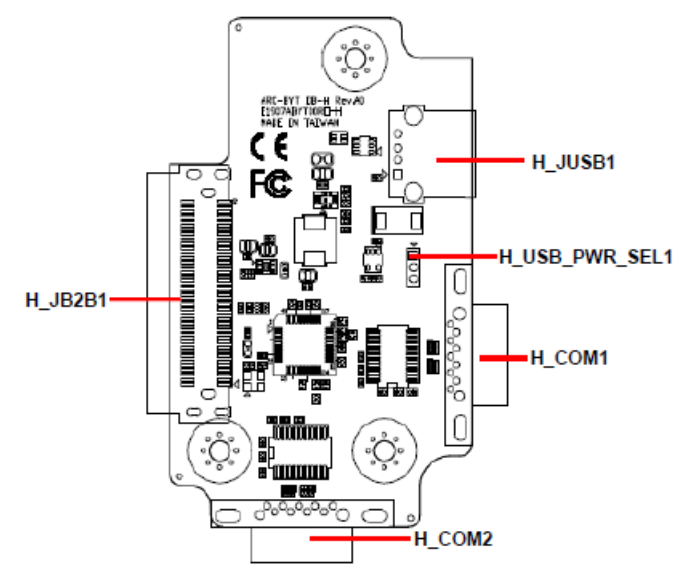

2.6.9 ARC-BYT DB-K

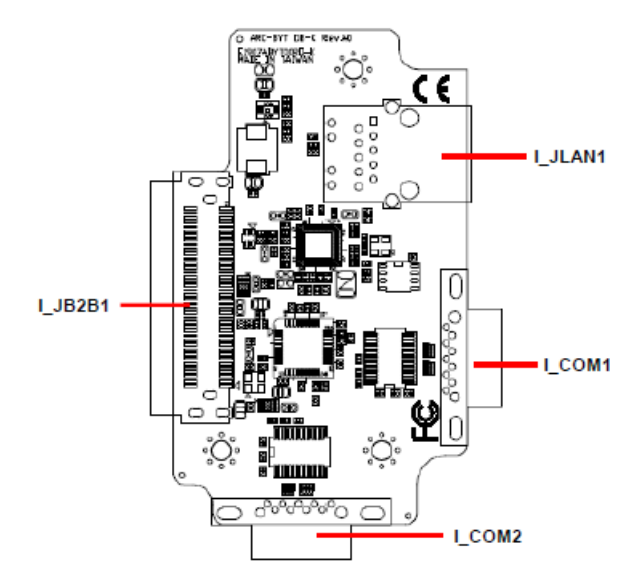

ARC-10W37 Quick Reference Guide 47

# 2.7 ARC-BYT DB-A/B/C/D/E/F/G/H/K Connector list

2.7.1 ARC-BYT DB-A

#### Connectors

| Label     | Function             | Note |
|-----------|----------------------|------|
| A_JUSB1~4 | USB3.0 connector 1~4 |      |
| A_JB2B1   | B2B connector        |      |

### 2.7.2 ARC-BYT DB-B

## Connectors

| Label                            | Function                                             | Note |
|----------------------------------|------------------------------------------------------|------|
| B_LINE_OUT1                      | Line-out audio jack                                  |      |
| B_LINE_IN1                       | Line-in audio jack                                   |      |
| B_MIC_IN1                        | Mic-in audio jack                                    |      |
| B_JHDMI1                         | HDMI connector                                       |      |
| B_JB2B1                          | B2B connector                                        |      |
| B_MIC_IN1<br>B_JHDMI1<br>B_JB2B1 | Mic-in audio jack<br>HDMI connector<br>B2B connector |      |

## 2.7.3 ARC-BYT DB-C

#### Connectors

| Label    | Function                   | Note |
|----------|----------------------------|------|
| C_JPCIE1 | Mini PCI Express connector |      |
| C_JSIM1  | SIM card slot (Push-push)  |      |
| C_JHDMI1 | HDMI connector             |      |
| C_JB2B1  | B2B connector              |      |

#### 2.7.4 ARC-BYT DB-D

| Connectors |                           |                     |
|------------|---------------------------|---------------------|
| Label      | Function                  | Note                |
| D_COM1/2   | Serial Port 1/2 connector | DB-9 male connector |
| D_JB2B1    | B2B connector             |                     |

## 2.7.5 ARC-BYT DB-E

#### Jumpers

| Label    | Function           | Note                       |
|----------|--------------------|----------------------------|
| E_JCAN20 | CAN2.0 Switch      | 3 x 1 header, pitch 2.00mm |
| E_JIAP1  | For user update FW | 3 x 1 header, pitch 2.00mm |
| E_JBOOT0 | For user update FW | 3 x 1 header, pitch 2.00mm |

48 ARC-10W37 Quick Reference Guide

# ConnectorsLabelFunctionNoteE\_GPI01General purpose I/O connector14 x 1 terminal, pitch 2.50mmE\_CN1For user update FW5 x 1 header, pitch 2.54mmE\_CAN1CAN Bus connector3 x 1 terminal, pitch 2.50mmE\_JB2B1B2B connector

## 2.7.6 ARC-BYT DB-F

#### **Connectors**

| Label   | Function            | Note                       |
|---------|---------------------|----------------------------|
| F_CAN1  | CAN Bus connector 1 | 7 x 2 header, pitch 2.00mm |
| F_CAN2  | CAN Bus connector 2 |                            |
| F_JB2B1 | B2B connector       |                            |
|         |                     |                            |

## 2.7.7 ARC-BYT DB-G

#### Connectors

| Label      | Function                    | Note                |
|------------|-----------------------------|---------------------|
| G_COM1/2/3 | Serial Port 1/2/3 connector | DB-9 male connector |
| G_JB2B1    | B2B connector               |                     |

### 2.7.8 ARC-BYT DB-H

#### Jumpers

| Label          | Function           | Note                       |
|----------------|--------------------|----------------------------|
| H_USB_PWR_SEL1 | USB Power selector | 3 x 1 header, pitch 2.00mm |

#### Connectors

| Label    | Function                  | Note                |
|----------|---------------------------|---------------------|
| H_JUSB1  | USB3.0 connector          |                     |
| H_COM1/2 | Serial Port 1/2 connector | DB-9 male connector |
| H_JB2B1  | B2B connector             |                     |

#### 2.7.9 ARC-BYT DB-K

| Connectors |                |      |
|------------|----------------|------|
| Label      | Function       | Note |
| I_JLAN1    | RJ-45 Ethernet |      |

| I_COM1/2 | Serial Port 1/2 connector | DB-9 male connector |
|----------|---------------------------|---------------------|
| I_JB2B1  | B2B connector             |                     |

# 2.8 ARC-BYT DB-D Connectors settings

2.8.1 Serial Port 1 connector (D\_COM1)

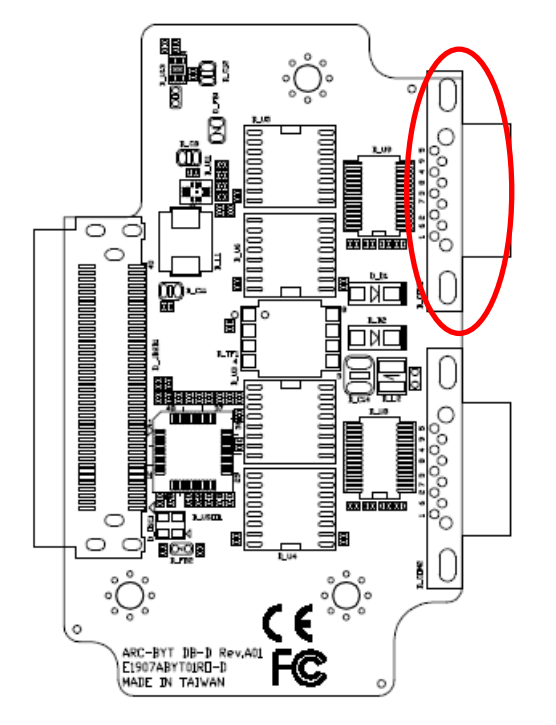

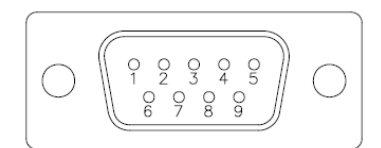

| Signal    | PIN | PIN | Signal    |
|-----------|-----|-----|-----------|
| NDCD#_3_D | 1   | 6   | NDSR#_3_D |
| NRXD_3_D  | 2   | 7   | NRTS#_3_D |
| NTXD_3_D  | 3   | 8   | NCTS#_3_D |
| NDTR#_3_D | 4   | 9   | NRI#_3_D  |
| GND       | 5   |     |           |

#### 2.8.2 Serial Port 2 connector (D\_COM2)

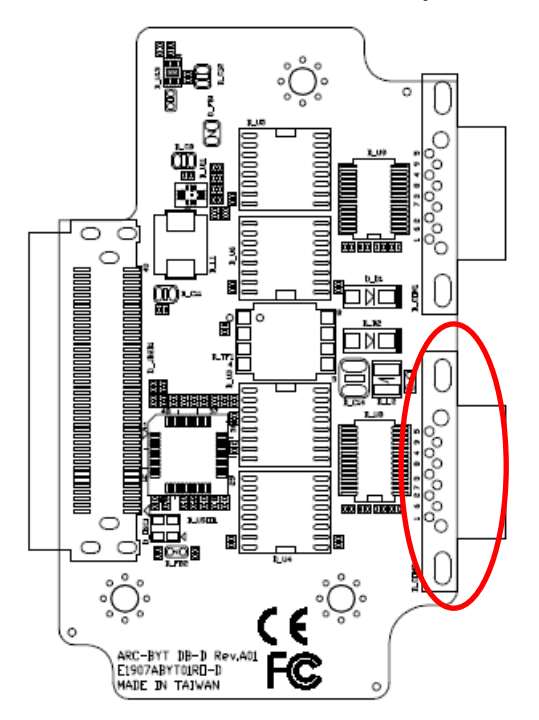

| Signal    | PIN | PIN | Signal    |
|-----------|-----|-----|-----------|
| NDCD#_2_D | 1   | 6   | NDSR#_2_D |
| NRXD_2_D  | 2   | 7   | NRTS#_2_D |
| NTXD_2_D  | 3   | 8   | NCTS#_2_D |
| NDTR#_2_D | 4   | 9   | NRI#_2_D  |
| GND       | 5   |     |           |

## 2.9 ARC-BYT DB-E Jumpers & Connectors settings

2.9.1 CAN2.0 Switch (E\_JCAN20)

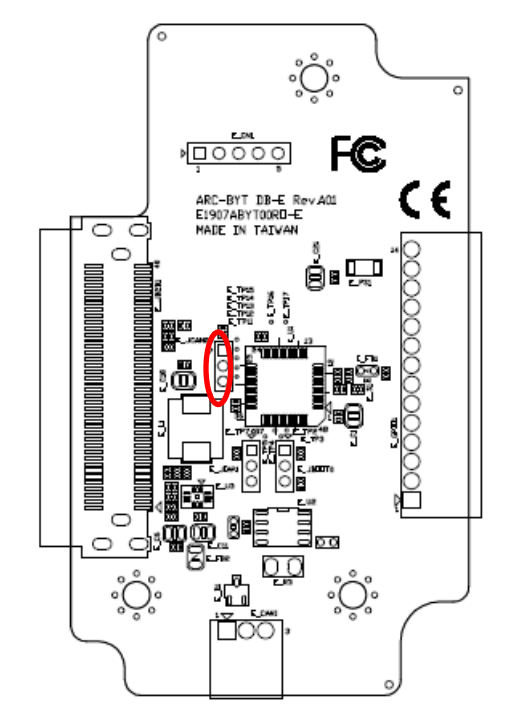

CAN2.0A (11-bit)\*

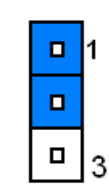

#### CAN2.0B (29-bit)

| 1 |
|---|
|   |
| 3 |

\*Default

## 2.9.2 For user update FW (E\_JBOOT0)

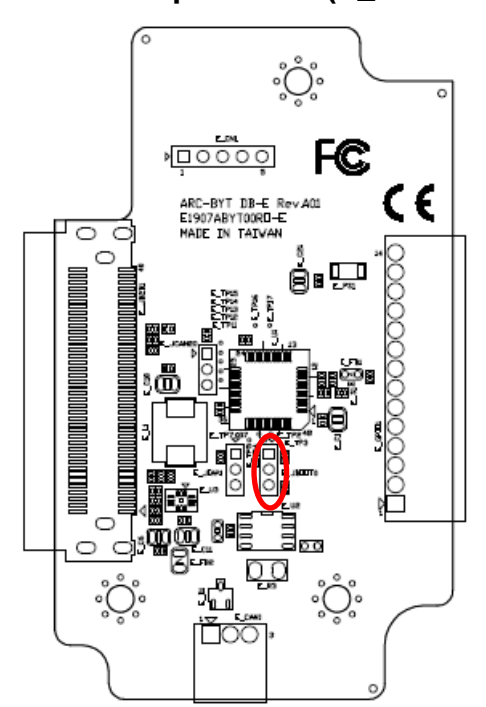

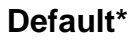

| 1 |
|---|
|   |
| 3 |

## For user update FW

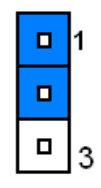

\*Default

## 2.9.3 For user update FW (E\_JIAP1)

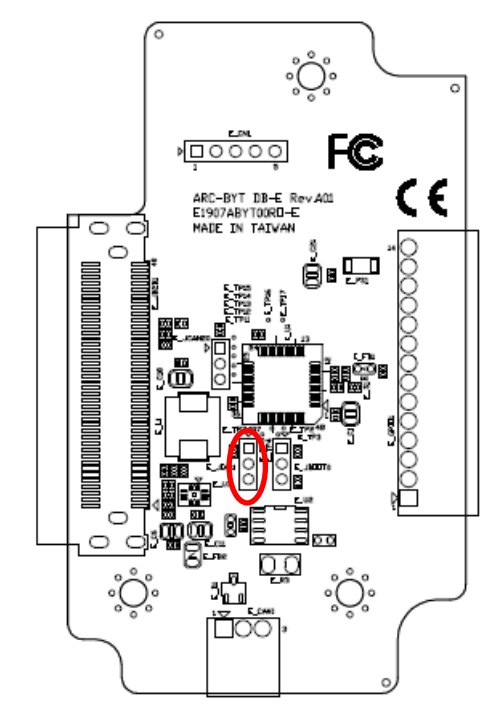

\*Default

## 2.9.4 For user update FW (E\_CN1)

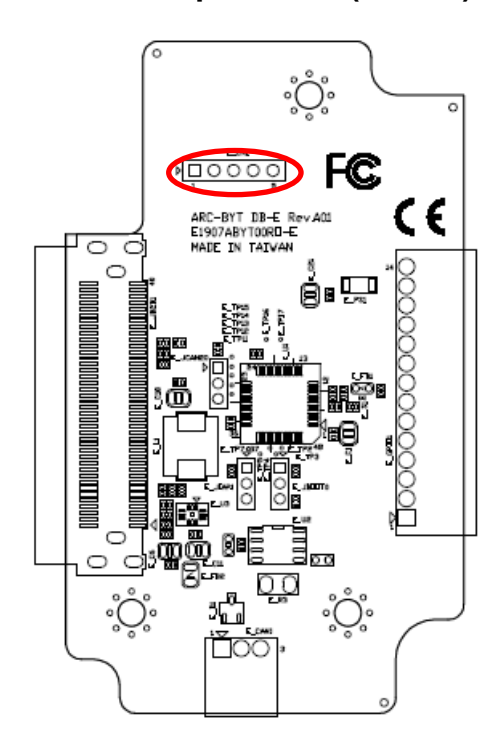

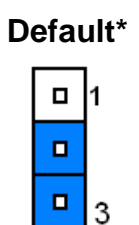

## For user update FW

|  | 1 |
|--|---|
|  |   |
|  | 3 |

| 1 |  | 5 |
|---|--|---|
|   |  |   |

| Signal         | PIN |
|----------------|-----|
| +3.3V          | 1   |
| SWDIO          | 2   |
| SWCLK          | 3   |
| CAN_BUS_RESET# | 4   |
| GND            | 5   |

## 2.9.5 General purpose I/O connector (E\_GPIO1)

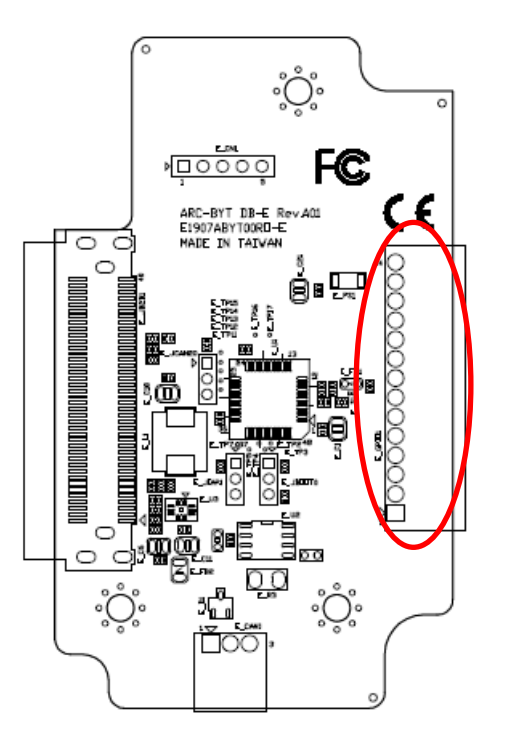

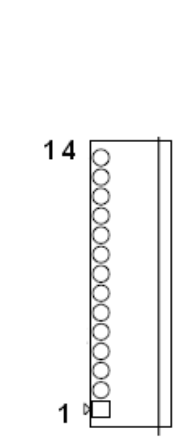

| Signal | PIN |
|--------|-----|
| GND    | 14  |
| +3.3V  | 13  |
| DO5    | 12  |
| DO4    | 11  |
| DO3    | 10  |
| DO2    | 9   |
| DO1    | 8   |
| DO0    | 7   |
| DI5    | 6   |
| DI4    | 5   |
| DI3    | 4   |
| DI2    | 3   |
| DI1    | 2   |
| DIO    | 1   |

## 2.9.6 CAN Bus connector (E\_CAN1)

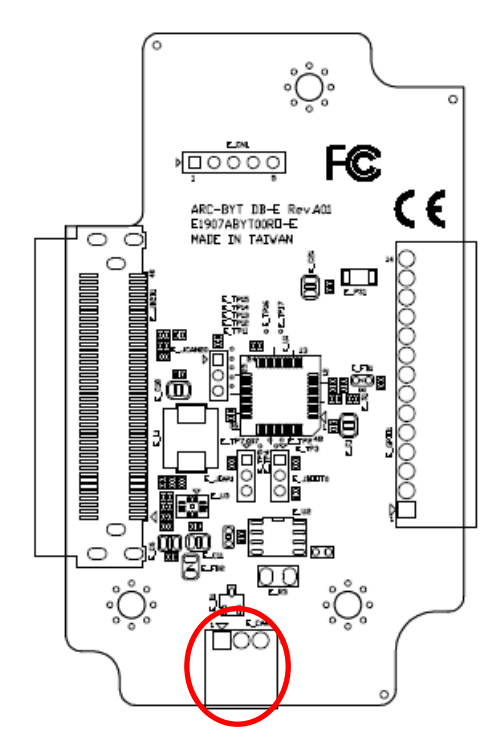

| 1 | 3  |
|---|----|
|   | 00 |
|   |    |

| Signal | PIN |
|--------|-----|
| CANH   | 1   |
| CANL   | 2   |
| GND    | 3   |

# 2.10 ARC-BYT DB-F Connectors settings

2.10.1 CAN Bus connector 1 (F\_CAN1)

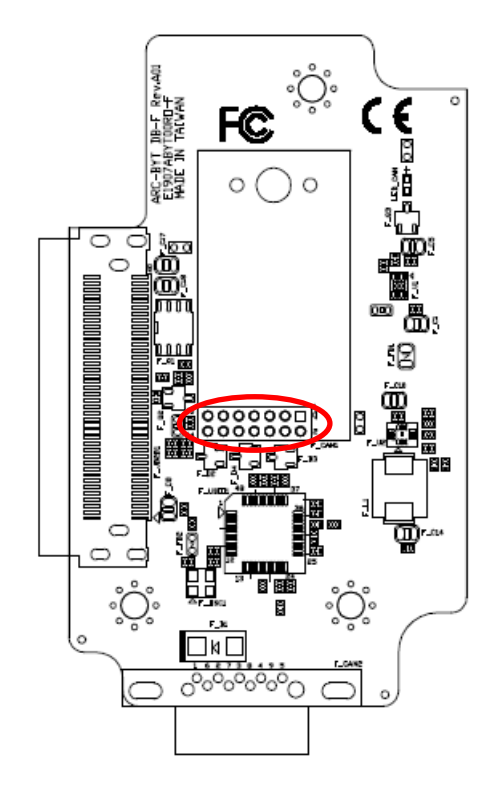

| 13 |  |  | 1 |
|----|--|--|---|
|    |  |  |   |
|    |  |  |   |

| Signal       | PIN | PIN | Signal  |
|--------------|-----|-----|---------|
| CAN_PWR      | 1   | 2   | CAN_8   |
| CAN_IND      | 3   | 4   | CAN_9   |
| GND          | 5   | 6   | BAT_GND |
| CAN_WAKE     | 7   | 8   | CAN_11  |
| UART_RXD_1_F | 9   | 10  | CAN_12  |
| UART_TXD_1_F | 11  | 12  | CAN_13  |
| +5V          | 13  | 14  | CAN_14  |

## 2.10.2 CAN Bus connector 2 (F\_CAN2)

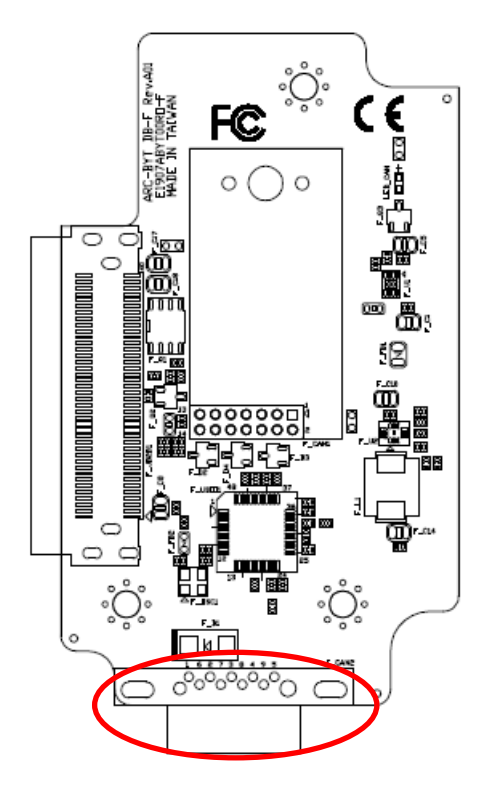

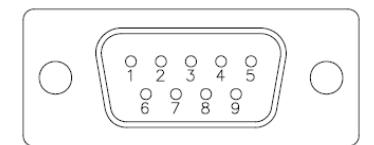

| Signal  | PIN | PIN | Signal |
|---------|-----|-----|--------|
| BAT_PWR | 1   | 6   | CAN_12 |
| CAN_8   | 2   | 7   | CAN_13 |
| CAN_9   | 3   | 8   | CAN_14 |
| BAT_GND | 4   | 9   | NC     |
| CAN_11  | 5   |     |        |

## 2.11 ARC-BYT DB-G Connectors settings

2.11.1 Serial Port 1 connector (G\_COM1)

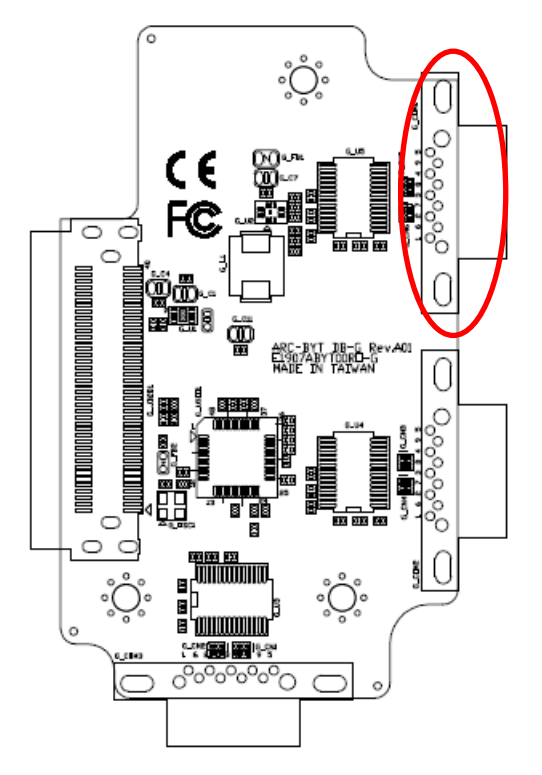

| Signal    | PIN | PIN | Signal    |
|-----------|-----|-----|-----------|
| NDCD#_3_G | 1   | 6   | NDSR#_3_G |
| NRXD_3_G  | 2   | 7   | NRTS#_3_G |
| NTXD_3_G  | 3   | 8   | NCTS#_3_G |
| NDTR#_3_G | 4   | 9   | NRI#_3_G  |
| GND       | 5   |     |           |

2.11.2 Serial Port 2 connector (G\_COM2)

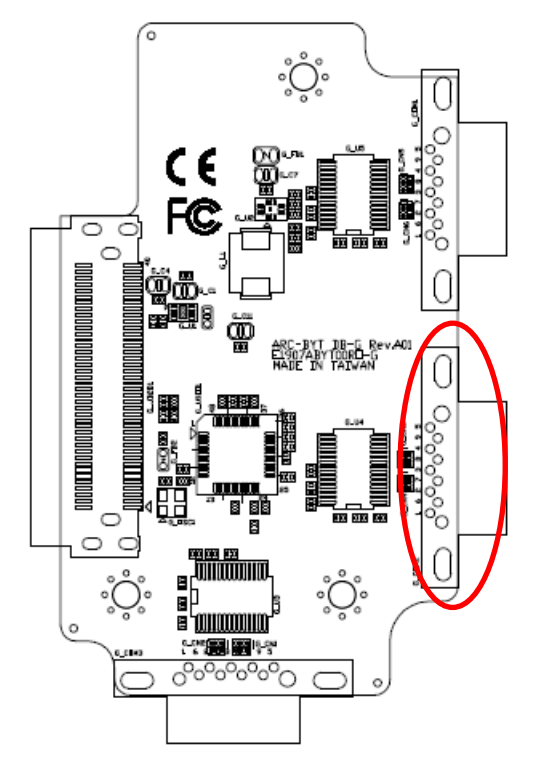

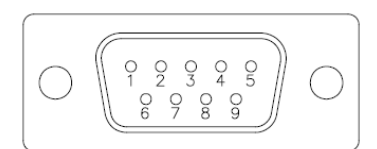

| Signal    | PIN | PIN | Signal    |
|-----------|-----|-----|-----------|
| NDCD#_2_G | 1   | 6   | NDSR#_2_G |
| NRXD_2_G  | 2   | 7   | NRTS#_2_G |
| NTXD_2_G  | 3   | 8   | NCTS#_2_G |
| NDTR#_2_G | 4   | 9   | NRI#_2_G  |
| GND       | 5   |     |           |

## 2.11.3 Serial Port 3 connector (G\_COM3)

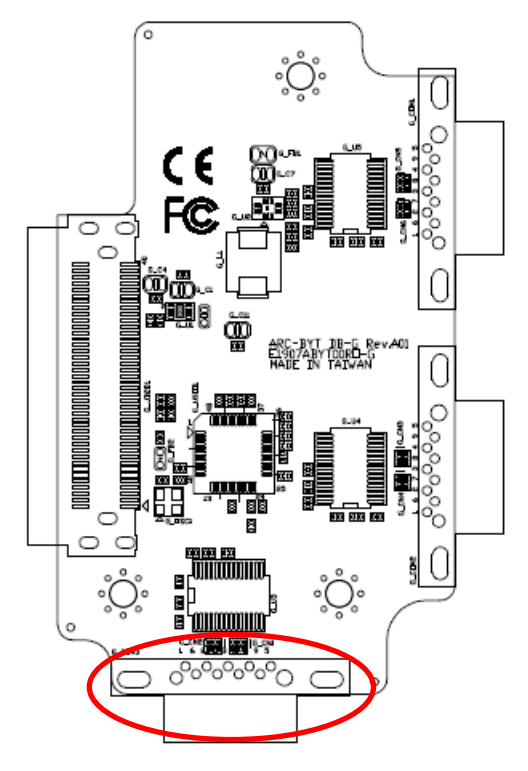

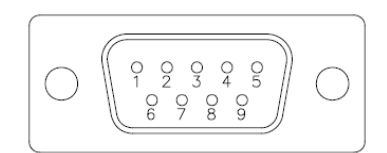

| Signal    | PIN | PIN | Signal    |
|-----------|-----|-----|-----------|
| NDCD#_1_G | 1   | 6   | NDSR#_1_G |
| NRXD_1_G  | 2   | 7   | NRTS#_1_G |
| NTXD_1_G  | 3   | 8   | NCTS#_1_G |
| NDTR#_1_G | 4   | 9   | NRI#_1_G  |
| GND       | 5   |     |           |

## 2.12 ARC-BYT DB-H Jumpers settings

2.12.1 USB Power selector (H\_USB\_PWR\_SEL1)

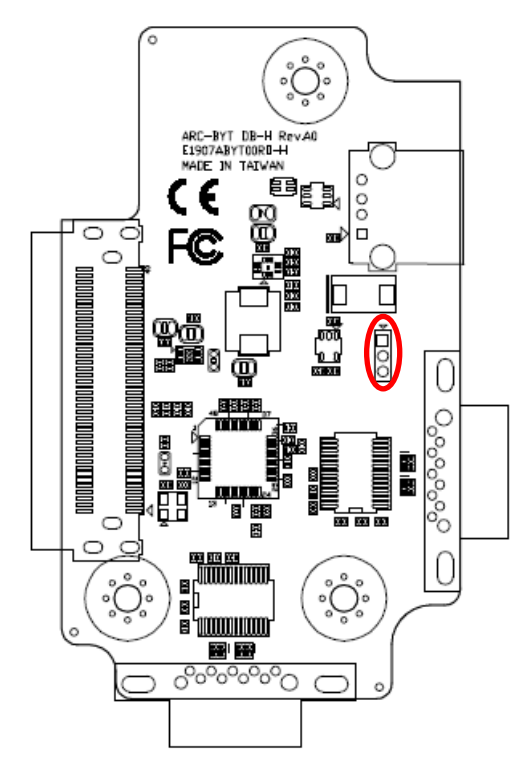

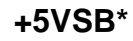

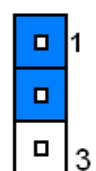

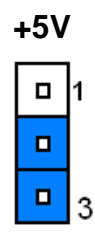

\*Default

# 2.13 ARC-BYT DB-H Connectors settings

2.13.1 Serial Port 1 connector (H\_COM1)

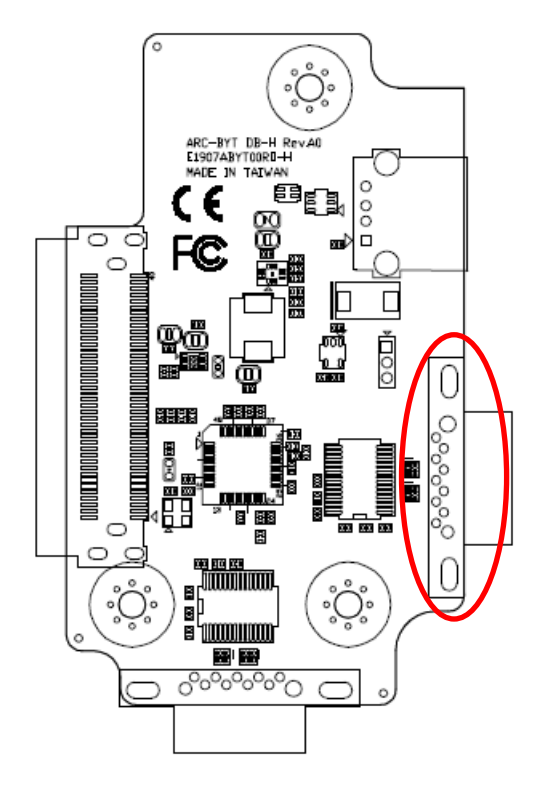

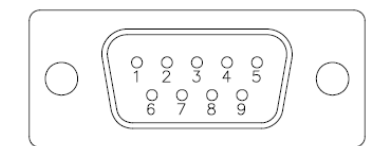

| Signal    | PIN | PIN | Signal    |
|-----------|-----|-----|-----------|
| NDCD#_1_H | 1   | 6   | NDSR#_1_H |
| NRXD_1_H  | 2   | 7   | NRTS#_1_H |
| NTXD_1_H  | 3   | 8   | NCTS#_1_H |
| NDTR#_1_H | 4   | 9   | NRI#_1_H  |
| GND       | 5   |     |           |

#### 2.13.2 Serial Port 2 connector (H\_COM2)

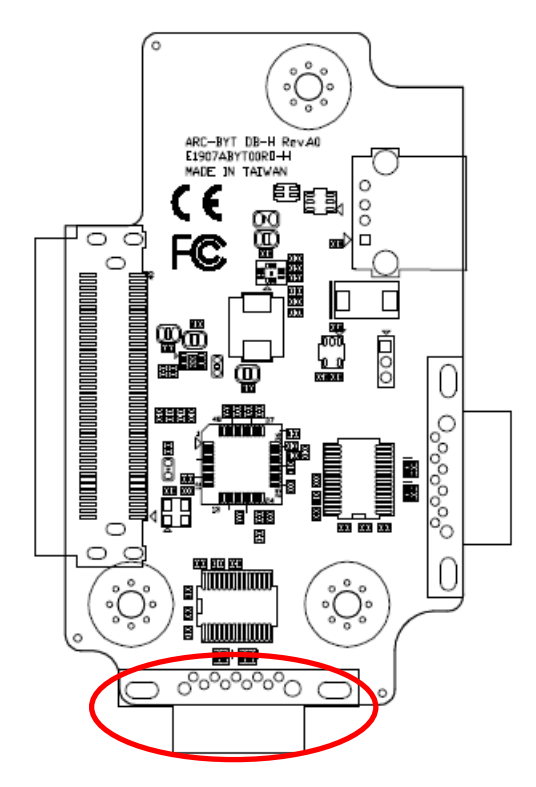

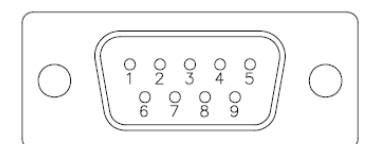

| Signal    | PIN | PIN | Signal    |
|-----------|-----|-----|-----------|
| NDCD#_2_H | 1   | 6   | NDSR#_2_H |
| NRXD_2_H  | 2   | 7   | NRTS#_2_H |
| NTXD_2_H  | 3   | 8   | NCTS#_2_H |
| NDTR#_2_H | 4   | 9   | NRI#_2_H  |
| GND       | 5   |     |           |

## 2.14 ARC-BYT DB-K Connectors settings

## 2.14.1 Serial Port 1 connector (I\_COM1)

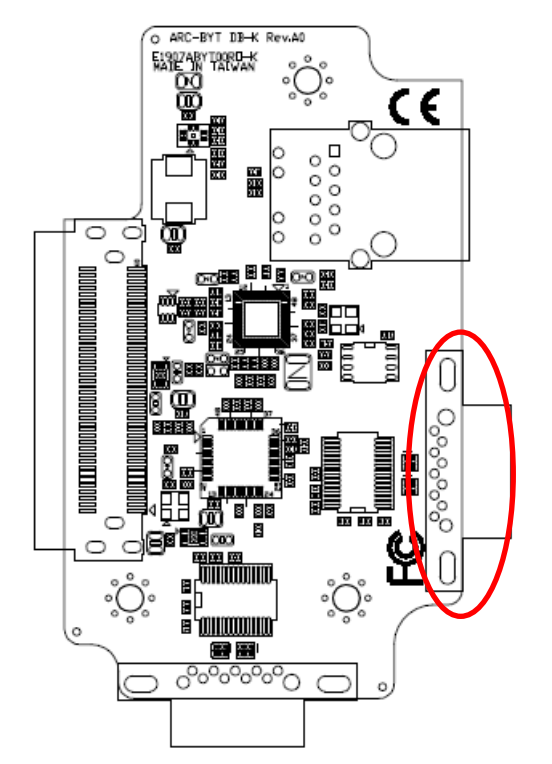

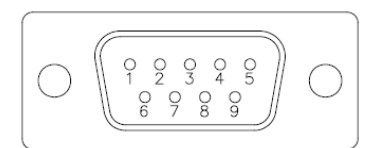

| Signal    | PIN | PIN | Signal    |
|-----------|-----|-----|-----------|
| NDCD#_1_I | 1   | 6   | NDSR#_1_I |
| NRXD_1_I  | 2   | 7   | NRTS#_1_I |
| NTXD_1_I  | 3   | 8   | NCTS#_1_I |
| NDTR#_1_I | 4   | 9   | NRI#_1_I  |
| GND       | 5   |     |           |

### 2.14.2 Serial Port 2 connector (I\_COM2)

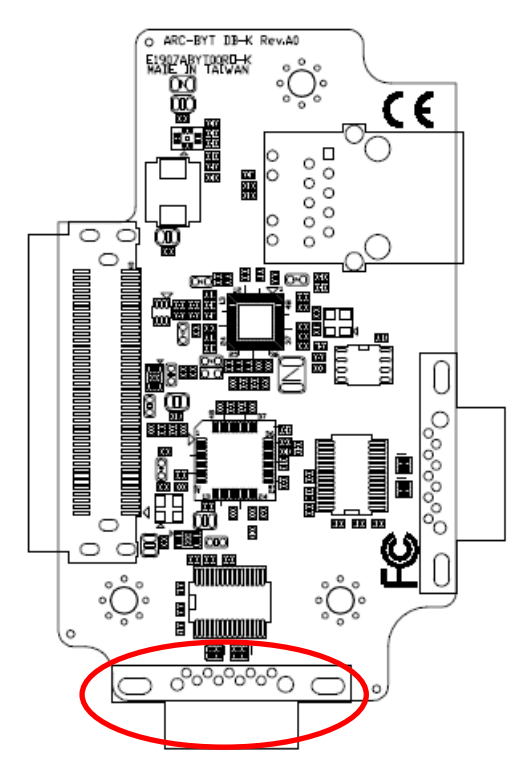

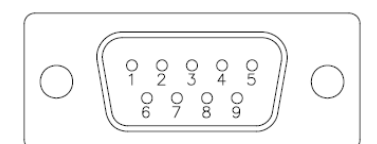

| Signal    | PIN | PIN | Signal    |
|-----------|-----|-----|-----------|
| NDCD#_2_I | 1   | 6   | NDSR#_2_I |
| NRXD_2_I  | 2   | 7   | NRTS#_2_I |
| NTXD_2_I  | 3   | 8   | NCTS#_2_I |
| NDTR#_2_I | 4   | 9   | NRI#_2_I  |
| GND       | 5   |     |           |

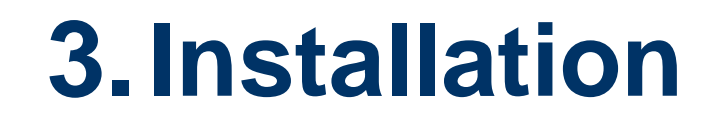

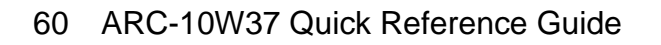

# **Removing the Top Cover Warning**

To prevent electric shock or system damage, before removing the chassis cover, must turn off power and disconnect the unit from power source.

Electrostatic discharge (ESD) can cause serious damage to electronic components. Dry climates are especially susceptible to ESD. It is therefore critical that whenever the product is accessed internally, or any other electrical component is handled, the following anti-static precautions are strictly adhered to:

- Wear an anti-static wristband: Wearing a simple anti-static wristband can help to prevent ESD from damaging the board.
- Self-grounding: Before handling the board, touch any grounded conducting material. During the time the board is handled, frequently touch any conducting materials that are connected to the ground.
- Use an anti-static pad: When configuring the product, place it on an anti-static pad. This reduces the possibility of ESD damaging the product.
- Only handle the edges of the PCB: When handling the PCB, hold the PCB by the edges.

## **Installation Precautions**

When installing the flat bezel panel PC, please follow the precautions listed below:

- Power turned off: When installing the flat bezel panel PC, make sure the power is off. Failing to turn off the power may cause severe injury to the body and/or damage to the system.
- Certified Engineers: Never open the equipment. For safety reasons, the equipment should be opened only by qualified skilled person.
- Anti-static Discharge: If a user open the rear panel of the flat bezel panel PC, to configure the jumpers or plug in added peripheral devices, ground themselves first and wear an anti-static wristband.

# 3.1 Installing Hard Disk & Memory

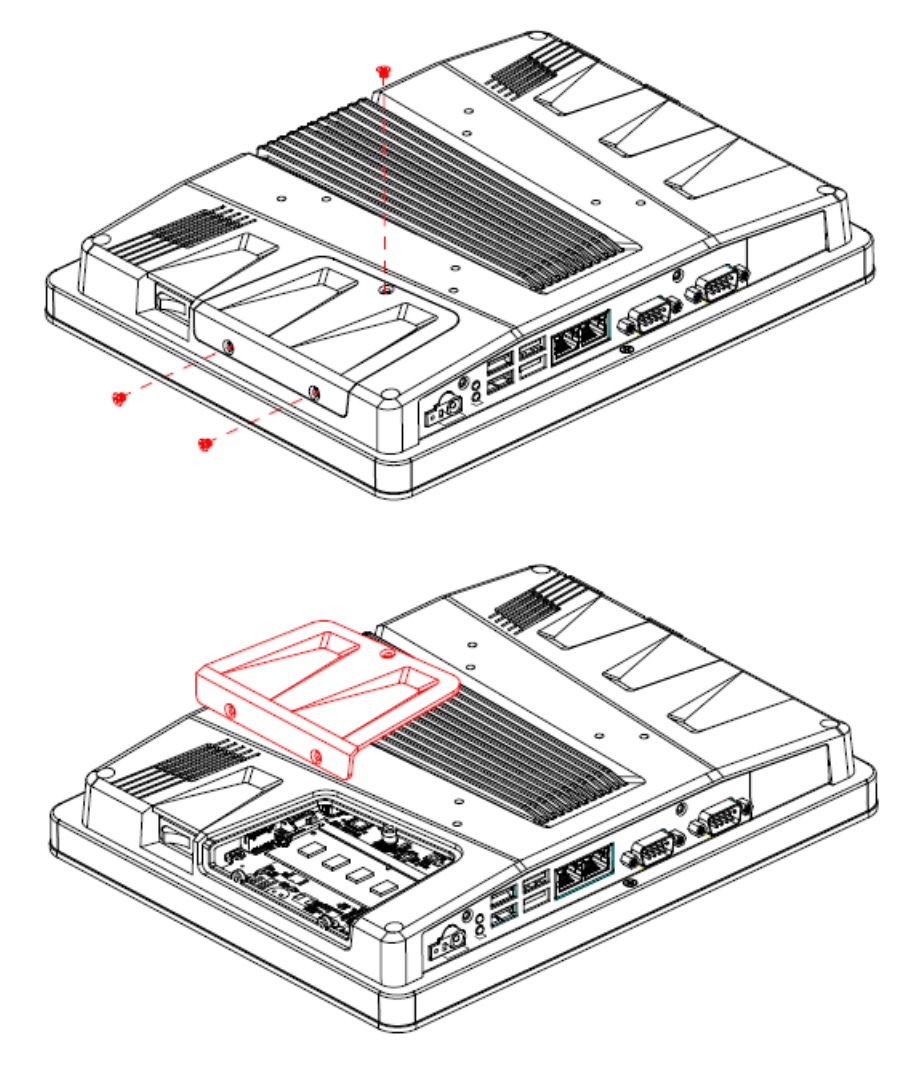

Step 1. Memory Installation: Remove 3 screws to release the chassis cover, and remove it.

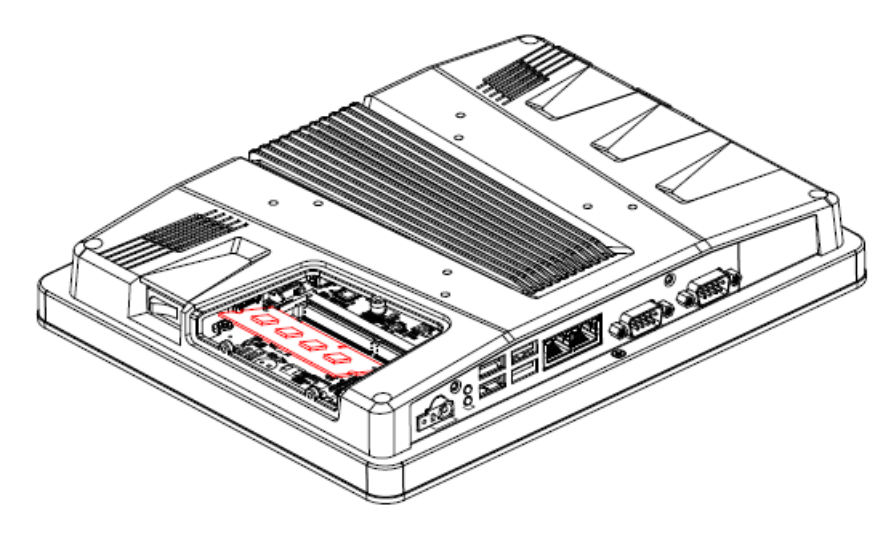

**Step 2.1** Insert the SODIMM into the memory socket.

Step 2.2 Re-assemble your system back through previous steps to complete the installation.

62 ARC-10W37 Quick Reference Guide

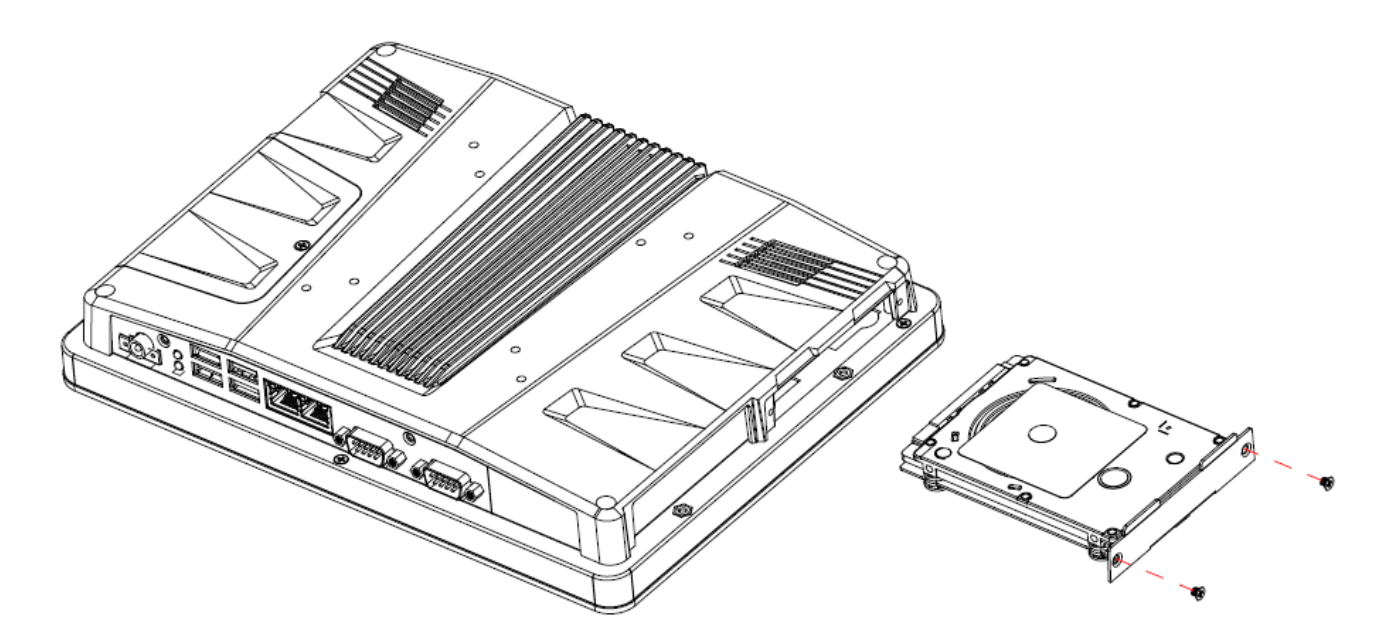

Step 3. HDD Installation: Insert the HDD into the Drive Bay and fasten 2 screws.

# 3.2 Installing ARC-BYT DB

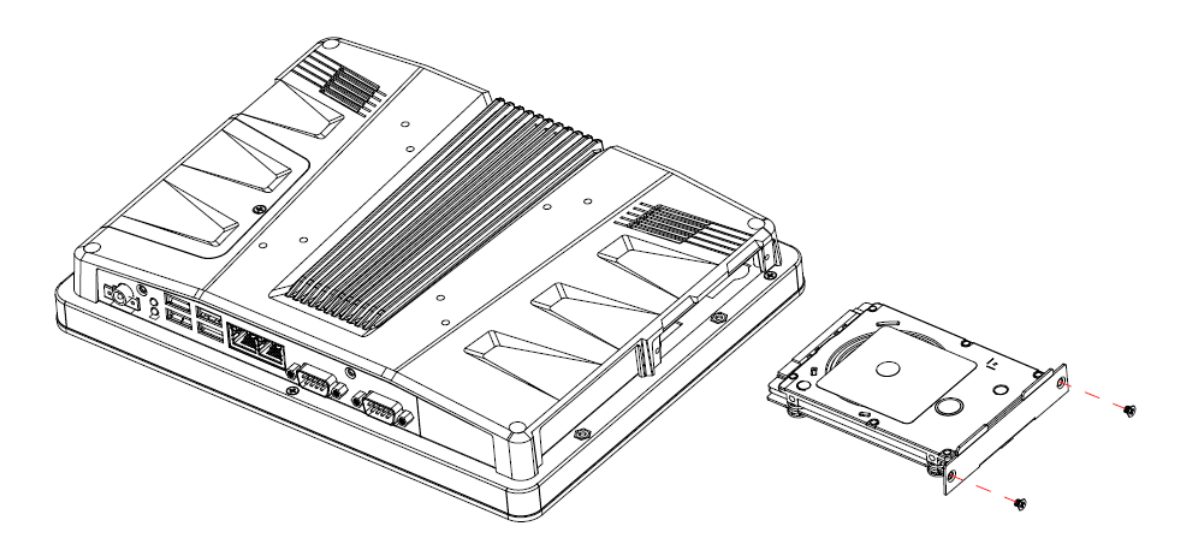

Step 1. Unfasten 2 screws of the HDD bracket and take it off.

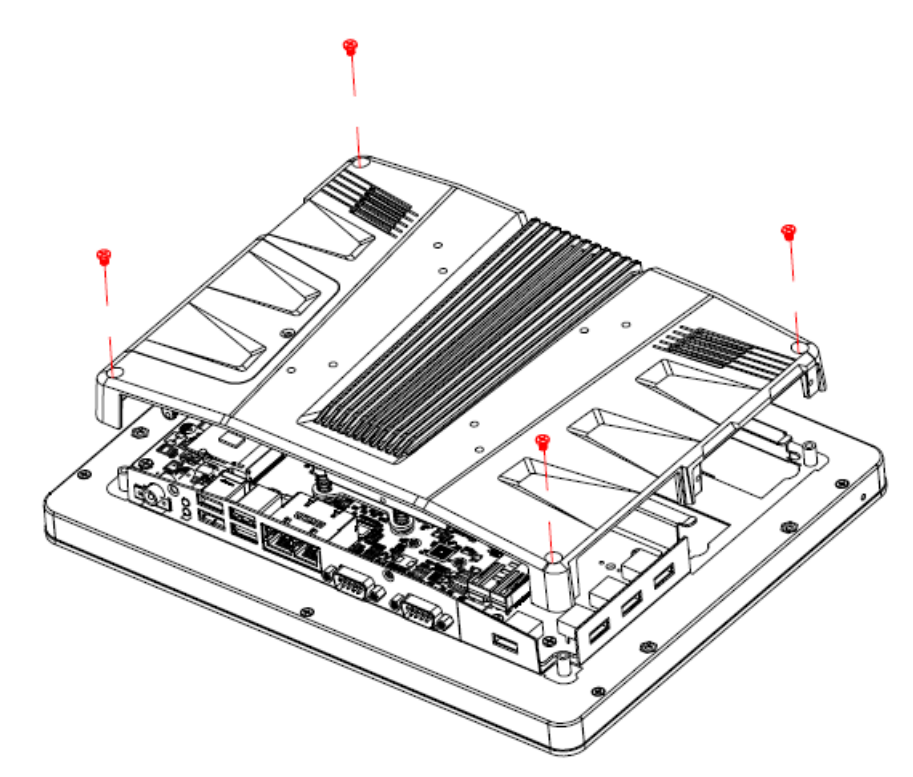

Step 2. Remove 4 screws to release the chassis cover, and remove it.

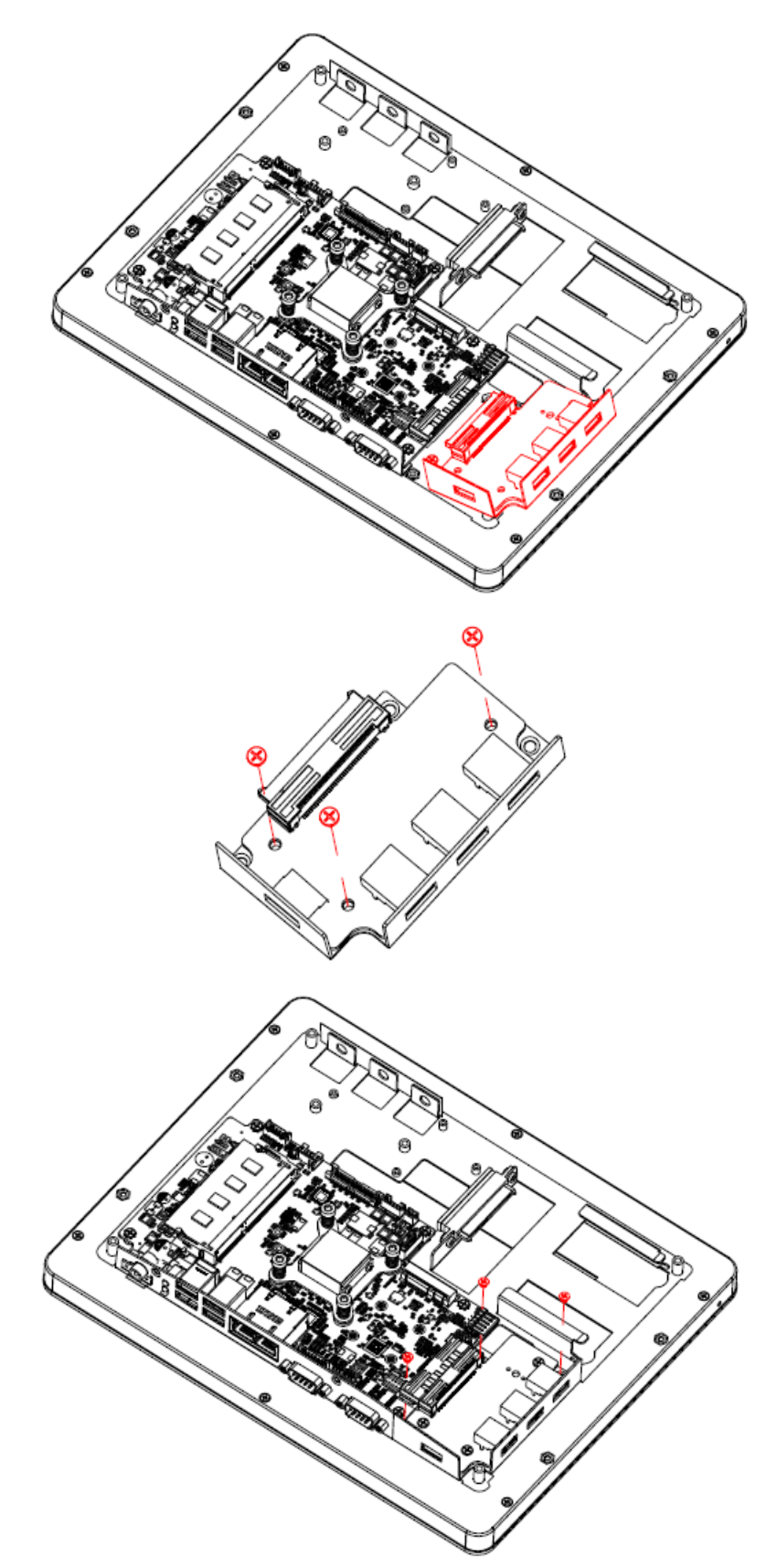

**Step 3.1** Insert the ARC-BYT DB into the socket and fasten 3 screws. **Step 3.2** Re-assemble your system back through previous steps to complete the installation.

#### 3.3 System Mounting

Warning!

More than one person should participate in mounting the panel PC to prevent accidental damage to the panel or personal injury.

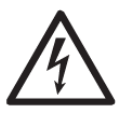

#### Safety Precautions

Observe the following common safety precautions before installing any electronic device:

- Use separate, non-intersecting paths to route power and networking wires. If power wiring and device wiring paths must be crossed make sure the wires are perpendicular at the intersection point.
- Keep the wires separated according to the interface. Wires that share similar electrical characteristics must be bundled together.
- Do not bundle input wiring with output wiring. Keep them separate.
- When necessary, it is strongly advised that you label wiring to all devices in the system.

The panel PC supports various mounting options, as listed below.

- Wall mounting (ACC-RITYVESA-B075R, Demonstration only)
- Arm/ Stand mounting (ACC-ARM-D41R, Demonstration only)
- Panel mounting (Use LPC-10 WMB version for demonstration)
- VESA mounting (Screws in the package)

## 3.3.1 Wall Mounting

To mount the panel PC onto wall, follow the instruction below (see Figure for addition reference).

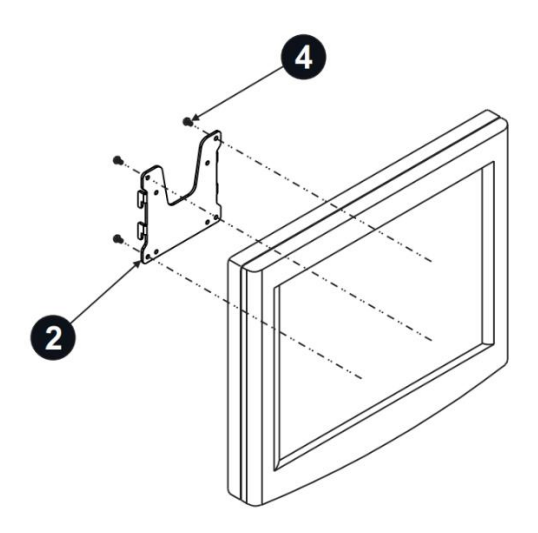

**Step 1.** Insert four M4 screws into the VESA holes on the panel PC and tighten them to secure the bracket to the rear panel, ensure that the thread depth of the screws on the rear panel does not exceed 4mm.

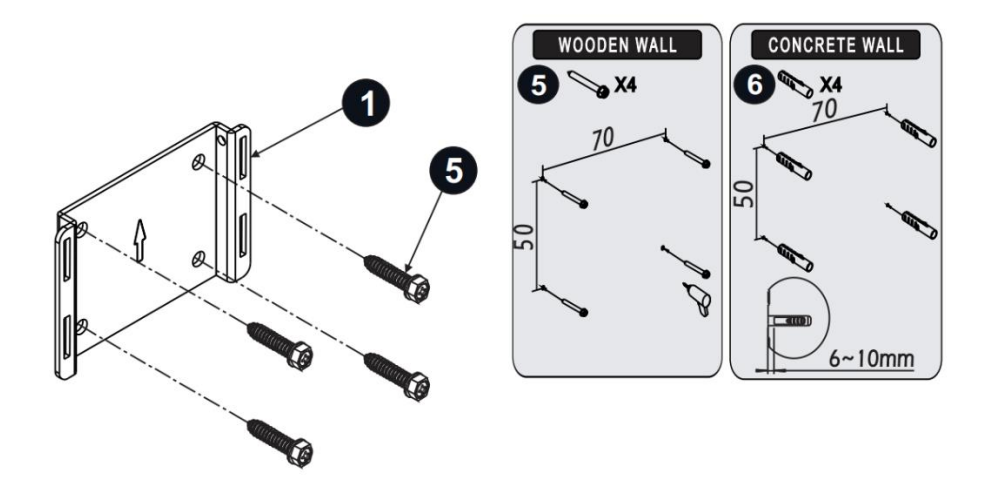

**Step 2.** Select the location on the wall for the wall mount plate, secure the mount plate to the wall by inserting four M5 screws into pilot holes and tightening them.

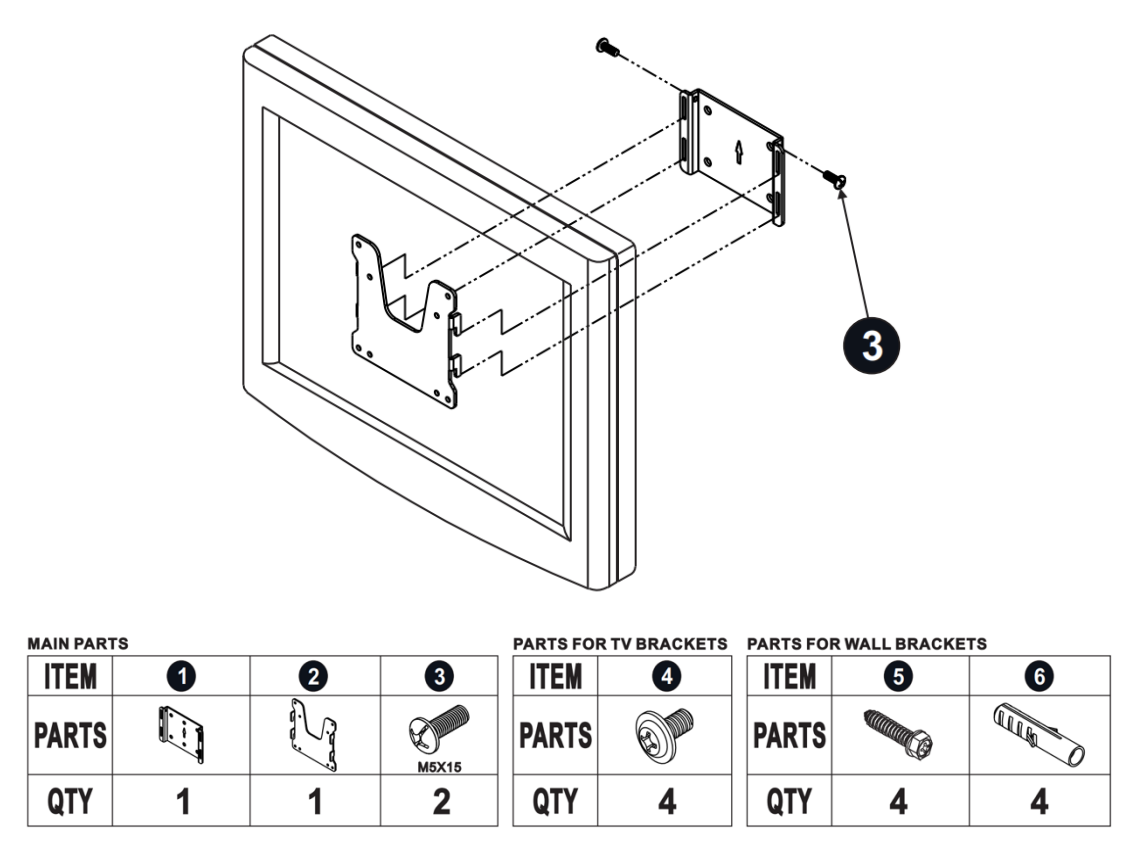

**Step 3.** To mount the panel PC on the wall, align the wall mount bracket attached to the panel PC with the wall mount plate on the wall and slide the panel PC downwards to hang the bracket on the mount plate. Secure the panel PC in place by tightening screws in the wall mount bracket.

#### 3.3.2 ARM/ Stand Mounting

This Panel PC can be mounted on a VESA-compliant arm mount with a 100mm interface pad. To affix the panel PC to an arm mount, follow the steps below.

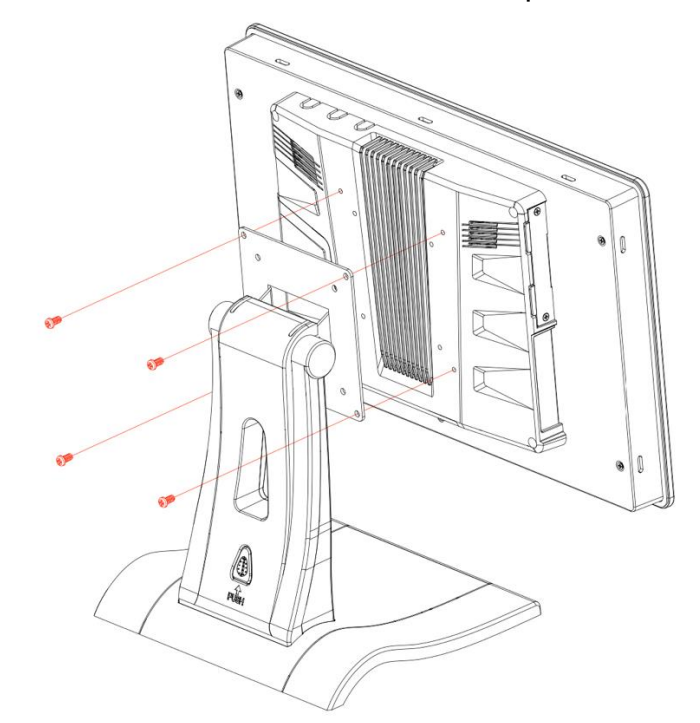

**Step 1.** Refer to the installation instruction of mounting arm/ stand to correctly assembly the arm/ stand onto the surface as a base.

**Step 2.** Align the retention screw holes on the mounting arm interface with VESA holes in the panel PC and secure the panel PC with four M4 retention screws. Ensure that the thread depth of the screws on the rear panel does not exceed 4mm.

#### ARC-10W37

## 3.3.3 Panel Mounting

To mount the flat bezel panel PC into a panel, follow the steps below.

1. Prepare a panel cutout according to the panel PC dimensions. For the panel cutout dimension, please refer to "System Dimensions" section in this manual.

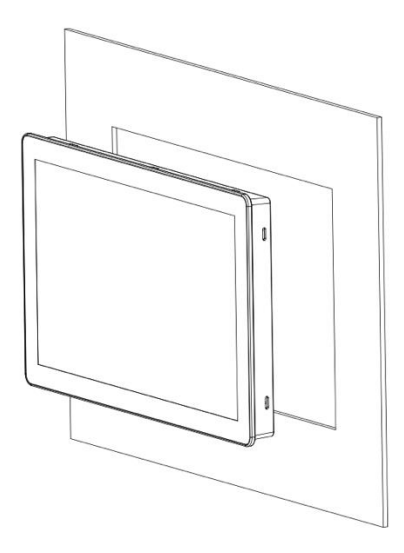

2. Install the panel PC in the cabinet and retrieve hook brackets from the accessory box.

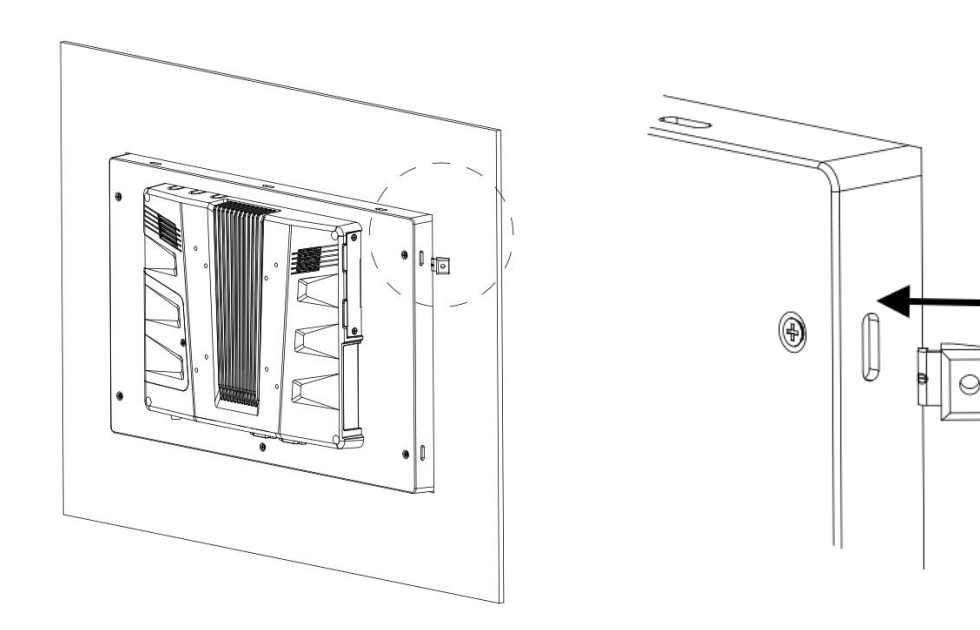

3. Insert the hook brackets into the holes following the direction of the arrows shown in below figure and hang the panel PC.

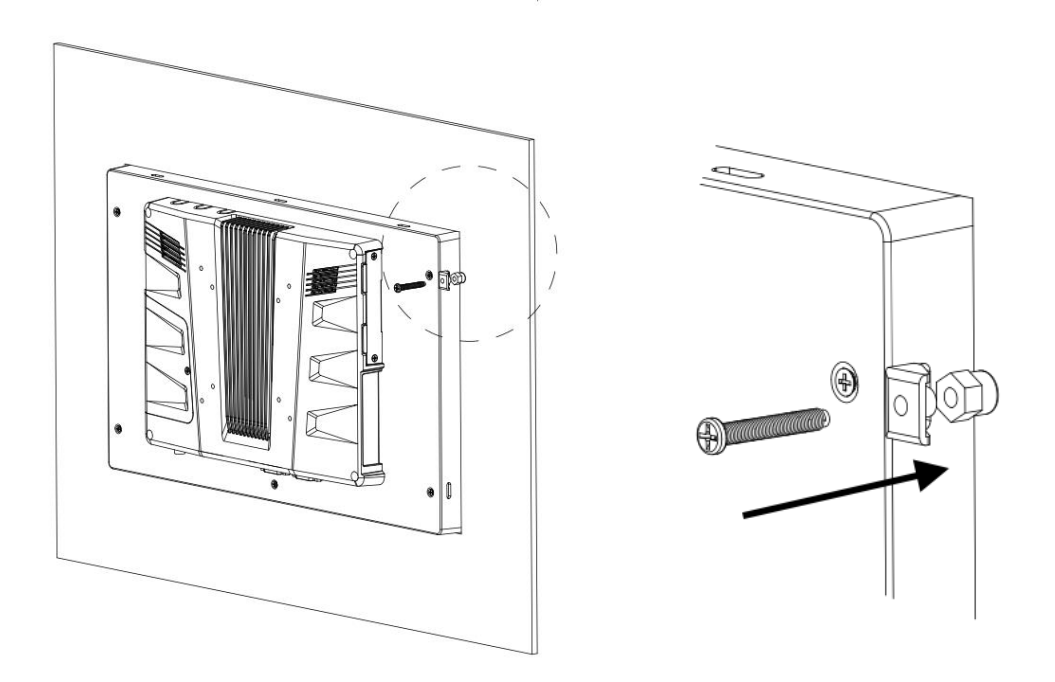

4. Tighten the screws to affix the panel PC in place, fasten all the hook bracket to ensure panel PC well fix at cabinet.

(Different size panel PC come with different quantities mounting brackets and screws.)

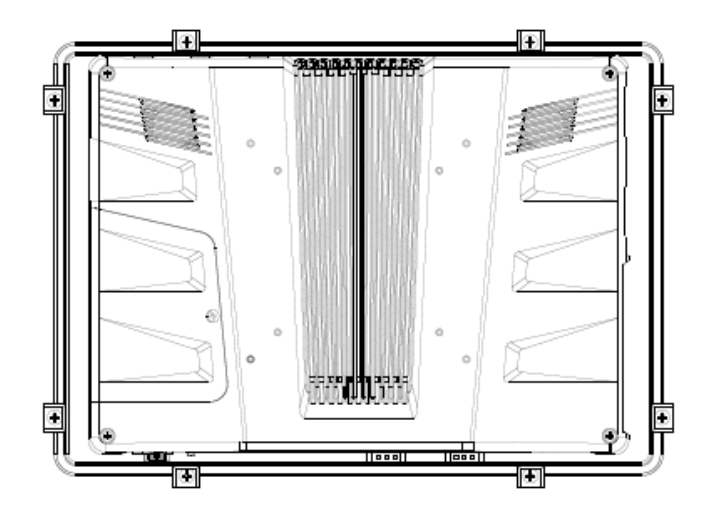

## 3.3.4 VESA Mounting

The following picture indicates VESA mounting hole pattern (75x75 / 100x100 mm) on this Panel PC. VESA mount is a widely used mounting solution suitable for all kinds of industrial applications.

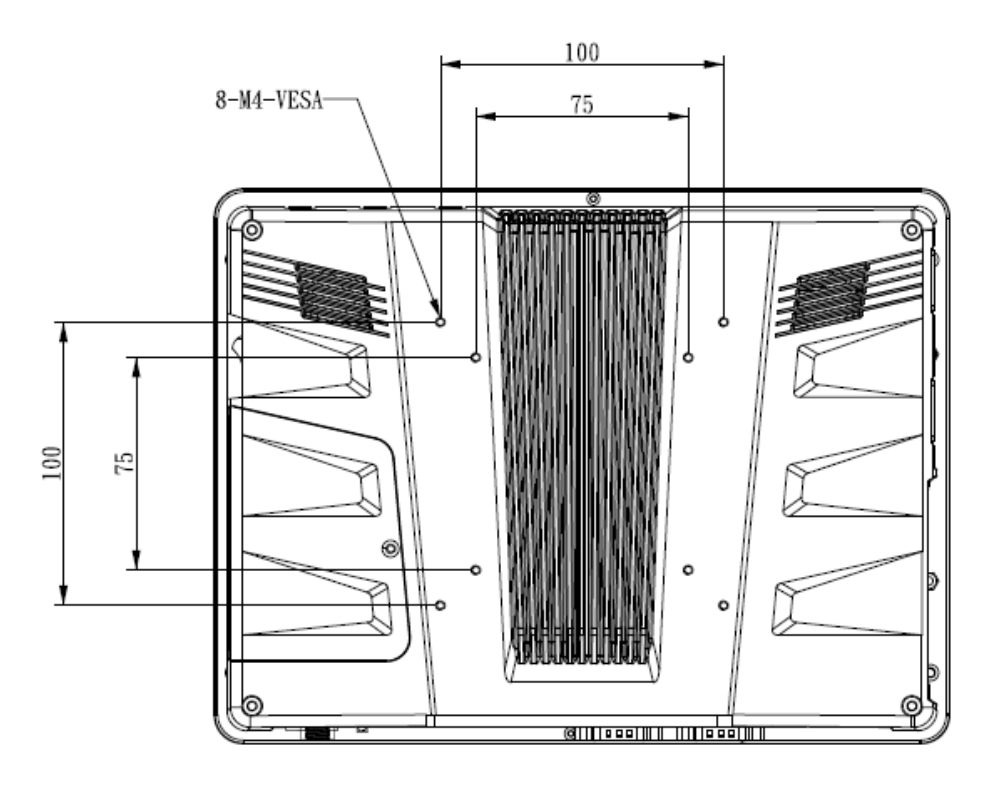
# 4. Drivers Installation

All the drivers are available on Avalue Downloads Area (<u>https://www.avaluetech.com/en/support/download</u>). Type the model name and press Enter to find all the relevant software, utilities, and documentation.

#### Note:

The panel PC with projected capacitive type touchscreen and Windows 7 (or later) OS does not require touch driver installation. This is because there is a HID touch digitizer built-in driver in Windows 7 or later.

| Chipset     Total 1 Files       No.     Release Date     Title     Description     Download       01     2023-09-20     Intel Chipset<br>Driver for Win10<br>x64     Windows 10 64bit     Image: Chipset Driver for Win20 trains       Audio     Total 1 Files     Total 1 Files       No.     Release Date     Title     Description                                                                                                    |     |              | Chipset 1                                | Audio 1     | Graphics 1 | LAN 1 | Other 1 |                            |
|----------------------------------------------------------------------------------------------------|-----|--------------|------------------------------------------|-------------|------------|-------|---------|----------------------------|
| No.     Release Date     Title     Description     Download       01     2023-09-20     Intel Chipset<br>Driver for Win100<br>x64     Windows 10 64bit     Image: Chipset Chipset Chi | Chi | pset         |                                          |             |            |       |         | Total <mark>1</mark> Files |
| 01       2023-09-20       Intel Chipset<br>Driver for Win10<br>x64       Windows 10 64bit         Audio       Total 1 Files         No.       Release Date       Title       Description       Download                                                                                                    | No. | Release Date | Title                                    | Description |            |       |         | Download                   |
| Audio     Total 1 Files       No.     Release Date     Title     Description     Download                                                                                                    | 01  | 2023-09-20   | Intel Chipset<br>Driver for Win10<br>x64 | Windows 1   | .0 64bit   |       |         |                            |
| No. Release Date Title Description Download                                                                                                    | Aud | lio          | THE                                      | Description |            |       |         | Total <b>1</b> Files       |
|                                                                                                    | No. | Release Date | litle                                    | Description |            |       |         | Download                   |
| Realtek Audio<br>01 2023-09-20 Driver for Win10 Windows 10 64bit<br>x64                                                                                                    | 01  | 2023-09-20   | Realtek Audio<br>Driver for Win10<br>x64 | Windows 1   | 0 64bit    |       |         |                            |

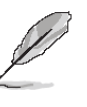

**Note**: Installation procedures and screen shots in this section are for your reference and may not be exactly the same as shown on your screen.

# 4.1 Install Chipset Driver

All drivers can be found on the Avalue Official Website:

#### www.avalue.com.

Intel(R) Chipset Device Software

You are about to install the following product:

It is strongly recommended that you exit all programs before continuing.

Press Next to continue, or press Cancel to exit the setup program.

Intel(R) Chipset Device Software

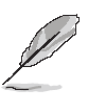

Welcome

**Note:** The installation procedures and screen shots in this section are based on Windows 11 operation system. If the warning message appears while the installation process, click Continue to go on.

| el(R) Chipset Device Software                                            |                                                                                                    |
|--------------------------------------------------------------------------|----------------------------------------------------------------------------------------------------|
| *********                                                                | 1                                                                                                    |
| Product: Intel(R) Chipset Device Software                                | 1                                                                                                    |
| Package version: 10.1.19376.8374                                         |                                                                                                    |
| Installer version: 3.1.7.143                                             |                                                                                                    |
| Date: 01/19/2023                                                         |                                                                                                    |
| ***************************************                                  |                                                                                                    |
| NOTE:                                                                    |                                                                                                    |
| For the list of supported chipsets, please refer<br>to the Release Notes |                                                                                                    |
| *****                                                                    |                                                                                                    |
| CONTENTS OF THIS DOCUMENT                                                |                                                                                                    |
| ***************************************                                  |                                                                                                    |
| s document contains the following sections:                              |                                                                                                    |
| Overview                                                                 |                                                                                                    |
| System Requirements                                                      | 4                                                                                                    |
|                                                                          |                                                                                                    |
|                                                                          | A(R) ChipSet Device Software<br>adme File Information  Product: Intel(R) Chipset Device Software<br>Package version: 10.1.19376.8374<br>Installer version: 3.1.7.143<br>Date: 01/19/2023  NOTE:<br>For the list of supported chipsets, please refer<br>to the Release Notes  CONTENTS OF THIS DOCUMENT<br>s document contains the following sections:<br>Overview<br>System Requirements |

#### Step 3. Click Install.

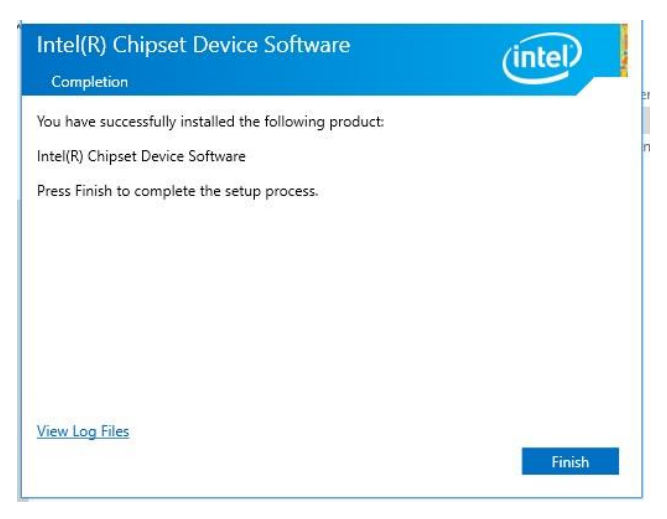

Next Cancel

(intel)

# Step1. Click Next.

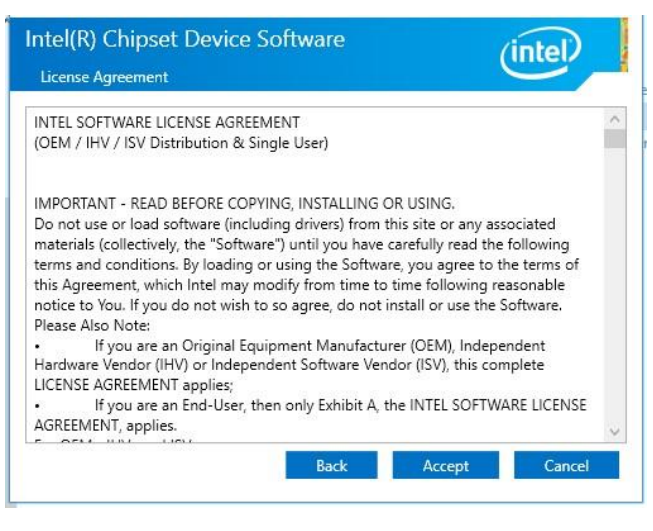

Step 2. Click Accept.

Step 4. Click Finish to complete setup.

# 4.2 Install VGA Driver

All drivers can be found on the Avalue Official Website:

#### www.avalue.com.

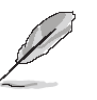

**Note:** The installation procedures and screen shots in this section are based on Windows 11 operation system. If the warning message appears while the installation process, click Continue to go on.

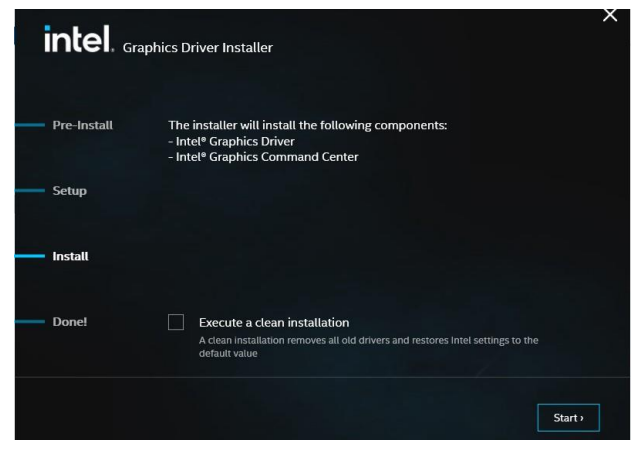

Step 3. Click Start.

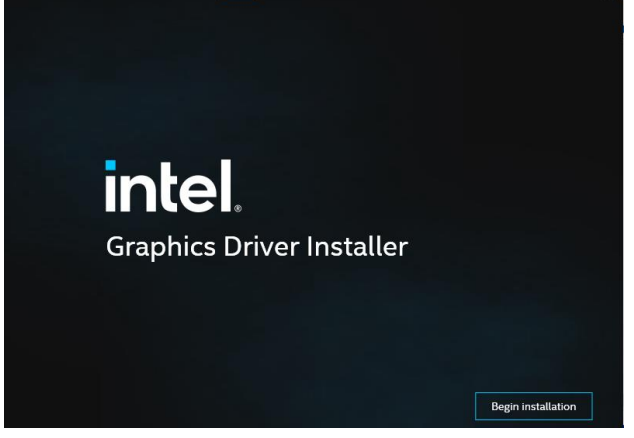

Step 1. Click Begin installation.

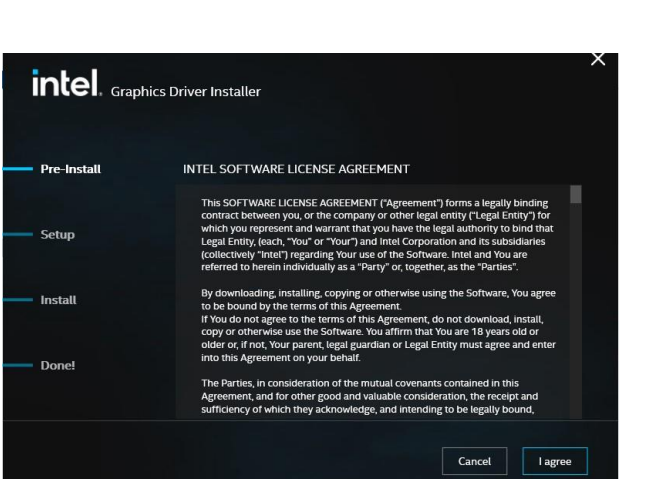

Step 2. Click I agree to accept license agreement.

| Republics Driver Installer 1107340 |                                                      |  |  |  |  |
|------------------------------------|------------------------------------------------------|--|--|--|--|
| Pre-Install                        | Installation complete!                               |  |  |  |  |
| Setup                              | The clean installation of the driver was successful. |  |  |  |  |
| Install                            |                                                      |  |  |  |  |
| Done!                              |                                                      |  |  |  |  |
|                                    | Show details                                         |  |  |  |  |
|                                    | Reboot Recommended Finish                            |  |  |  |  |

Step 4. Click Finish to complete setup.

# 4.3 Install ME Driver

All drivers can be found on the Avalue Official Website:

#### www.avalue.com.

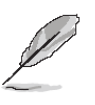

Note: The installation procedures and screen shots in this section are based on Windows 11 operation system. If the warning message appears while the installation process, click Continue to go on.

| Setup                                                                                                    |          | ×     |
|----------------------------------------------------------------------------------------------------|----------|-------|
| Intel® Management Engine Components<br>Welcome                                                                                                 | (intel)  |       |
| You are about to install the following product:                                                                                                |          |       |
| Intel® Management Engine Components 2044.15.0.1941                                                                                             |          |       |
| It is strongly recommended that you exit all programs before continuing.<br>Click Next to continue, or click Cancel to exit the setup program. |          |       |
| Intel Corporation < Back                                                                                                    | Next > C | ancel |

#### Step 1. Click Next to continue setup.

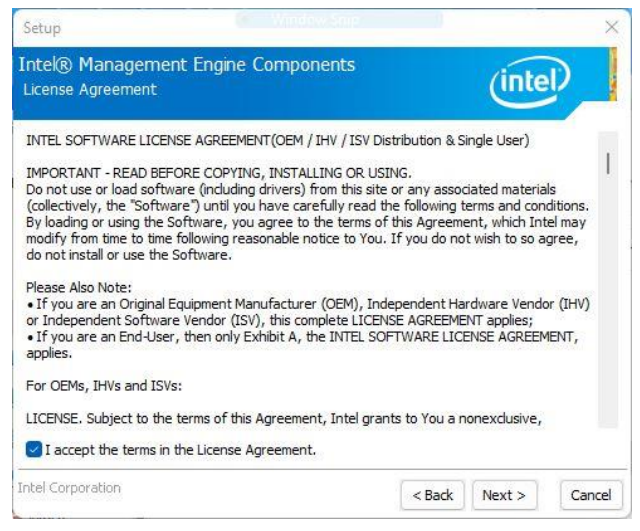

Step 2. Click Next.

| Setup                                                           |               |              |           |
|-----------------------------------------------------------------|---------------|--------------|-----------|
| ntel® Management Engine Components<br>Destination Folder        |               | (inte        |           |
| Click Next to install to the default folder, or click Change to | choose anothe | r destinatio | n folder. |
| C:\Program Files (x86)\Intel\Intel(R) Management Engine         | Components    |              |           |
|                                                                 |               |              | Change    |
|                                                                 |               |              |           |
|                                                                 |               |              |           |
|                                                                 |               |              |           |
|                                                                 |               |              |           |
|                                                                 |               |              |           |
|                                                                 |               |              |           |
|                                                                 |               |              |           |
|                                                                 |               |              |           |

# Step 3. Click Next. Setup Intel® Management Engine Components Completion Use A successfully installed the following components: . Intel® Management Engine Interface . Intel® Dynamic Application Loader . Intel® Trusted Connect Service Intel® Trusted Connect Service Intel Corporation

Step 4. Click Finish to complete setup.

# 4.4 Install Serial IO Driver

All drivers can be found on the Avalue Official Website:

#### www.avalue.com.

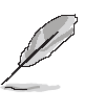

Note: The installation procedures and screen shots in this section are based on Windows 11 operation system. If the warning message appears while the installation process, click Continue to go on.

| Setup                                                                                                    |          |         | ×      |
|----------------------------------------------------------------------------------------------------|----------|---------|--------|
| Intek® Serial IO<br>Readme File Information                                                                             |          | (inte   | D      |
| ***************************************                                                                                 | ******** | ******* | ^      |
| * Production Version Release<br>*                                                                                       |          |         |        |
| * Microsoft Windows* 11 64 bit                                                                                          |          |         |        |
| * Intel(R) Serial IO Driver                                                                                             |          |         |        |
| * NOTE: This document refers to systems containing the<br>following Intel processors/chipsets:                          |          |         |        |
| * Alder Lake N Platform                                                                                                 |          |         |        |
| * Installation Information                                                                                              |          |         |        |
| * This document makes references to products developed by<br>* Intel. There are some restrictions on how these products |          |         | ~      |
| intel Corporation                                                                                                    | < Back   | Next >  | Cancel |

#### Step 3. Click Next.

| Setup                                                                                                    |                                | × Setup                                                                                                    | X                    |
|----------------------------------------------------------------------------------------------------|--------------------------------|----------------------------------------------------------------------------------------------------|----------------------|
| Intel® Serial IO<br>Welcome                                                                                                    | (intel)                        | Intel® Serial IO<br>Confirmation                                                                                     | (intel)              |
| You are about to install the following product:<br>Intel® Serial IO 30.100.2229.4<br>It is strongly recommended that you exit all programs to<br>Click Next to continue, or click Cancel to exit the setup | before continuing.<br>program. | You are about to install the following components<br>- Intel® Serial IO GPIO Driver<br>- Intel® Serial IO I2C Driver | :                    |
| Intel Corporation Step 1. Click Next.                                                                                                    | <back next=""> Canc</back>     | Intel Corporation                                                                                                    | < Back Next > Cancel |

Setup

Intel® Serial IO

# Step 1. Click Next.

| Setup                                                                                                    |                                                                                                    | ×                                  |
|----------------------------------------------------------------------------------------------------|----------------------------------------------------------------------------------------------------|------------------------------------|
| Intel® Serial IO<br>License Agreement                                                                                                    | (inte                                                                                                    | 0                                  |
| This LIMITED DISTRIBUTION LICENSE AGREEMENT ("Agreet<br>and Intel Corporation and its affiliates ("Intel"). It governs 's<br>are accepting this Agreement on behalf of or in conjunction<br>You represent and warrant that You have the authority to<br>Agreement. By downloading, installing, or using the Materia<br>You do not agree, do not use the Materials and destroy all of | ment") is a contract between<br>Your use of the Materials. If<br>with Your work for Your emp<br>bind your employer to this<br>ls, You agree to these terms<br>copies. | n You 🔺<br>You<br>ployer,<br>s. If |
| 1. DEFINITIONS.                                                                                                    |                                                                                                    |                                    |
| 1.1 "Including" means including but not limited to, whether                                                                                                    | or not capitalized.                                                                                                    |                                    |
| 1.2 "Intel Components" means a hardware component or p<br>or distributed by Intel or its affiliates.                                                                                                    | product designed, developed                                                                                                    | d <mark>, sold</mark> ,            |
| 1.3 "Materials" means software or other collateral Intel del<br>Agreement.                                                                                                    | ivers to You under this                                                                                                    |                                    |
| ☑ I accept the terms in the License Agreement.                                                                                                    |                                                                                                    | •                                  |
| Intel Corporation                                                                                                    | < Back Next >                                                                                                    | Cancel                             |

Step 5. Click Finish to complete setup.

You have successfully installed the following product:

Intel® Serial IO 30.100.2229.4

Click here to open log file location.

Intel Corporation

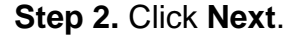

X

Finish

(intel)

<Back Next >

# 4.5 Install Audio Driver (For Realtek ALC888S)

All drivers can be found on the Avalue Official Website:

#### www.avalue.com.

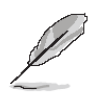

**Note:** The installation procedures and screen shots in this section are based on Windows 11 operation system.

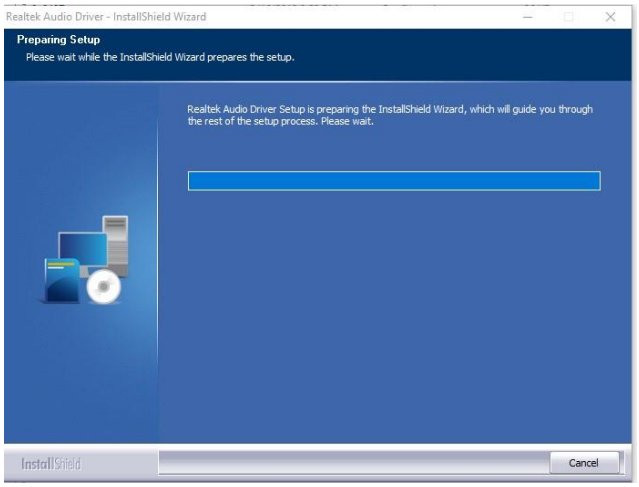

Step 1. Installing Drivers.

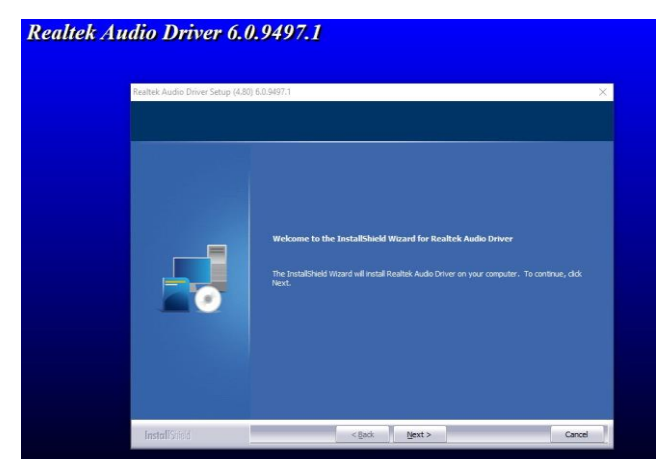

Step 2. Click Next.

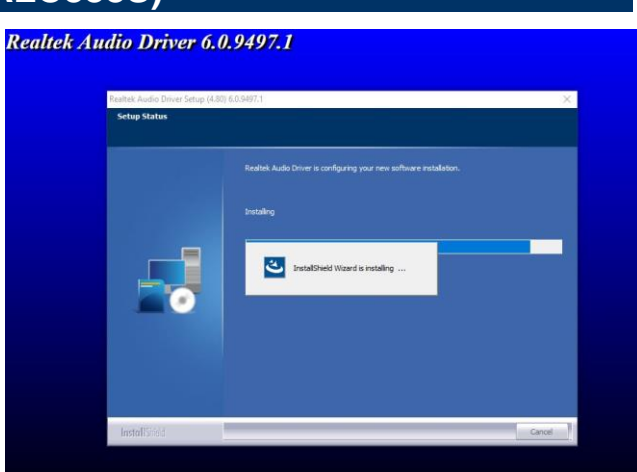

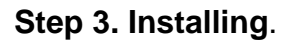

| Realtek Audio Driver Setup (4-8) | 0 6.0.9497.1                                                                                                    |
|----------------------------------|----------------------------------------------------------------------------------------------------|
|                                  | DescaleSheld Wizard Complete           The tradeSheld Wizard Long Accounting probability and the Audo Driver. Before you can use the program, you multirelast your computer reset.           IP Yee, 1 want the restart my computer reset.           IP Yee, 1 will the restart my computer reset.           IP No. 1 will restart my computer later.           Remove any data from their driver, and then click Prink to complete setup. |
|                                  |                                                                                                    |

Step 4. Click Finish to complete setup.

# 4.6 Install LAN Driver

All drivers can be found on the Avalue Official Website:

www.avalue.com.

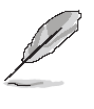

**Note:** The installation procedures and screen shots in this section are based on Windows 11 operation system. If the warning message appears while the installation process, click Continue to go on.

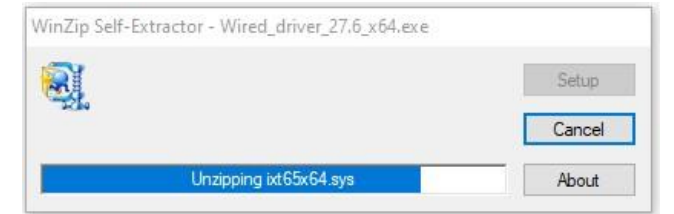

Installing Drivers
Drivers for Intel® Network Connections were successfully installed.
Close
Step 4. Complete setup.

Installing Drivers

Installing network drivers for: Intel(R) Ethernet Connection I219-LM

Step 3. Installing Drivers.

Step 1. Installing Drivers.

Install or update drivers for Intel® Network Connections

Step 2. Click OK.

OK

Cancel

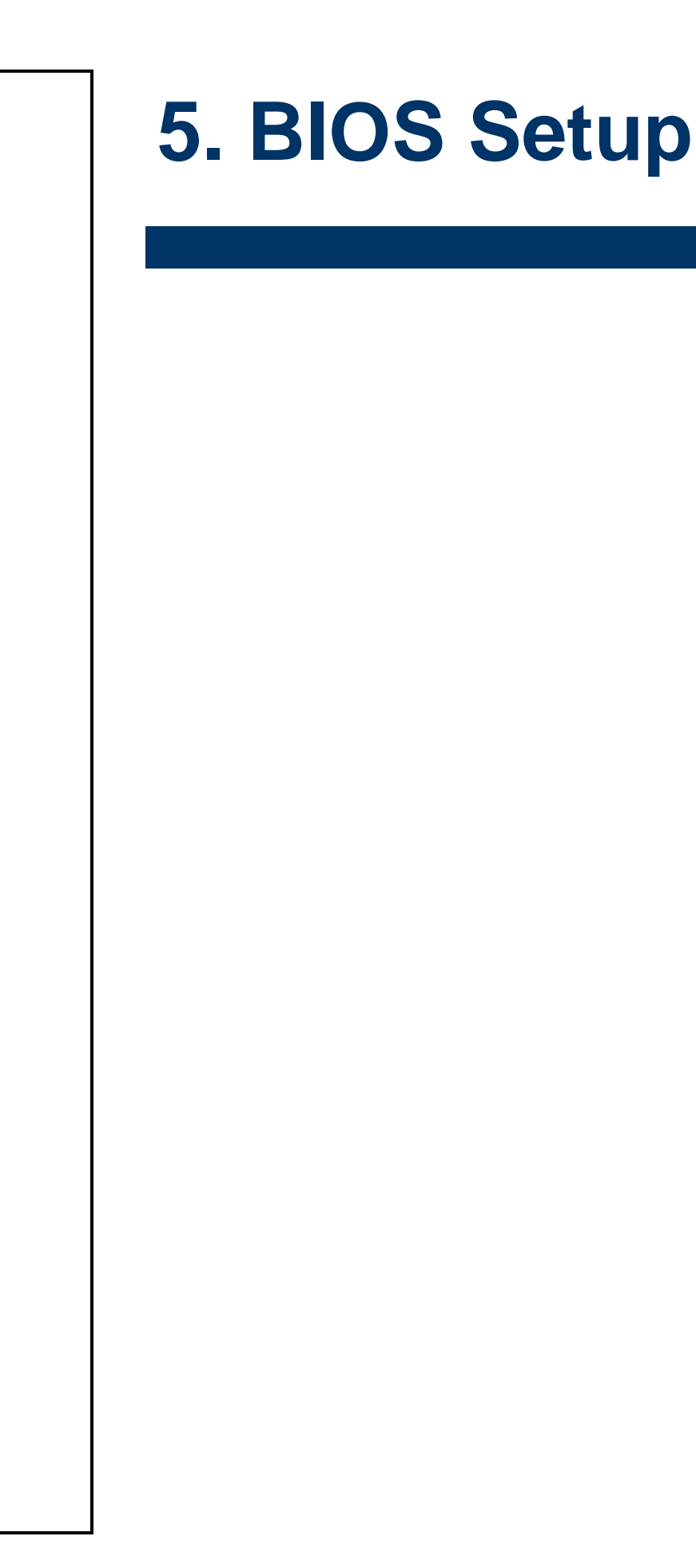

# **5.1 Introduction**

The BIOS setup program allows users to modify the basic system configuration. In this following chapter will describe how to access the BIOS setup program and the configuration options that may be changed.

# 5.2 Starting Setup

The AMI BIOS<sup>™</sup> is immediately activated when you first power on the computer. The BIOS reads the system information contained in the NVRAM and begins the process of checking out the system and configuring it. When it finishes, the BIOS will seek an operating system on one of the disks and then launch and turn control over to the operating system.

While the BIOS is in control, the Setup program can be activated in one of two ways: By pressing <Del> or <F2> immediately after switching the system on, or By pressing the <Del> or <F2> key when the following message appears briefly at the left-top of the screen during the POST (Power On Self Test).

# Press <Del> or <F2> to enter SETUP

If the message disappears before you respond and you still wish to enter Setup, restart the system to try again by turning it OFF then ON or pressing the "RESET" button on the system case. You may also restart by simultaneously pressing <Ctrl>, <Alt>, and <Delete> keys. If you do not press the keys at the correct time and the system does not boot, an error message will be displayed and you will again be asked to.

# Press F1 to Continue, DEL to enter SETUP

# 5.3 Using Setup

In general, you use the arrow keys to highlight items, press <Enter> to select, use the PageUp and PageDown keys to change entries, press <F1> for help and press <Esc> to quit. The following table provides more detail about how to navigate in the Setup program using the keyboard.

| Button                                       | Description                |
|----------------------------------------------|----------------------------|
| $\uparrow \downarrow \rightarrow \leftarrow$ | Move                       |
| Enter                                        | Select                     |
| +/-                                          | Value                      |
| Esc                                          | Exit                       |
| F1                                           | General Help               |
| F2                                           | Previous Values            |
| F3                                           | Optimized Defaults         |
| F4                                           | Save & Exit Setup          |
| <k></k>                                      | Scroll help area upwards   |
| <m></m>                                      | Scroll help area downwards |

#### Navigating Through The Menu Bar

Use the left and right arrow keys to choose the menu you want to be in.

Note: Some of the navigation keys differ from one screen to another.

#### • To Display a Sub Menu

Use the arrow keys to move the cursor to the sub menu you want. Then press <Enter>. A " $\geq$ " pointer marks all sub menus.

# 5.4 Getting Help

Press F1 to pop up a small help window that describes the appropriate keys to use and the possible selections for the highlighted item. To exit the Help Window press <Esc> or <Enter> key.

# 5.5 In Case of Problems

If, after making and saving system changes with Setup, you discover that your computer no longer is able to boot, the AMI BIOS supports an override to the NVRAM settings which resets your system to its defaults.

The best advice is to only alter settings which you thoroughly understand. To this end, we strongly recommend that you avoid making any changes to the chipset defaults. These defaults have been carefully chosen by both BIOS Vendor and your systems manufacturer to provide the absolute maximum performance and reliability. Even a seemingly small change to the chipset setup has the potential for causing you to use the override.

# 5.6 BIOS setup

Once you enter the Aptio Setup Utility, the Main Menu will appear on the screen. The Main Menu allows you to select from several setup functions and exit choices. Use the arrow keys to select among the items and press <Enter> to accept and enter the sub-menu.

#### 5.6.1 Main Menu

This section allows you to record some basic hardware configurations in your computer and set the system clock.

| Main Advanced Chinset                                                                                                    | Aptio Setup – AMI<br>Security Boot Save & Exit                                                                                                    |                                                                                                    |
|----------------------------------------------------------------------------------------------------|----------------------------------------------------------------------------------------------------|----------------------------------------------------------------------------------------------------|
| BIOS Information<br>BIOS Vendor<br>Core Version<br>Compliancy<br>Project Version<br>Build Date and Time<br>Access Level<br>EC 5782 Firmware<br>AT Jumper<br>BIOS Name<br>System Language<br>Intel RC Version<br>System Date<br>System Time                                                                                         | American Megatrends<br>5.26<br>UEFI 2.8; PI 1.7<br>1AYIL 0.18 x64<br>02/20/2024 10:43:50<br>Administrator<br>OC<br>AT<br>AR10W373<br>[English]<br>[Mon 05/27/2024]<br>[10:38:06]                                                                    | Choose the system default<br>language<br>++: Select Screen<br>11: Select Item<br>Enter: Select<br>+/-: Change Opt.<br>F1: General Help<br>F2: Previous Values<br>F3: Optimized Defaults<br>F4: Save & Exit<br>ESC: Exit |
| Main                                                                                                    | Version 2.22.1288 Copyright (C) 2024<br>Aptio Setup – AMI                                                                                                    | AMI                                                                                                    |
| Intel RC Version<br>FSP Information<br>FSP version<br>RC version<br>Build Date<br>FSP Mode<br>Board Information<br>Board Amme<br>Board ID<br>Fab ID<br>LAN PHY Revision<br>Processor Information<br>Name<br>Type<br>Speed<br>ID<br>Stepping<br>Package<br>Number of Efficient-cores<br>Microcode Revision<br>GT Info<br>eDRAM Size | OC.02.89.30<br>OC.00.89.30<br>Dispatch Mode<br>ARC-ADLN(AR10W373)<br>N/A<br>Default string<br>N/A<br>AlderLake ULX<br>Intel(R) Atom(TM) x7425E<br>1500 MHz<br>OXB06E0<br>A0<br>Not Implemented Yet<br>4Core(s) / 4Thread(s)<br>E<br>Ox46D1<br>N/A ▼ | ++: Select Screen<br>14: Select Item<br>Enter: Select<br>+/-: Change Opt.<br>F1: General Help<br>F2: Previous Values<br>F3: Optimized Defaults<br>F4: Save & Exit<br>ESC: Exit                                          |

# 5.6.1.1 System Language

This option allows choosing the system default language.

# 5.6.1.2 System Date

Use the system date option to set the system date. Manually enter the month, day and year.

# 5.6.1.3 System Time

Use the system time option to set the system time. Manually enter the hours, minutes and seconds.

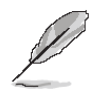

**Note:** The BIOS setup screens shown in this chapter are for reference purposes only, and may not exactly match what you see on your screen. Visit the Avalue website (<u>www.avalue.com</u>) to download the latest product and BIOS information.

# 5.6.2 Advanced Menu

This section allows you to configure your CPU and other system devices for basic operation through the following sub-menus.

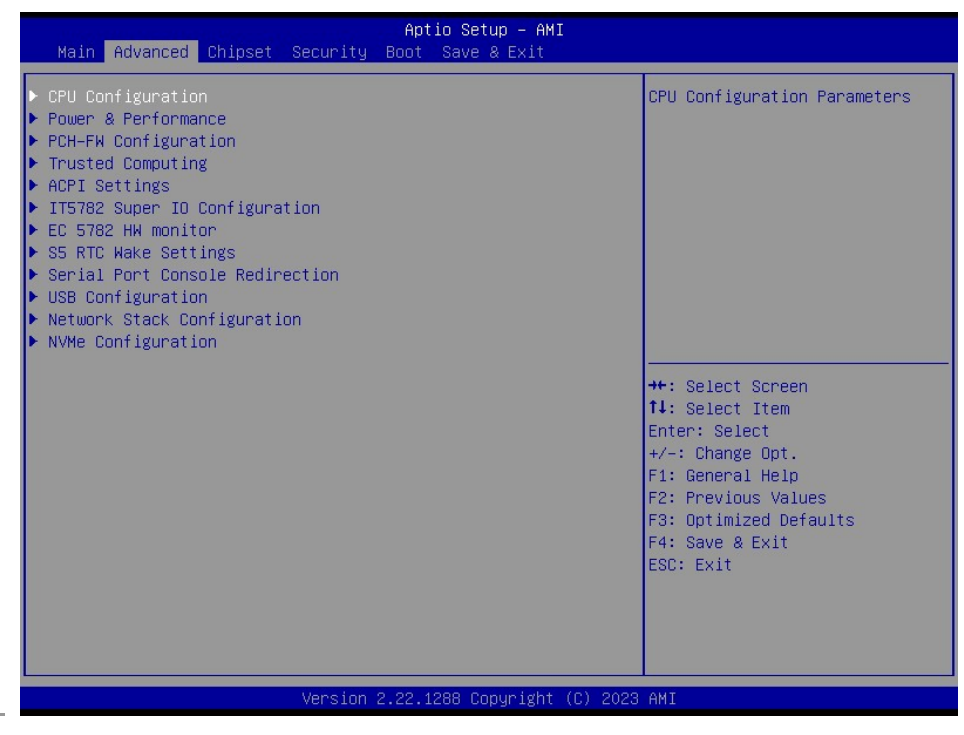

# 5.6.2.1 CPU Configuration

Use the CPU configuration menu to view detailed CPU specification and configure the CPU.

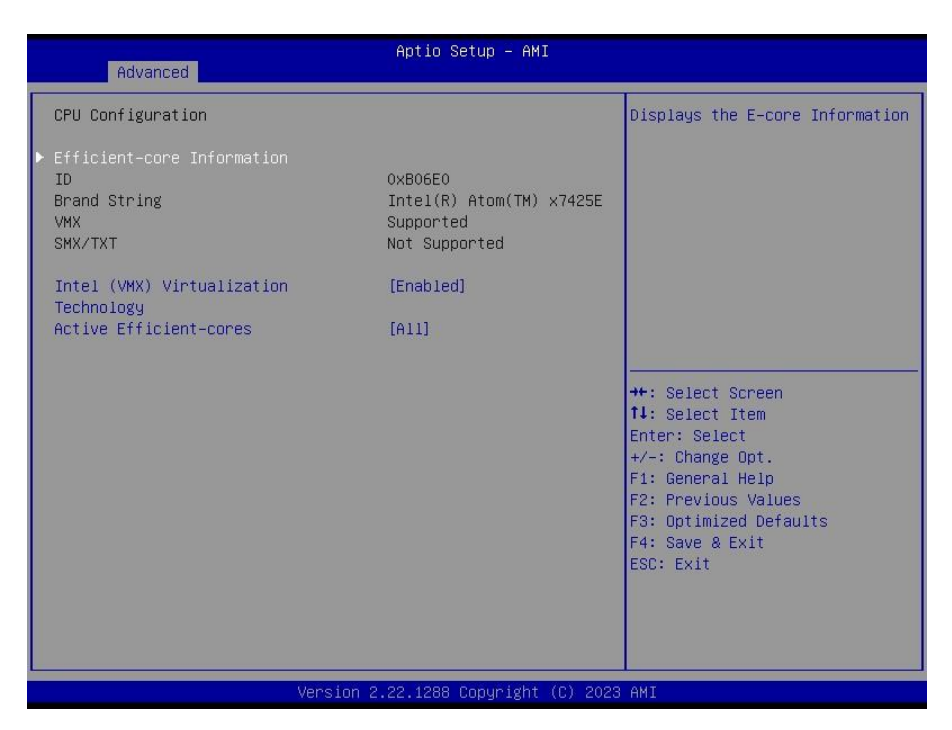

| Item                                     | Options                              | Description                                                                                             |
|------------------------------------------|--------------------------------------|----------------------------------------------------------------------------------------------------|
| Intel (VMX) Virtualization<br>Technology | Disabled<br>Enabled <b>[Default]</b> | When enabled, a VMM can utilize the additional hardware capabilities provided by Vanderpool Technology. |
|                                          | All[Default]                         |                                                                                                    |
| Active Presses Cores                     | 1                                    | Number of cores to enable in each processor                                                             |
| Active Frocessor Cores                   | 2                                    | package.                                                                                                |
|                                          | 3                                    |                                                                                                    |

# 5.6.2.1.1 Efficient-core Information

| Advanced                                                      | Aptio Setup – AMI                         |                                                                                                    |
|---------------------------------------------------------------|-------------------------------------------|----------------------------------------------------------------------------------------------------|
| Efficient-core Information                                    |                                           |                                                                                                    |
| L1 Data Cache<br>L1 Instruction Cache<br>L2 Cache<br>L3 Cache | 32 KB x 4<br>64 KB x 4<br>2048 KB<br>6 MB | ++: Select Screen<br>11: Select Item<br>Enter: Select<br>+/-: Change Opt.<br>F1: General Help<br>F2: Previous Values<br>F3: Optimized Defaults<br>F4: Save & Exit<br>ESC: Exit |
| Vens                                                          | sion 2.22.1288 Copyright (C) 2023         | ) AMI                                                                                                    |

# 5.6.2.2 Power & Performance

| Advanced Advanced                | - AMI                                                                                                    |
|----------------------------------|----------------------------------------------------------------------------------------------------|
| Power & Performance              | CPU - Power Management Control                                                                                                    |
| ▶ CPU – Power Management Control | ++: Select Screen<br>11: Select Item<br>Enter: Select<br>+/-: Change Opt.<br>F1: General Help<br>F2: Previous Values<br>F3: Optimized Defaults<br>F4: Save & Exit<br>ESC: Exit |
| Version 2.22.1288 Copyr          | ight (C) 2023 AMI                                                                                                    |

# Actio Setup - AMI Advanced Prover Management Control Intel(R) SpeedStep(tm) [Enabled] Intel(R) SpeedStift Technology [Enabled] Turbo Mode [Enabled] • View/Configure Turbo Options [Enabled] c states [Enabled] #\*: Select Screen 11: Select Item Enter: Select -/-: Change Opt. F1: General Help F2: Previous Values F3: Optimized Defaults F4: Save & Exit ESC: Exit

| Item                | Option                                                 | Description                                   |
|---------------------|--------------------------------------------------------|-----------------------------------------------|
| Intol® SpoodSton™   | Enabled[Default],                                      | Allows more than two frequency ranges to be   |
|                     | Disabled                                               | supported.                                    |
| Intol® Speed Shift  | Epobled[Defeult]                                       | Eanble/Disable Intel® Speed Shift Technology  |
| Technology Disabled | support. Enabling will expose the CPPC v2 interface to |                                               |
|                     | Disabled                                               | allow for hardware controlled P-states.       |
| Enabled[Default],   |                                                        | Enable/Disable processor Turbo Mode (requires |
| Disabled            | Disabled                                               | EMTTM enabled too). AUTO means enabled.       |
| C States            | Enabled[Default],                                      | Enable/Disable CDU Dower Management           |
|                     | Disabled                                               | Enable/Disable CPO Power Management.          |

# 5.6.2.2.1.1 View/Configure Turbo Options

| Advanced                                                                                                    | Aptio Setup – AMI                       |                                                                                                    |
|----------------------------------------------------------------------------------------------------|-----------------------------------------|----------------------------------------------------------------------------------------------------|
| Advanced<br>Current Turbo Settings<br>Max Turbo Power Limit<br>Min Turbo Power Limit<br>Package TDP Limit<br>Power Limit 1<br>Power Limit 2 | 4095.875<br>0.0<br>12.0<br>12.0<br>25.0 |                                                                                                    |
|                                                                                                    |                                         | ++: Select Screen<br>11: Select Item<br>Enter: Select<br>+/-: Change Opt.<br>F1: General Help<br>F2: Previous Values<br>F3: Optimized Defaults<br>F4: Save & Exit<br>ESC: Exit |
|                                                                                                    | ersion 2.22.1288 Copyright (C) 202      |                                                                                                    |

# 5.6.2.2.1 CPU – Power Management Control

# 5.6.2.3 PCH-FW Configuration

| Advanced                                                                                                    | Aptio Setup – AMI                                                                                                    |                                                                                                    |
|----------------------------------------------------------------------------------------------------|----------------------------------------------------------------------------------------------------|----------------------------------------------------------------------------------------------------|
| ME Firmware Version<br>ME Firmware Mode<br>ME Firmware SKU<br>ME Firmware Status 1<br>ME Firmware Status 2<br>ME Firmware Status 3<br>ME Firmware Status 4<br>ME Firmware Status 5<br>ME Firmware Status 6<br>ME State | 16.50.0.1146<br>Normal Mode<br>Consumer SKU<br>0x30000255<br>0x30850106<br>0x00000020<br>0x00000000<br>0x00000000<br>0x00000000 | When Disabled ME will be put<br>into ME Temporarily Disabled<br>Mode.                                                                                                    |
| <ul> <li>Firmware Update Configuration</li> <li>PTT Configuration</li> </ul>                                                                                                    |                                                                                                    | ++: Select Screen<br>14: Select Item<br>Enter: Select<br>+/-: Change Opt.<br>F1: General Help<br>F2: Previous Values<br>F3: Optimized Defaults<br>F4: Save & Exit<br>ESC: Exit |
| Version 2.22.1288 Copyright (C) 2023 AMI                                                                                                    |                                                                                                    |                                                                                                    |

| Item     | Option           | Description                                      |
|----------|------------------|--------------------------------------------------|
| ME State | Disabled         | When Disabled ME will be put into ME Temporarily |
| WE State | Enabled[Default] | Disabled Mode.                                   |

# 5.6.2.3.1 Firmware Update Configuration

| Advanced             | Aptio Setup – AMI               |                                                                                                    |
|----------------------|---------------------------------|----------------------------------------------------------------------------------------------------|
| Me FW Image Re-Flash | [Disabled]                      | Enable/Disable Me FW Image<br>Re-Flash function.                                                                                                    |
|                      |                                 | ++: Select Screen<br>14: Select Item<br>Enter: Select<br>+/-: Change Opt.<br>F1: General Help<br>F2: Previous Values<br>F3: Optimized Defaults<br>F4: Save & Exit<br>ESC: Exit |
|                      | Version 2.22.1288 Copyright (C) | 2023 AMI                                                                                                    |

| Item                 | Option                                 | Description                                   |
|----------------------|----------------------------------------|-----------------------------------------------|
| ME FW Image Re-Flash | Disabled <b>[Default]</b> ,<br>Enabled | Enable/Disable Me FW Image Re-Flash function. |

# ARC-10W37

# 5.6.2.3.2 PTT Configuration

| PTT Capability / State       1 / 0       Selects TPM device: PTT or dTPM. PTT - Enables PTT in SkuMgr dTPM 1.2 - Disables PTT in SkuMgr dTPM 1.2 - Disables PTT in SkuMgr Warning ! PTT/dTPM will be disabled and all data saved on it will be lost.         **: Select Screen       11: Select Item Enter: Select tem Enter: Select +/-: Change Opt. F1: General Help F2: Previous Values F3: Optimized Defaults F4: Save & Exit ESC: Exit                                                                                                    | Advanced               | Aptio Setup – AMI |                                                                                                    |
|----------------------------------------------------------------------------------------------------|------------------------|-------------------|----------------------------------------------------------------------------------------------------|
| TPM Device Selection       [dTPM]         SkuMgr dTPM 1.2 - Disables PTT         in SkuMgr dTPM 1.2 - Disables PTT         in Skumgr dTPM 1.2 - Disables PTT <td>PTT Capability / State</td> <td>1 / 0</td> <td>Selects TPM device: PTT or</td> | PTT Capability / State | 1 / 0             | Selects TPM device: PTT or                                                                                                    |
|                                                                                                    |                        |                   | dTPM. PTT - Enables PTT in<br>SkuMgr dTPM 1.2 - Disables PTT<br>in SkuMgr Warning ! PTT/dTPM<br>will be disabled and all data<br>saved on it will be lost.<br>++: Select Screen<br>11: Select Item<br>Enter: Select<br>+/-: Change Opt.<br>F1: General Help<br>F2: Previous Values<br>F3: Optimized Defaults<br>F4: Save & Exit<br>ESC: Exit |
|                                                                                                    |                        |                   | (D) 2000 ANT                                                                                                    |

| Item                 | Option                  | Description                                   |
|----------------------|-------------------------|-----------------------------------------------|
|                      |                         | Selects TPM device: PTT or dTPM. PTT-Enables  |
| TPM Device Selection | dTPM <b>[Default]</b> , | PTT in SkuMgr dTPM 1.2-Disables PTT in        |
|                      | PTT                     | SkuMgr Warning! PTT/dTPM will be disabled and |
|                      |                         | all data saved on it will be lost.            |

# 5.6.2.4 Trusted Computing

| Advanced                                             | Aptio Setup – AM. | I                                                                                                    |
|------------------------------------------------------|-------------------|----------------------------------------------------------------------------------------------------|
| TPM 2.0 Device Found<br>Firmware Version:<br>Vendor: | 7.2<br>NTC        | Enables or Disables BIOS<br>support for security device.<br>O.S. will not show Security<br>Device_ICS_EEI protocol and                                                         |
| Security Device Support                              |                   | INTIA interface will not be<br>available.                                                                                                    |
|                                                      |                   | ++: Select Screen<br>11: Select Item<br>Enter: Select<br>+/-: Change Opt.<br>F1: General Help<br>F2: Previous Values<br>F3: Optimized Defaults<br>F4: Save & Exit<br>ESC: Exit |
| Version 2.22.1288 Copyright (C) 2023 AMI             |                   |                                                                                                    |

| Item                    | Options                             | Description                                                                                                    |
|-------------------------|-------------------------------------|----------------------------------------------------------------------------------------------------|
| Security Device Support | Disable,<br>Enable <b>[Default]</b> | Enables or Disables BIOS support for security device.<br>O.S. will not show Security Device. TCG EFI protocol<br>and INT1A interface will not be available. |

# 5.6.2.5 APCI Settings

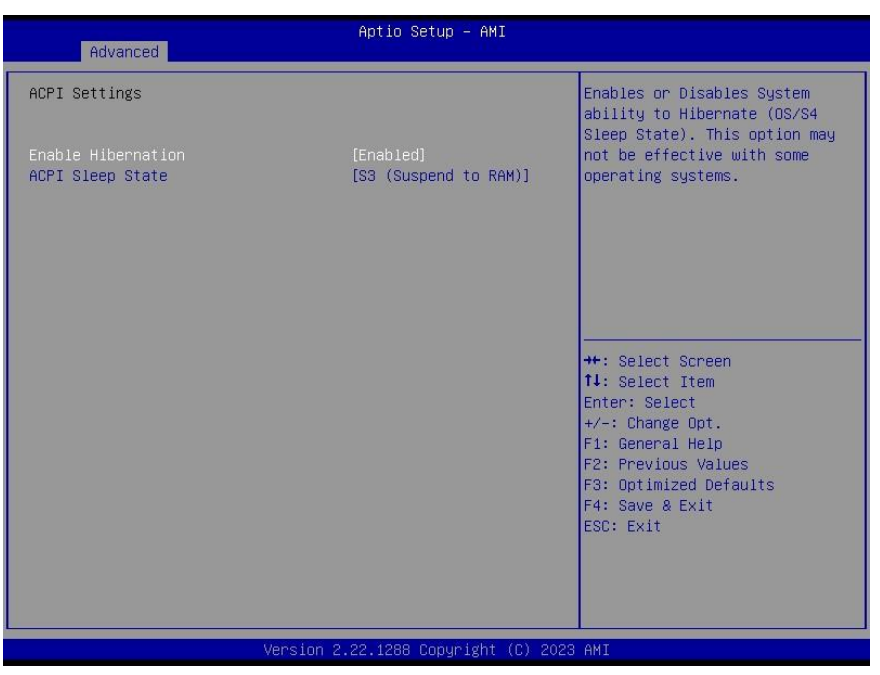

| Item               | Options                                                   | Description                                                                                                    |
|--------------------|-----------------------------------------------------------|----------------------------------------------------------------------------------------------------|
| Enable Hibernation | Disabled<br>Enabled <b>[Default]</b> ,                    | Enables or Disables System ability to<br>Hibernate (OS/S4 Sleep State). This<br>option may not be effective with some<br>OS. |
| ACPI Sleep State   | Suspend Disabled,<br>S3 (Suspend to RAM) <b>[Default]</b> | Select the highest ACPI sleep state the system will enter when the SUSPEND button is pressed.                                |

# 5.6.2.6 IT5782 Super IO Configuration

You can use this item to set up or change the IT5782 Super IO configuration for serial ports. Please refer to  $5.6.2.6.1 \sim 5.6.2.6.5$  for more information.

| Advanced                                                                                                    | Aptio Setup – AMI             |                                                                                                    |
|----------------------------------------------------------------------------------------------------|-------------------------------|----------------------------------------------------------------------------------------------------|
| IT5782 Super IO Configuration                                                                               |                               | Set Parameters of Serial Port                                                                                                    |
| Super IO Chip<br>▶ Serial Port 1 Configuration<br>▶ Serial Port 2 Configuration                             | IT5782                        | 1 (conn)                                                                                                    |
| DB Board<br>▶ Serial Port 3 Configuration<br>▶ Serial Port 4 Configuration<br>▶ Serial Port 5 Configuration |                               |                                                                                                    |
|                                                                                                    |                               | ++: Select Screen<br>f4: Select Item<br>Enter: Select<br>+/-: Change Opt.<br>F1: General Help<br>F2: Previous Values<br>F3: Optimized Defaults<br>F4: Save & Exit<br>ESC: Exit |
| Versio                                                                                                    | n 2.22.1288 Copyright (C) 202 | 3 AMI                                                                                                    |

ARC-10W37 Quick Reference Guide 91

| Item                        | Description                             |
|-----------------------------|-----------------------------------------|
| Serial Port 1 Configuration | Set Parameters of Serial Port 1 (COMA). |
| Serial Port 2 Configuration | Set Parameters of Serial Port 2 (COMB). |
| Serial Port 3 Configuration | Set Parameters of Serial Port 3 (COMC). |
| Serial Port 4 Configuration | Set Parameters of Serial Port 4 (COMD). |
| Serial Port 5 Configuration | Set Parameters of Serial Port 5 (COME). |

# 5.6.2.6.1 Serial Port 1 Configuration

| Advanced                       | Aptio Setup – AMI            |                                                                  |
|--------------------------------|------------------------------|------------------------------------------------------------------|
| Serial Port 1 Configuration    |                              | Enable or Disable Serial Port                                    |
| Serial Port<br>Device Settings | [Enabled]<br>IO=3F8h; IRQ=4; | (CUM)                                                            |
| UART 232 422 485               | [UART 232]                   |                                                                  |
|                                |                              |                                                                  |
|                                |                              |                                                                  |
|                                |                              | ++: Select Screen                                                |
|                                |                              | †∔: Select Item<br>Enter: Select                                 |
|                                |                              | +/−: Change Opt.<br>F1: General Help                             |
|                                |                              | F2: Previous values<br>F3: Optimized Defaults<br>F4: Save & Exit |
|                                |                              | ESC: Exit                                                        |
|                                |                              |                                                                  |
| Version 2                      | 22 1288 Copuright (C) 2023   | AMT                                                              |

| Item             | Option                     | Description                              |
|------------------|----------------------------|------------------------------------------|
| Serial Port      | Enabled <b>[Default]</b> , | Enable or Disable Serial Port (COM).     |
|                  | Disabled                   | , , , , , , , , , , , , , , , , , , ,    |
|                  | UART 232[Default]          |                                          |
| UART 232 422 485 | UART 422                   | Change the Serial Port as RS232/422/485. |
|                  | UART 485                   |                                          |

# 5.6.2.6.2 Serial Port 2 Configuration

| Advanced                       | Aptio Setup — AMI            |                                                                                                    |
|--------------------------------|------------------------------|----------------------------------------------------------------------------------------------------|
| Serial Port 2 Configuration    |                              | Enable or Disable Serial Port                                                                                                    |
| Serial Port<br>Device Settings | (Enabled)<br>IO=2F8h; IRQ=3; | ++: Select Screen<br>11: Select Item                                                                                                   |
|                                |                              | Enter: Select<br>+/-: Change Opt.<br>F1: General Help<br>F2: Previous Values<br>F3: Optimized Defaults<br>F4: Save & Exit<br>ESC: Exit |
| Version                        | 2.22.1288 Copyright (C) 2023 | AMI                                                                                                    |

| Item        | Option                                 | Description                          |
|-------------|----------------------------------------|--------------------------------------|
| Serial Port | Enabled <b>[Default]</b> ,<br>Disabled | Enable or Disable Serial Port (COM). |

# 5.6.2.6.3 Serial Port 3 Configuration

| Advanced                    | Aptio Setup – AMI            |                                           |
|-----------------------------|------------------------------|-------------------------------------------|
| Serial Port 3 Configuration |                              |                                           |
| Device Settings             | Reset Required               |                                           |
|                             |                              |                                           |
|                             |                              |                                           |
|                             |                              |                                           |
|                             |                              |                                           |
|                             |                              | ++: Select Screen                         |
|                             |                              | Enter: Select                             |
|                             |                              | F1: General Help<br>F2: Previous Values   |
|                             |                              | F3: Optimized Defaults<br>F4: Save & Exit |
|                             |                              | ESC: Exit                                 |
|                             |                              |                                           |
|                             |                              |                                           |
| Version 3                   | 2.22.1288 Copyright (C) 2023 | AMI                                       |

5.6.2.6.4 Serial Port 4 Configuration

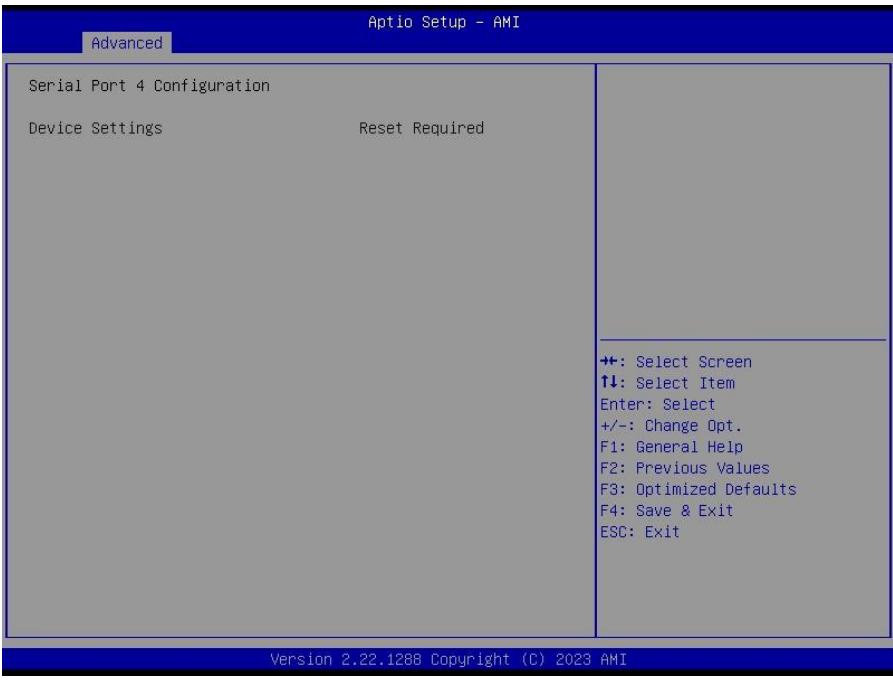

# 5.6.2.6.5 Serial Port 5 Configuration

| Advanced                   | Aptio Setup – AMI                 |                                                                                                    |
|----------------------------|-----------------------------------|----------------------------------------------------------------------------------------------------|
| Serial Port 5 Configuratio | on                                |                                                                                                    |
| Device Settings            | Reset Required                    | ++: Select Screen<br>14: Select Item<br>Enter: Select<br>+/-: Change Opt.<br>F1: General Help<br>F2: Previous Values<br>F3: Optimized Defaults<br>F4: Save & Exit<br>ESC: Exit |
|                            | Version 2.22.1288 Copyright (C) 2 | 023 AMI                                                                                                    |

# 5.6.2.7 HW Monitor

| Advanced                                                                                                    | Aptio Setup – AMI                                                                                                    |                                                                                                    |
|----------------------------------------------------------------------------------------------------|----------------------------------------------------------------------------------------------------|----------------------------------------------------------------------------------------------------|
| Advanced         PC Health Status         CPU temperature         VIN         VCORE         DDR         System Voltage           Current           Power           Carbon footprints         *Ref ISD14064-1 0.509kgC02e/kWh         Count S0 Times(Total)         Count After G3 Times(Total) | Aptio Setup - AMI<br>: +43 C<br>: +18.858 V<br>: +1.018 V<br>: +1.121 V<br>: +18.785 V<br>: 0.703 A<br>: 13.090 H<br>: 1 Mhr<br>: 00:04:12<br>: 0<br>: 2<br>: 0<br>: 2 | +: Select Screen<br>1: Select Item<br>Enter: Select<br>+/-: Change Opt.<br>F1: General Help<br>F2: Previous Values<br>F3: Optimized Defaults<br>F4: Save & Exit<br>ESC: Exit |
| Version 2                                                                                                    | 2.22.1288 Copyright (C) 2023                                                                                                    | AMI                                                                                                    |

# 5.6.2.8 S5 RTC Wake Settings

| Advanced            | Aptio Setup – AMI |                                                                                                    |
|---------------------|-------------------|----------------------------------------------------------------------------------------------------|
| Wake system from S5 | [Disabled]        | Enable or disable System wake<br>on alarm event. Select<br>FixedTime, system will wake on<br>the hr::min::sec specified.<br>Select DynamicTime , System<br>will wake on the current time<br>+ Increase minute(s) |
|                     |                   | 0) 0000 NHT                                                                                                    |

| Item                | Options                                                   | Description                                                                                                    |
|---------------------|-----------------------------------------------------------|----------------------------------------------------------------------------------------------------|
| Wake system from S5 | Disabled <b>[Default]</b> ,<br>Fixed Time<br>Dynamic Time | Enable or disable System wake on alarm event. Select<br>Fixed Time, system will wake on the hr::min::sec specified.<br>Select Dynamic Time, System will wake on the current time<br>+ Increase minute(s). |

#### 5.6.2.9 Serial Port Console Redirection

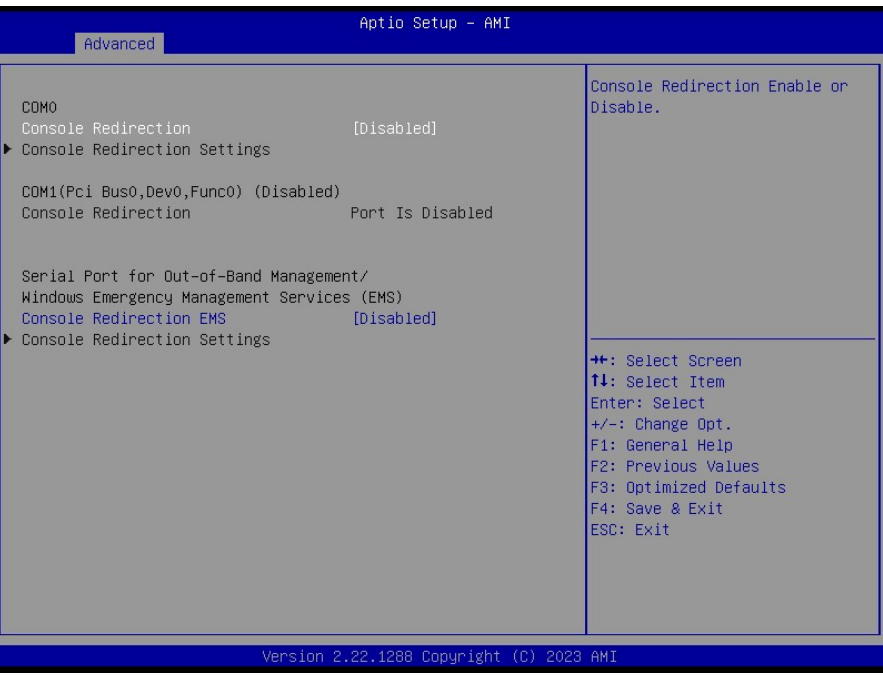

| Item                    | Options            | Description                            |
|-------------------------|--------------------|----------------------------------------|
| Concelo Redirection     | Disabled[Default], | Console Redirection Enable or Disable. |
| Console Redirection     | Enabled            |                                        |
| Concelo Redirection ENS | Disabled[Default], | Canada Radiraction Enable or Disable   |
| Console Redirection EMS | Enabled            | Console Redirection Enable of Disable. |

# 5.6.2.10 USB Configuration

The USB Configuration menu helps read USB information and configures USB settings.

| Advanced                                    | Aptio Setup – AMI |                                   |
|---------------------------------------------|-------------------|-----------------------------------|
| USB Configuration                           |                   | This is a workaround for OSes     |
| USB Module Version                          | 28                | The XHCI ownership change         |
| USB Controllers:                            |                   | driver.                           |
| USB Devices:<br>1 Drive, 1 Keyboard, 2 Mice |                   |                                   |
| XHCI Hand-off                               | (Enabled)         |                                   |
| USB Mass Storage Driver Support             | [Enabled]         |                                   |
| USB hardware delays and time-outs:          | [20 sec]          | ++: Select Screen                 |
| Device reset time-out                       | [20 sec]          | 14: Select Item                   |
| Device power-up delay                       | (Auto)            | Enter: Select<br>+/-: Change Opt. |
| Mass Storage Devices:                       |                   | F1: General Help                  |
| JetFlashTranscend 8GB 1100                  | [Auto]            | F2: Previous Values               |
|                                             |                   | F4: Save & Exit                   |
|                                             |                   | ESC: Exit                         |
|                                             |                   |                                   |
|                                             |                   |                                   |
| Version 2.22.1288 Copyright (C) 2023 AMI    |                   |                                   |

# **Quick Reference Guide**

| Item                            | Options                                                              | Description                                                                                                    |
|---------------------------------|----------------------------------------------------------------------|----------------------------------------------------------------------------------------------------|
| XHCI Hand-off                   | Enabled <b>[Default]</b><br>Disabled                                 | This is a workaround for OSes without XHCI hand-off support. The XHCI ownership change should be claimed by XHCI driver.                                                                                               |
| USB Mass Storage Driver Support | Enabled <b>[Default]</b><br>Disabled                                 | Enable/Disable USB Mass Storage Driver Support.                                                                                                    |
| USB transfer time-out           | 1 sec<br>5 sec<br>10 sec<br>20 sec <b>[Default]</b>                  | The time-out value for Control, Bulk, and Interrupt transfers.                                                                                                    |
| Device reset time-out           | 10 sec<br>20 sec <b>[Default]</b><br>30 sec<br>40 sec                | USB mass storage device Start Unit command time-out.                                                                                                    |
| Device power-up delay           | Auto <b>[Default]</b><br>Manual                                      | Maximum time the device will take before it<br>properly reports itself to the Host Controller.<br>'Auto' uses default value: for a Root port it is<br>100ms, for a Hub port the delay is taken form<br>Hub descriptor. |
| Mass Storage Devices            | Auto <b>[Default]</b><br>Floppy<br>Forced FDD<br>Hard Disk<br>CD-ROM | Mass storage device emulation type. 'AUTO'<br>enumerates devices according to their media<br>format. Optical drives are emulated as<br>'CDROM', drives with no media will be<br>emulated according to a drive type.    |

# 5.6.2.11 Network Stack Configuration

| Advanced      | Aptio Setup – AMI             |                                                                                                    |
|---------------|-------------------------------|----------------------------------------------------------------------------------------------------|
| Network Stack | [Disabled]                    | Enable/Disable UEFI Network<br>Stack                                                                                                    |
|               |                               | ++: Select Screen<br>14: Select Item<br>Enter: Select<br>+/-: Change Opt.<br>F1: General Help<br>F2: Previous Values<br>F3: Optimized Defaults<br>F4: Save & Exit<br>ESC: Exit |
|               | /ersion 2.22.1288 Copyright ( | C) 2023 AMI                                                                                                    |

| ltem          | Options                              | Description                        |
|---------------|--------------------------------------|------------------------------------|
| Network Stack | Enabled<br>Disabled <b>[Default]</b> | Enable/Disable UEFI Network Stack. |

#### ARC-10W37

# 5.6.2.12 NVMe Configuration

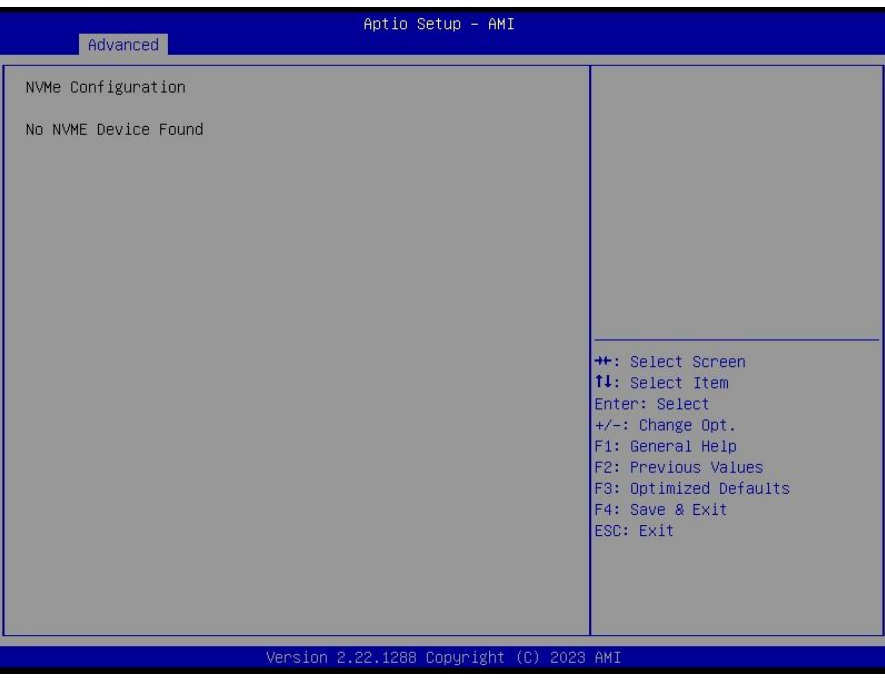

# 5.6.3 Chipset

| Aptio Setup – AMI<br>Main Advanced <mark>Chipset</mark> Security Boot Save & Exit                                          |                                                                                                    |
|----------------------------------------------------------------------------------------------------|----------------------------------------------------------------------------------------------------|
| <ul> <li>System Agent (SA) Configuration</li> <li>PCH-IO Configuration</li> <li>Board &amp; Panel Configuration</li> </ul> | System Agent (SA) Parameters<br>++: Select Screen<br>11: Select Item<br>Enter: Select<br>+/-: Change Opt.<br>F1: General Help<br>F2: Previous Values<br>F3: Optimized Defaults<br>F4: Save & Exit<br>ESC: Exit |
| Version 2.22.1288 Copyright (C) 2023                                                                                       | AMI                                                                                                    |

# Aptio Setup - AMI Chipset Hemory Configuration VT-d Supported • Memory Configuration Figuration VT-d [Enabled] ++: Select Screen 11: Select Item Enter: Select +-: Change Opt, F1: General Help F2: Previous Values F3: Optimized Defaults F4: Save & Exit ESC: Exit

| 5.6.3.1 | System Agent (SA) | <b>Configuration</b> |
|---------|-------------------|----------------------|
|---------|-------------------|----------------------|

| ltem | Option           | Description      |
|------|------------------|------------------|
| VT-d | Enabled[Default] | VT-d capability  |
|      | Disabled         | vi a capability. |

# 5.6.3.1.1 Memory Configuration

| Chipset                                                                                                    | Aptio Setup – AMI                                                                               |                                                                                                    |
|----------------------------------------------------------------------------------------------------|-------------------------------------------------------------------------------------------------|----------------------------------------------------------------------------------------------------|
| Memory Configuration<br>Memory RC Version<br>Memory Frequency<br>tCL-tRCD-tRP-tRAS<br>MC 0 Ch 0 DIMM 0<br>Size<br>Number of Ranks<br>Manufacturer | 0.0.4.73<br>4800 MHz<br>40-39-39-77<br>Populated & Enabled<br>16384 MB (DDR5)<br>1<br>Transcend | ++: Select Screen<br>11: Select Item<br>Enter: Select<br>+/-: Change Opt.<br>F1: General Help<br>F2: Previous Values<br>F3: Optimized Defaults<br>F4: Save & Exit<br>ESC: Exit |
| Versi                                                                                                    | on 2.22.1288 Copyright (C) 20                                                                   | D23 AMI                                                                                                    |

#### ARC-10W37

# 5.6.3.1.2 Graphics Configuration

| Chipset                   | Aptio Setup – AMI              |                                                                                                    |
|---------------------------|--------------------------------|----------------------------------------------------------------------------------------------------|
| Graphics Configuration    |                                | Select the GTT Size                                                                                                    |
| GTT Size<br>Aperture Size | [8M8]<br>[256M8]               | ++: Select Screen<br>14: Select Item<br>Enter: Select<br>+/-: Change Opt.<br>F1: General Help<br>F2: Previous Values<br>F3: Optimized Defaults<br>F4: Save & Exit<br>ESC: Exit |
| Vers                      | ion 2 22 1288 Convright (C) 20 | 23 AMT                                                                                                    |

| Item          | Option         | Description                                   |
|---------------|----------------|-----------------------------------------------|
|               | 2MB            |                                               |
| GTT Size      | 4MB            | Select the GTT Size.                          |
|               | 8MB[Default]   |                                               |
| Aperture Size | 128MB          | Select the Aperture Size. Note: Above 4GB     |
|               | 256MB[Default] | MMIO BIOS assignment is automatically enabled |
|               | 512MB          | when selecting > 2048MB aperture. To use this |
|               | 1024MB         | feature, please disable CSM Support.          |

# 5.6.3.2 PCH-IO Configuration

| Chipset                                                                                                 | Aptio Setup - AMI                                                                                                    |
|----------------------------------------------------------------------------------------------------|----------------------------------------------------------------------------------------------------|
| PCH−IO Configuration<br>> PCI Express Configuration<br>> SATA Configuration<br>> HD Audio Configuration | PCI Express Configuration<br>settings                                                                                                    |
|                                                                                                    | +F: Select Screen<br>14: Select Item<br>Enter: Select<br>+/-: Change Opt.<br>F1: General Help<br>F2: Previous Values<br>F3: Optimized Defaults<br>F4: Save & Exit<br>ESC: Exit |
|                                                                                                    |                                                                                                    |

| Aptio Setup -<br>Chipset                                                                                                    | AMI                                                                                                    |
|----------------------------------------------------------------------------------------------------|----------------------------------------------------------------------------------------------------|
| PCI Express Configuration<br>▶ PCI Express Root Port 4(M.2 KeyE)<br>▶ PCI Express Root Port 7(LAN1-I226)<br>▶ PCI Express Root Port 9(B2B) | PCI Express Root Port Settings.                                                                                                    |
| ▶ PCI Express Root Port 10(LAN2-I226)                                                                                                    | ++: Select Screen<br>11: Select Item<br>Enter: Select<br>+/-: Change Opt.<br>F1: General Help<br>F2: Previous Values<br>F3: Optimized Defaults<br>F4: Save & Exit<br>ESC: Exit |
| Version 2.22.1288 Copyrig                                                                                                    | ght (C) 2023 AMI                                                                                                    |

# 5.6.3.2.1 PCI Express Configuration

5.6.3.2.1.1 PCI Express Root Port 4 (M.2 KeyE)

| PCI Express Root Port 4(M.2 KeyE) [Enabled]<br>ASPM [Disabled] | Control the PCI Express Root<br>Port.                                                                                                    |
|----------------------------------------------------------------|----------------------------------------------------------------------------------------------------|
| PTM [Disabled]<br>PCIe Speed [Auto]                            | ++: Select Screen<br>14: Select Item<br>Enter: Select<br>+/-: Change Opt.<br>F1: General Help<br>F2: Previous Values<br>F3: Optimized Defaults<br>F3: Optimized Defaults<br>F4: Source & Evit |
|                                                                | F4: Save & Exit<br>ESC: Exit                                                                                                    |

| Item                         | Option                     | Description                               |
|------------------------------|----------------------------|-------------------------------------------|
| PCI Express Root Port 4 (M.2 | Enabled <b>[Default]</b> , | Control the DCI Everyoon Doot Dort        |
| KeyE)                        | Disabled                   | Control the PCI Express Root Port.        |
|                              | Disabled[Default],         | Set the ASPM Level: Force L0s – Force all |
| ASPM                         | L1                         | links to L0s State AUTO – BIOS auto       |
|                              | Auto                       | configure DISABLE – Disables ASPM.        |
|                              | Disabled[Default]          | DOL Everyone 1.4 Substates settings       |
| LI Substates                 | L1.1                       | POI Express LI Substates settings.        |

|            | L1.1 & L1.2        |                               |
|------------|--------------------|-------------------------------|
|            |                    |                               |
| DTM        | Disabled[Default], | Enable/Disable Precision Time |
| PIN        | Enabled            | Measurement.                  |
|            | Auto[Default]      |                               |
| PCIe Speed | Gen1               | Configure DCIe Speed          |
|            | Gen2               | Configure PCIe Speed.         |
|            | Gen3               |                               |

# 5.6.3.2.1.2 PCI Express Root Port 7 (LAN1-I226)

| Chipset                                                                         | Aptio Setup – AMI                                             |                                                                                                    |
|---------------------------------------------------------------------------------|---------------------------------------------------------------|----------------------------------------------------------------------------------------------------|
| PCI Express Root Port 7(LAN1-I226)<br>ASPM<br>L1 Substates<br>PTM<br>PCIe Speed | [Enabled]<br>[Disabled]<br>[Disabled]<br>[Disabled]<br>[Auto] | Control the PCI Express Root<br>Port.<br>++: Select Screen<br>11: Select Item<br>Enter: Select<br>+/-: Change Opt.<br>F1: General Help<br>F2: Previous Values<br>F3: Optimized Defaults<br>F4: Save & Exit<br>ESC: Exit |
| Version :                                                                       | 2.22.1288 Copyright (C) 2023                                  | 3 AMI                                                                                                    |

| Item                    | Option             | Description                               |
|-------------------------|--------------------|-------------------------------------------|
| PCI Express Root Port 7 | Enabled[Default],  | Control the PCI Express Root Port.        |
| (LAN1-l226)             | Disabled           |                                           |
|                         | Disabled[Default], | Set the ASPM Level: Force L0s – Force all |
| ASPM                    | L1                 | links to L0s State AUTO – BIOS auto       |
|                         | Auto               | configure DISABLE – Disables ASPM.        |
|                         | Disabled[Default]  |                                           |
| L1 Substates            | L1.1               | PCI Express L1 Substates settings.        |
|                         | L1.1 & L1.2        |                                           |
| DTM                     | Disabled[Default], | Enable/Disable Precision Time             |
| FIM                     | Enabled            | Measurement.                              |
|                         | Auto[Default]      |                                           |
| PCIe Speed              | Gen1               | Configure DCIe Speed                      |
|                         | Gen2               |                                           |
|                         | Gen3               |                                           |

# 5.6.3.2.1.3 PCI Express Root Port 9 (B2B)

| Chipset                                                                   | Aptio Setup - AMI                                             |                                                                                                    |
|---------------------------------------------------------------------------|---------------------------------------------------------------|----------------------------------------------------------------------------------------------------|
| PCI Express Root Port 9(B2B)<br>ASPM<br>L1 Substates<br>PTM<br>PCIe Speed | [Enabled]<br>[Disabled]<br>[Disabled]<br>[Disabled]<br>[Auto] | Control the PCI Express Root<br>Port.<br>++: Select Screen<br>14: Select Item<br>Enter: Select<br>Fit: General Help<br>F2: Previous Values<br>F3: Optimized Defaults<br>F4: Save & Exit<br>ESC: Exit |
| Versio                                                                    | n 2.22.1288 Copyright (C) 2023                                | 3 AMI                                                                                                    |

| Item                          | Option                                 | Description                               |
|-------------------------------|----------------------------------------|-------------------------------------------|
| PCI Express Root Port 9 (B2B) | Enabled <b>[Default]</b> ,<br>Disabled | Control the PCI Express Root Port.        |
| 40514                         | Disabled <b>[Default]</b> ,            | Set the ASPM Level: Force L0s – Force all |
| ASPM                          | L1                                     | links to LUS State AUTO – BIOS auto       |
|                               | Auto                                   | Configure DISABLE – Disables ASPM.        |
|                               | Disabled <b>[Default]</b>              |                                           |
| L1 Substates                  | L1.1                                   | PCI Express L1 Substates settings.        |
|                               | L1.1 & L1.2                            |                                           |
| DTM                           | Disabled[Default],                     | Enable/Disable Precision Time             |
| FIN                           | Enabled                                | Measurement.                              |
| PCIe Speed                    | Auto[Default]                          |                                           |
|                               | Gen1                                   | Configure DCIa Speed                      |
|                               | Gen2                                   |                                           |
|                               | Gen3                                   |                                           |

#### ARC-10W37

# 5.6.3.2.1.4 PCI Express Root Port 10 (LAN2-I226)

| Chipse                                                                              | Aptio Setup – AMI<br>t                                        |                                                                                                    |
|-------------------------------------------------------------------------------------|---------------------------------------------------------------|----------------------------------------------------------------------------------------------------|
| PCI Express Root Port<br>10(LAN2-I226)<br>ASPM<br>L1 Substates<br>PTM<br>PCIe Speed | [Enabled]<br>[Disabled]<br>[Disabled]<br>[Disabled]<br>[Auto] | Control the PCI Express Root<br>Port.<br>++: Select Screen<br>11: Select Item<br>Enter: Select<br>+/-: Change Opt.<br>F1: General Help<br>F2: Previous Values<br>F3: Optimized Defaults<br>F4: Save & Exit<br>ESC: Exit |
|                                                                                     | Version 2.22.1288 Copyright (C) :                             | 2023 AMI                                                                                                    |

| Item                     | Option                      | Description                               |
|--------------------------|-----------------------------|-------------------------------------------|
| PCI Express Root Port 10 | Enabled[Default],           | Control the DCI Everage Dept Dept         |
| (LAN2-I226)              | Disabled                    | Control the PCI Express Root Port.        |
|                          | Disabled[Default],          | Set the ASPM Level: Force L0s – Force all |
| ASPM                     | L1                          | links to L0s State AUTO – BIOS auto       |
|                          | Auto                        | configure DISABLE – Disables ASPM.        |
|                          | Disabled[Default]           |                                           |
| L1 Substates             | L1.1                        | PCI Express L1 Substates settings.        |
|                          | L1.1 & L1.2                 |                                           |
| DTM                      | Disabled <b>[Default]</b> , | Enable/Disable Precision Time             |
| P I M                    | Enabled                     | Measurement.                              |
|                          | Auto[Default]               |                                           |
| PCIe Speed               | Gen1                        | Configure DCIa Speed                      |
|                          | Gen2                        |                                           |
|                          | Gen3                        |                                           |

# 5.6.3.2.2 SATA Configuration

| Chipset                                                                                                    | Aptio Setup – AMI                                                                     |                                                                                                    |
|----------------------------------------------------------------------------------------------------|---------------------------------------------------------------------------------------|----------------------------------------------------------------------------------------------------|
| SATA Configuration                                                                                                    |                                                                                       | Enable/Disable SATA Device.                                                                                                    |
| SATA Controller(s)<br>SATA Mode Selection<br>Serial ATA Port 0<br>Software Preserve<br>Port 0<br>Serial ATA Port 1(M.2 KeyB)<br>Software Preserve<br>Port 1 | [Enabled]<br>[AHCI]<br>Empty<br>Unknown<br>[Enabled]<br>Empty<br>Unknown<br>[Enabled] | ++: Select Screen<br>11: Select Item<br>Enter: Select<br>+/-: Change Opt.<br>F1: General Help<br>F2: Previous Values<br>F3: Optimized Defaults<br>F4: Save & Exit<br>ESC: Exit |
| Version 2.22.1288 Copyright (C) 2023 AMI                                                                                                    |                                                                                       |                                                                                                    |

| ltem               | Options          | Description                  |
|--------------------|------------------|------------------------------|
| SATA Controllor(s) | Enabled[Default] | Enable/Disable SATA Device   |
| SATA Controller(s) | Disabled,        | Enable/Disable SATA Device.  |
| Port 0/1           | Disabled         | Enchle or Dischle SATA Dort  |
| Port 0/1           | Enabled[Default] | Enable of Disable SATA Port. |

# 5.6.3.2.3 HD Audio Configuration

| HD Audio Subsystem Configuration Settings       Control Detection of the HD-Audio device.         HD Audio       [Enabled]         Control Detection of the HD-Audio device.       Disabled = HDA will be unconditionally disabled Enabled = HDA will be unconditionally enabled.         ++: Select Screen       1: Select Item Enter: Select +/-: Change Opt.         F1: General Help       F2: Previous Values         F3: Optimized Defaults       F4: Save & Exit         ESC: Exit       ESC: Exit | Chipset                        | Aptio Setup – AMI |                                                                                                    |
|----------------------------------------------------------------------------------------------------|--------------------------------|-------------------|----------------------------------------------------------------------------------------------------|
| HD Audio [Enabled]<br>HD Audio [Enabled]<br>Disabled = HDA will be<br>unconditionally disabled<br>Enabled = HDA will be<br>unconditionally enabled.<br>++: Select Screen<br>14: Select Item<br>Enter: Select<br>+/-: Change Opt.<br>F1: General Help<br>F2: Previous Values<br>F3: Optimized Defaults<br>F4: Save & Exit<br>ESC: Exit                                                                                                    | HD Audio Subsystem Configurati | on Settings       | Control Detection of the                                                                                                    |
| ESC: Exit                                                                                                    | HD Audio                       | [Enabled]         | HD-Audio device.<br>Disabled = HOA will be<br>unconditionally disabled<br>Enabled = HDA will be<br>unconditionally enabled.<br>++: Select Screen<br>fl: Select Item<br>Enter: Select<br>+/-: Change Opt.<br>F1: General Help<br>F2: Previous Values<br>F3: Optimized Defaults<br>F3: Optimized Defaults<br>F3: Optimized Defaults |
|                                                                                                    |                                |                   | ESC: Exit                                                                                                    |
|                                                                                                    |                                |                   |                                                                                                    |

| ltem     | Option                               | Description                                                                                                    |
|----------|--------------------------------------|----------------------------------------------------------------------------------------------------|
| HD Audio | Disabled<br>Enabled <b>[Default]</b> | Control Detection of the HD-Audio device. Disable = HDA<br>will be unconditionally disabled Enabled = HDA will be<br>unconditionally enabled. |

# 5.6.3.3 Board & Panel Configuration

| Chipset                                                                                                    | Aptio Setup - AMI                                                                                                    |                                                                                                    |
|----------------------------------------------------------------------------------------------------|----------------------------------------------------------------------------------------------------|----------------------------------------------------------------------------------------------------|
| Chipset<br>Board & Panel Configuration<br>DH7513 EDID Panel Option<br>Panel Brightness Control Method<br>Panel Brightness<br>Panel Back Light PWM Frequency<br>ErP Function<br>PWR-On After PWR-Fail<br>Wake Up by Ring<br>Watch Dog<br>USB Standby Power<br>Onboard USB Touch(Penmount6000)<br>M.2 KeyB P38 Setting<br>M.2 Key-B CFG<br>SHOW DMI INFO | [1280x800 24/1]<br>[0S driver]<br>[100%]<br>[ 200]<br>[Disabled]<br>[Off]<br>[Enabled]<br>[Disabled]<br>[Disabled]<br>[Low]<br>1111:N/A<br>[Disabled] | Port1-EDP to LVDS(Chrotel<br>7513) Panel EDID Option<br>+: Select Screen<br>11: Select Item<br>Enter: Select<br>+/-: Change Opt.<br>F1: General Help<br>F2: Previous Values<br>F3: Optimized Defaults<br>F4: Save & Exit<br>ESC: Exit |
| Version 2.22.1288 Copyright (C) 2024 AMI                                                                                                    |                                                                                                    |                                                                                                    |

| ltem                      | Option                 | Description                          |
|---------------------------|------------------------|--------------------------------------|
|                           | 1024x768 24/1          |                                      |
|                           | 800x600 18/1           |                                      |
|                           | 1024x768 18/1          |                                      |
|                           | 1366x768 18/1          |                                      |
|                           | 1024x600 18/1          |                                      |
|                           | 1280x800 24/1[Default] |                                      |
| CH7512 EDID Banal Ontion  | 1920x1200 24/2         | Port-EDP to LVDS(Chrotel 7513) Panel |
| CH7515 EDID Fallel Option | 1920x1080 18/2         | EDID Option.                         |
|                           | 1280x1024 24/2         |                                      |
|                           | 1440x900 18/2          |                                      |
|                           | 1600x1200 24/2         |                                      |
|                           | 1366x768 24/1          |                                      |
|                           | 1920x1080 24/2         |                                      |
|                           | 7513-eDP               |                                      |
| ErD Eurotion              | Disabled[Default]      | ErD Eurotion (Doon SE)               |
| EIF Function              | Enabled                | EIF Function (Deep 35).              |
|                           | Off[Default]           |                                      |
| PWR-On After PWR-Fail     | On                     | AC loss resume.                      |
|                           | Last state             |                                      |
| Weke Up by Ding           | Disabled               | Wake In by Ding from \$2/\$4/\$5     |
|                           | Enabled[Default]       | Wake op by King non 33/34/35.        |
|                           | Disabled[Default]      |                                      |
| Watch Dog                 | 30 sec                 |                                      |
|                           | 40 sec                 |                                      |
|                           | 50 sec                 | Salaat Watah Dag                     |
|                           | 1 min                  | Select Watchbog.                     |
|                           | 2 min                  |                                      |
|                           | 10 min                 |                                      |
|                           | 30 min                 |                                      |

#### **Quick Reference Guide**

| USB Standby Power    | Disabled          | Enables/Disabled USB Standby Power |
|----------------------|-------------------|------------------------------------|
|                      | Enabled[Default]  | during S3/S4/S5.                   |
| Onboard USB          | Disabled[Default] | Onboard USB Touch(Penmount6000)    |
| Touch(Penmount6000)  | Enabled           | Enabled/Disabled.                  |
| M.2 KeyB P38 Setting | Low[Default]      | Set M.2 KeyB Pin38(DEVSLP) as      |
|                      | High              | Low/High.                          |
| SHOW DMI INFO        | Disabled[Default] |                                    |
|                      | Enabled           |                                    |

# 5.6.4 Security

| Aptio Setup – AMI<br>Main Advanced Chipset <mark>Security</mark> Boot Save & Exit                                                                                                    |                                                                                                    |                                                                                                    |
|----------------------------------------------------------------------------------------------------|----------------------------------------------------------------------------------------------------|----------------------------------------------------------------------------------------------------|
| Password Description                                                                                                    |                                                                                                    | Set Administrator Password                                                                                                    |
| If ONLY the Administrator's p<br>then this only limits access<br>only asked for when entering<br>If ONLY the User's password i<br>is a power on password and mu<br>boot or enter Setup. In Setup<br>have Administrator rights.<br>The password length must be<br>in the following range:<br>Minimum length | assword is set,<br>to Setup and is<br>Setup.<br>s set, then this<br>st be entered to<br>the User will<br>3 |                                                                                                    |
| Administrator Password<br>User Password<br>▶ Secure Boot                                                                                                    | 20                                                                                                    | ++: Select Screen<br>14: Select Item<br>Enter: Select<br>+/-: Change Opt.<br>F1: General Help<br>F2: Previous Values<br>F3: Optimized Defaults<br>F4: Save & Exit<br>ESC: Exit |
| Version 2.22.1288 Copyright (C) 2023 AMT                                                                                                    |                                                                                                    |                                                                                                    |
|                                                                                                    |                                                                                                    |                                                                                                    |

# • Administrator Password

Set setup Administrator Password

#### • User Password

Set User Password

#### ARC-10W37

#### 5.6.4.1 Secure Boot

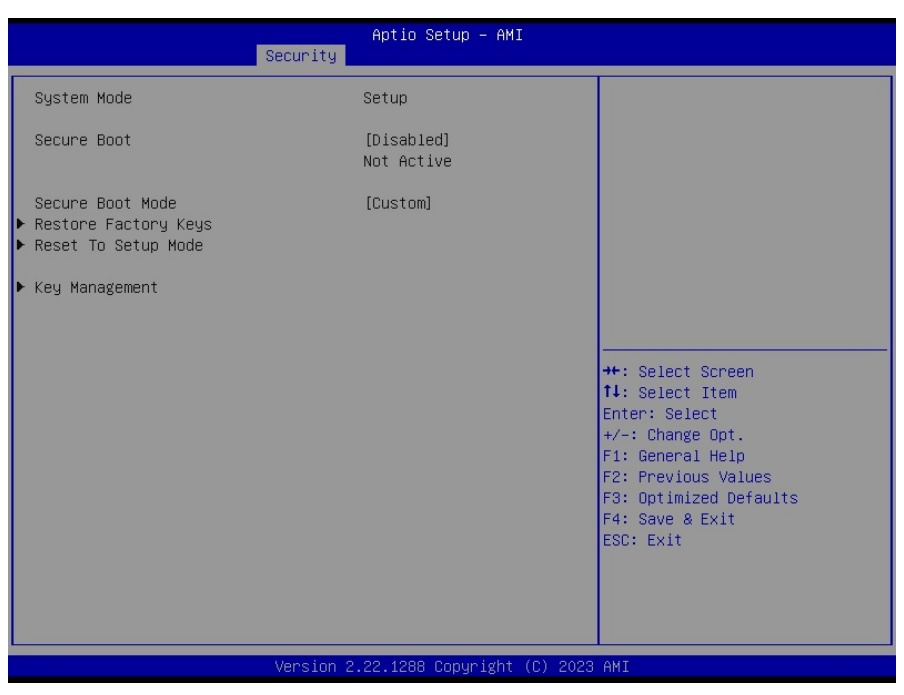

5.6.5

Boot

| Main Advanced Chipset                                                            | Aptio Setup - AMI<br>Security Boot Save & Exit                                                     |                                                                                                    |
|----------------------------------------------------------------------------------|----------------------------------------------------------------------------------------------------|----------------------------------------------------------------------------------------------------|
| Boot Configuration<br>Setup Prompt Timeout<br>Bootup NumLock State<br>Quiet Boot | <mark>1</mark><br>[On]<br>[Disabled]                                                               | Number of seconds to wait for<br>setup activation key.<br>65535(0xFFFF) means indefinite<br>waiting.                                                                  |
| Boot Option Priorities<br>Boot Option #1<br>Boot Option #2                       | [UEFI:<br>JetFlashTranscend 8GB<br>1100, Partition 1<br>(JetFlashTranscend 8GB<br>1100)]<br>[UEFI: |                                                                                                    |
|                                                                                  | JetFlashTranscend 8GB<br>1100, Partition 2<br>(JetFlashTranscend 8GB<br>1100)]                     | <pre>++: Select Screen 11: Select Item Enter: Select +/-: Change Opt. F1: General Help F2: Previous Values F3: Optimized Defaults F4: Save &amp; Exit ESC: Exit</pre> |
|                                                                                  | Version 2.22.1288 Copyright (C) 200                                                                | 23 AMI                                                                                                    |

| Item                 | Option                               | Description                                                                                 |
|----------------------|--------------------------------------|---------------------------------------------------------------------------------------------|
| Setup Prompt Timeout | 1~ 65535                             | Number of seconds to wait for setup activation key. 65535(0xFFFF) means indefinite waiting. |
| Bootup NumLock State | On <b>[Default]</b><br>Off           | Select the keyboard NumLock state                                                           |
| Quiet Boot           | Disabled <b>[Default]</b><br>Enabled | Enables or disables Quiet Boot option                                                       |
| Boot Option #1/2     | Set the system boot orde             | er.                                                                                         |
#### 5.6.6 Save and exit

| Aptio Setup – AMI<br>Main Advanced Chipset Security Boot Save & Exit                                                                                                    |                                                                                                    |
|----------------------------------------------------------------------------------------------------|----------------------------------------------------------------------------------------------------|
| Save Options<br>Save Changes and Reset<br>Discard Changes and Reset<br>Default Options<br>Restore Defaults                                                                      | Reset the system after saving<br>the changes.                                                                                                    |
| Boot Override<br>UEFI: JetFlashTranscend 8GB 1100, Partition 1<br>(JetFlashTranscend 8GB 1100)<br>UEFI: JetFlashTranscend 8GB 1100, Partition 2<br>(JetFlashTranscend 8GB 1100) | ++: Select Screen<br>14: Select Item<br>Enter: Select<br>+/-: Change Opt.<br>F1: General Help<br>F2: Previous Values<br>F3: Optimized Defaults<br>F4: Save & Exit<br>ESC: Exit |
| Version 2.22.1288 Copyright (C) 2023 AMI                                                                                                    |                                                                                                    |

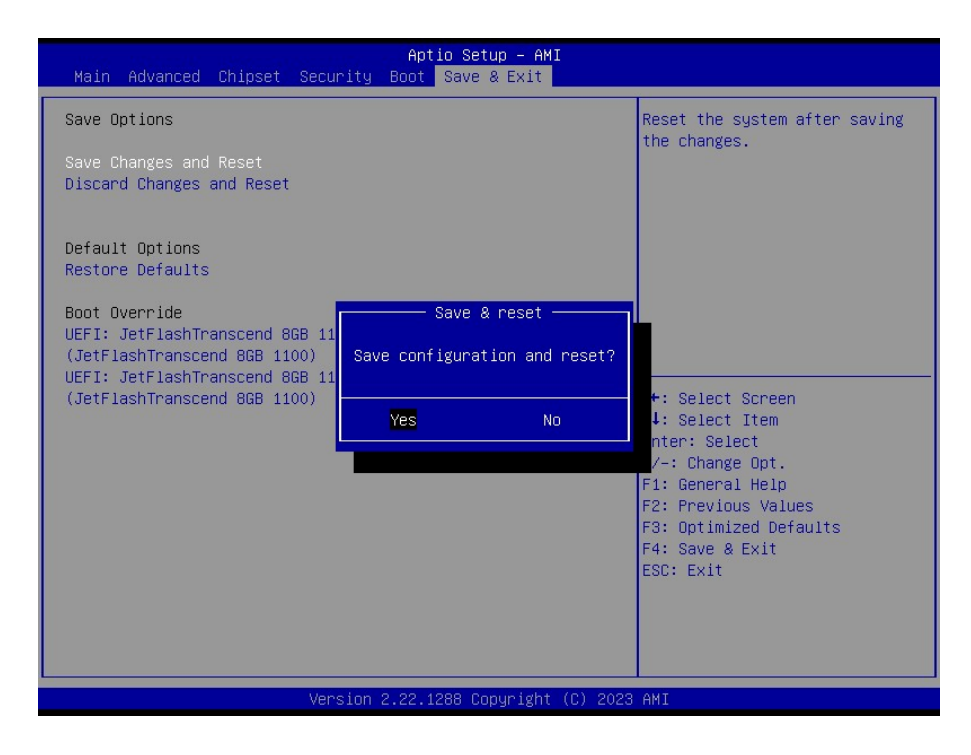

#### 5.6.6.1 Save Changes and Reset

Reset the system after saving the changes.

#### 5.6.6.2 Discard Changes and Reset

Reset system setup without saving the changes.

### ARC-10W37

# 5.6.6.3 Restore Defaults

Restore/Load Default values for all the setup options.

# 5.6.6.4 Launch EFI Shell from filesystem device

Attempts to Launch EFI Shell application (Shellx64.efi) from one of the available filesystem devices.

# 6. Maintenance & Troubleshooting

System Maintenance Introduction

If the components of the product fail they must be replaced. Please contact the system reseller or vendor to purchase the replacement parts. Please follow the safety precautions outlined in the sections that follow:

# **General Safety Precautions**

Please ensure the following safety precautions are adhered to at all times.

1. Follow the electrostatic precautions outlined below whenever the device is opened.

2. Make sure the power is turned off and the power cord is disconnected whenever the product is being installed, moved or modified.

3. To prevent the risk of electric shock, make sure power cord is unplugged from wall socket. To fully disengage the power to the unit, please disconnect the power cord from the AC outlet. Refer servicing to qualified service personnel. The AC outlet shall be readily available and accessible.

4. Do not apply voltage levels that exceed the specified voltage range. Doing so may cause fire and/or an electrical shock. Use a power cord that matches the voltage of the power outlet, which has been approved and complies with the safety standard of your particular country.

5. Electric shocks can occur if the product chassis is opened when it is running. To avoid risk of electric shock, this device must only be connected to a supply mains with protective earth.

6. Do not drop or insert any objects into the ventilation openings of the product.

7. If considerable amounts of dust, water, or fluids enter the device, turn off the power supply immediately, unplug the power cord, and contact your dealer or the nearest service center.

8. This equipment is not suitable for use in locations where children are likely to be present.

- 9. DO NOT:
- Drop the device against a hard surface.
- Strike or exert excessive force onto the LCD panel.
- Touch any of the LCD panels with a sharp object.
- In a site where the ambient temperature exceeds the rated temperature.

# **Anti-Static Precautions**

# WARNING:

Failure to take ESD precautions during the installation of the product may result in permanent damage to the product and severe injury to the user.

Electrostatic discharge (ESD) can cause serious damage to electronic components, including the product. Dry climates are especially susceptible to ESD. It is therefore critical that whenever the product is opened and any of the electrical components are handled, the following anti-static precautions are strictly adhered to.

- Wear an anti-static wristband: Wearing a simple anti-static wristband can help to prevent ESD from damaging any electrical component.
- Self-grounding: Before handling any electrical component, touch any grounded conducting material. During the time the electrical component is handled, frequently touch any conducting materials that are connected to the ground.
- Use an anti-static pad: When configuring or working with an electrical component, place it on an anti-static pad. This reduces the possibility of ESD damage.
- Only handle the edges of the electrical component. When handling the electrical component, hold the electrical component by its edges. Please ensure the following safety precautions are adhered to at all times.
- 1. Follow the electrostatic precautions outlined below whenever the device is opened.
- 2. Make sure the power is turned off and the power cord is disconnected

# **Maintenance and Cleaning**

When maintaining or cleaning the product, please follow the guidelines below.

#### WARNING:

- For safety reasons, turn-off the power and unplug the panel PC before cleaning.
- If you dropped any material or liquid such as water onto the panel PC when cleaning, unplug the power cable immediately and contact your dealer or the nearest service center. Always make sure your hands are dry when unplugging the power cable.

### Maintenance and Cleaning

Prior to cleaning any part or component of the product, please read the details below.

- Except for the LCD panel, never spray or squirt liquids directly onto any other components. To clean the LCD panel, gently wipe it with a piece of soft dry cloth or a slightly moistened cloth.
- The interior of the device does not require cleaning. Keep fluids away from the device interior.
- Be cautious of all small removable components when vacuuming the device.
- Never drop any objects or liquids through the openings of the device.
- Be cautious of any possible allergic reactions to solvents or chemicals used when cleaning the device.
- Avoid eating, drinking and smoking within vicinity of the device.

# **Cleaning Tools**

Some components in the panel PC may only be cleaned using a product specifically designed for the purpose. In such case, the product will be explicitly mentioned in the cleaning tips. Below is a list of items to use when cleaning the panel PC.

- Cloth: Although paper towels or tissues can be used, a soft, clean piece of cloth is recommended when cleaning the device.
- Water or rubbing alcohol: A cloth moistened with water or rubbing alcohol can be used to clean the device.
- Using solvents: The use of solvents is not recommended when cleaning the device as they may damage the plastic parts.
- Vacuum cleaner: Using a vacuum specifically designed for computers is one of the best methods of cleaning the device. Dust and dirt can restrict the airflow in the device and cause its circuitry to corrode.
- Cotton swabs: Cotton swaps moistened with rubbing alcohol or water are excellent tools for wiping hard to reach areas.
- Foam swabs: Whenever possible, it is best to use lint free swabs such as foam swabs for cleaning.

# **Basic Troubleshooting**

# **PEI Beep Codes**

| # of Beeps | Description                                                            |
|------------|------------------------------------------------------------------------|
| 1          | Memory not Installed                                                   |
| 2          | Recovery started                                                       |
| 3          | Typically for development use.                                         |
|            | The beep code is generated when DXEIPL PPI or DXE Core is not found.   |
| 4          | Recovery failed                                                        |
| 4          | S3 Resume failed                                                       |
| 7          | Typically for development use.                                         |
|            | The beep code is generated when platform cannot be reset because reset |
|            | PPI is not available.                                                  |

#### **DXE Beep Codes**

| # of Beeps | Description                                                             |
|------------|-------------------------------------------------------------------------|
| 1          | Invalid password                                                        |
| 4          | Typically for development use.                                          |
|            | The beep code is generated when some of the Architectural Protocols are |
|            | not available.                                                          |
| 5          | No Console Input or Output Devices are found                            |
| 5          | No Console Input Devices are found                                      |
| 6          | Flash update is failed                                                  |
| 7          | Typically for development use.                                          |
|            | The beep code is generated when platform cannot be reset because reset  |
|            | protocol is not available.                                              |
| 8          | Platform PCI resource requirements cannot be met                        |

# 7. Product Application

For detailed instructions on the operation of the Watchdog Timer and Digital I/O (DIO) features of this Panel PC, please refer to the comprehensive guide available in the "AvalueIOAPI" manual. Please reaching out to your respective distributors, Avalue technical support team, or Avalue customer service representatives for further information. Feel free to inquire about this supplementary resource to enhance your understanding of the Watchdog Timer and Digital I/O (DIO) Application for optimal utilization of your Panel PC.

# 8. Operating the Device

The Multi-Touch mode was pre-installed on the Panel PC and need tools for any customizations. Should you have specific requirements or encounter scenarios where a customized touch mode is necessary, we recommend reaching out to your local distributors, Avalue technical support team, or Avalue customer service representatives. These professionals can provide tailored guidance and assistance to address any unique needs related to Multi-Touch mode adjustments.